## H3C SecPathファイアウォール製品 Comware 7トラブルシューティングガイド

文書バージョン:6W402-20220223

Copyright(C)2022 New H3C Technologies Co., Ltd. All rights reserved.

New H3Cテクノロジー株式会社の事前の書面による同意なしに、本書のいかなる部分も、いかなる形式、手段によっても複製または送信することはできません。

New H3Cテクノロジー株式会社の商標を除き、本書に記載されている商標は、それぞれの所有者の商標または登録商標です。

本書の内容は、予告なしに変更することがあります。

### 内容

| 適用可能なデバイスモデルおよびソフトウェアバージョン                                                                                                    | 6         |
|----------------------------------------------------------------------------------------------------|-----------|
| <b>序</b> 論                                                                                                    | 7         |
| / J' 中国・                                                                                                    |           |
| □ バントン (1) (1) (1) (1) (1) (1) (1) (1) (1) (1)                                                                                                    | ،۲<br>ع   |
| ロノ 550 切下 F H W O X 未                                                                                                    | ۵a        |
| 1000000000000000000000000000000000000                                                                                                    | 9<br>Q    |
| おりに シングス (1997) しん (1997) しん (1997) | 9<br>م    |
| ジョーテルロージス末                                                                                                    | 10        |
| トラブルジューティングフローチャート                                                                                                    | 10        |
| 「ファルフェーノリファーーノ、「「                                                                                                    |           |
| ー般的なサービスリカバリーおよび障害除去方法                                                                                                    |           |
|                                                                                                    | 12        |
|                                                                                                    | IJ        |
| ンヤーンの陧吉                                                                                                    |           |
| 症状                                                                                                    |           |
| フリューンヨノ                                                                                                    |           |
| ノアノトレ1の障害                                                                                                    |           |
| 症状                                                                                                    |           |
| フリューション                                                                                                    | 14        |
| 温度 / ノーム                                                                                                    | 14۱4      |
| 進入                                                                                                    | 14۱4      |
| ノリューション                                                                                                    |           |
|                                                                                                    | 13        |
| フリューフョン                                                                                                    | / ۱<br>۱۹ |
| インメーフェースが起動しない                                                                                                    | 10        |
| )<br>()<br>()<br>()<br>()<br>()<br>()<br>()<br>()<br>()<br>(                                                                                                    | 10<br>18  |
| ノウェーフョン                                                                                                    | 10        |
| インアーフェースがアフランにある                                                                                                    | 10        |
| 注()<br>、///コージョン                                                                                                    | 19        |
| インターフェースステートフラッピング                                                                                                    | 20        |
| (シノ・シェー)(()) (シノ)(シノ)(())(())(())(())(())(())(())(())                                                                                                    | 20        |
| シリューション                                                                                                    | 20        |
| トランシーバーモジュール障害                                                                                                    | 20        |
| - · · · · · · · · · · · · · · · · · · ·                                                                                                    |           |
| ソリューション                                                                                                    |           |
| 関連コマンド                                                                                                    | 23        |
| パケット転送暗室のトラブルシューティング                                                                                                    | 23        |
|                                                                                                    | 20        |
| 直接接続C1/CFCからのアハイへping障害                                                                                                    | 23<br>22  |
| )」<br>111-1-1-2-2-2-2-2-2-2-2-2-2-2-2-2-2-2-2                                                                                                    | 23<br>22  |
| ブリューフョンデバイスを介して接続された2台のDC問の接続暗実                                                                                                    | 23<br>24  |
| ディースを対して後続でものにと口の下の間の後続件日                                                                                                    | 24<br>24  |
| 注入                                                                                                    | 24<br>24  |
| フリューンコン                                                                                                    | 24<br>25  |
| に出                                                                                                    | 20        |
| シリューション                                                                                                    | 20<br>26  |
| ッパー ション                                                                                                    | 20<br>26  |
| を光                                                                                                    | 20<br>26  |
| ノリューション                                                                                                    | 20        |
| NATを介L <i>t</i> -ping動作の失敗                                                                                                    | 27<br>28  |
| 症状                                                                                                    |           |
| ソリューション                                                                                                    |           |
|                                                                                                    | 20        |

| パケット損失                                                           | 29 |
|------------------------------------------------------------------|----|
| 症状                                                               | 29 |
| ソリューション                                                          | 29 |
| 関連コマンド                                                           |    |
| IRFのトラブルシューティング                                                  | 31 |
| IRFファブリック確立生物                                                    | 31 |
| ini アプラクジア確立 入気                                                  |    |
| אביע<br>אווים – יבי                                              |    |
|                                                                  |    |
| 后代 为司                                                            |    |
| )///コージュン                                                        |    |
| リンユー ション・・・・・・・・・・・・・・・・・・・・・・・・・・・・・・・・・・・・                     | 34 |
| 因ビュ (ノ)                                                          | 35 |
| アフェーフコン<br>RBMシステム分割                                             |    |
| に<br>症状                                                          |    |
| <i>注い</i><br>ソリューション                                             |    |
| ナットバックアップのトラブルシューティング                                            | 30 |
|                                                                  |    |
| 1. 長クルーノに割り当てられていない場合、Retnインターフェースにpingでさません。                    |    |
| 近て                                                               |    |
|                                                                  |    |
| ホリンーNAIのトラノルシューティンク                                              | 41 |
| 内部ユーザーから外部ネットワークにアクセスできない                                        | 41 |
| 症状                                                               | 41 |
| ソリューション(セキュリティポリシー)                                              | 41 |
| ソリューション(ポリシーベースNAT)                                              | 42 |
| 送信元アドレス変換エラー                                                     | 42 |
| 症状                                                               | 42 |
| ソリューション(セキュリティポリシー)                                              | 43 |
| ソリューション(ポリシーベースNAT)                                              | 43 |
| 宛先アドレス変換失敗                                                       | 44 |
| 症状                                                               | 44 |
| ソリューション(セキュリティポリシー)                                              | 44 |
| ソリューション(ポリシーベースNAT)                                              | 45 |
| 宛先アドレス変換失敗(宛先アドレス変換と統合されたソースアドレス変換)                              | 45 |
| 症状                                                               | 45 |
| ソリューション(セキュリティポリシー)                                              | 45 |
| ソリューション(ポリシーベースNAT)                                              | 46 |
| IP Sec設定の失敗(IPsecと統合されたNAT)                                      |    |
| 症状                                                               |    |
|                                                                  | 47 |
| ホリシーベースNAIで設定されたケートウェイテバイスへの内部ユーサーからのアクセスの失敗                     |    |
| 症状                                                               |    |
| ソリューション(セキュリティホリシー)                                              | 47 |
|                                                                  |    |
| 発信元アトレス変換が設定されたケートワェイナハイスに外部ユーサーからアクセスできない                       |    |
| 近 状                                                              |    |
| ソリューンヨン(セキュリティホリシー)                                              |    |
| ソリューンヨン(ホリンーへー人NA1)                                              |    |
| ット アーサーから 死 ナ トレム変換 か 設 正 さ れ た ケート ワエイ ナ ハイ 人 へ の ど ク セ 人 の 矢 敗 |    |
| 延び                                                               |    |
| ノリユーンヨノ(ゼイユリナイ小リンー)                                              |    |
|                                                                  |    |
| インダーノエー人NAIのトフノルンユーティンク                                          | 51 |
| 内部ユーザーから外部ネットワークにアクセスできない                                        | 51 |
| 症状                                                               | 51 |

|                                                                                                    | 51       |
|----------------------------------------------------------------------------------------------------|----------|
| ンリューション(インダーノェースNAT)                                                                                                    |          |
| 送信元アドレス変換エラー                                                                                                    | 52       |
| 症状                                                                                                    | 52       |
| ソリューション(セキュリティポリシー)                                                                                                    | 52       |
| ソリューション(インターフェースNAT)                                                                                                    | 53       |
| 宛先アドレス変換エラー                                                                                                    | 53       |
| 症状                                                                                                    | 53       |
| ソリューション(セキュリティポリシー)                                                                                                    | 54       |
| ソリューション(インターフェースNAT)                                                                                                    | 54       |
| 宛先アドレス変換失敗(宛先アドレス変換と統合されたソースアドレス変換)                                                                                                    | 55       |
| 症状                                                                                                    | 55       |
| ソリューション(セキュリティポリシー)                                                                                                    | 55       |
| ソリューション(インターフェースNAT)                                                                                                    | 56       |
| IP Sec設定の失敗(IPsecと統合されたNAT)                                                                                                    | 56       |
| 症状                                                                                                    | 56       |
| ソリューション                                                                                                    | 56       |
| 発信元アドレス変換が設定されたゲートウェイデバイスに外部ユーザーからアクセスできない                                                                                                    | 57       |
| 症状                                                                                                    | 57       |
| ソリューション(セキュリティポリシー)                                                                                                    | 57       |
| ソリューション(ポリシーベースNAT)                                                                                                    | 57       |
| 外部ユーザーから宛先アドレス変換が設定されたゲートウェイデバイスへのアクセスの失敗                                                                                                    | 58       |
| 症状                                                                                                    | 58       |
| ソリューション(セキュリティポリシー)                                                                                                    | 58       |
| ソリューション(インターフェースNAT)                                                                                                    | 59       |
| ダイナミックNATエラー                                                                                                    | 59       |
| 症状                                                                                                    | 59       |
| ソリューション                                                                                                    | 59       |
| NATは失敗するが、発信インターフェースは外部ネットワークから正常にpingを実行できる                                                                                                    | 60       |
| 症状                                                                                                    | 60       |
| ソリューション                                                                                                    | 61       |
| 関連コマンド                                                                                                    | 61       |
|                                                                                                    |          |
| IPSecとIKEのトラノルシューティング                                                                                                    |          |
| IPsec SAは正常に確立されましたが、IPsecで保護されたトラフィックを転送できません                                                                                                    | 62       |
| IPsec SAは正常に確立されましたが、IPsecで保護されたトラフィックを転送できません<br>症状                                                                                                    | 62<br>62 |
| IPsecとIKEのトフノルンユーテインク<br>IPsec SAは正常に確立されましたが、IPsecで保護されたトラフィックを転送できません<br>症状<br>ソリューション…                                                                   |          |
| IPsecとIKEのトフノルンユーテインク<br>IPsec SAは正常に確立されましたが、IPsecで保護されたトラフィックを転送できません<br>症状<br>ソリューション                                                                    |          |
| IPSecとIKEのトフノルンユーテインク<br>IPsec SAは正常に確立されましたが、IPsecで保護されたトラフィックを転送できません<br>症状                                                                               |          |
| IPsecとIKEのトフノルシューティンク<br>IPsec SAは正常に確立されましたが、IPsecで保護されたトラフィックを転送できません<br>症状<br>ソリューション…<br>IKE SAは正常に確立されましたが、IPsec SAを確立できません。<br>症状<br>ソリューション…         |          |
| IPsecとIKEのトフノルンユーテインク<br>IPsec SAは正常に確立されましたが、IPsecで保護されたトラフィックを転送できません<br>症状<br>ソリューション<br>IKE SAは正常に確立されましたが、IPsec SAを確立できません。<br>症状<br>ソリューション<br>関連コマンド |          |
| IPSecとIKEのトフノルシューテインク<br>IPsec SAは正常に確立されましたが、IPsecで保護されたトラフィックを転送できません                                                                                     |          |
| IPSecとIKEのトフノルシューテインク<br>IPsec SAは正常に確立されましたが、IPsecで保護されたトラフィックを転送できません<br>症状                                                                               |          |
| IPSecとIKEのトフノルシューテインク<br>IPsec SAは正常に確立されましたが、IPsecで保護されたトラフィックを転送できません                                                                                     |          |
| IPSecとIKEのトフノルシューテインク<br>IPsec SAは正常に確立されましたが、IPsecで保護されたトラフィックを転送できません                                                                                     |          |
| IPSecとIKEのトフノルシューテインク<br>IPsec SAは正常に確立されましたが、IPsecで保護されたトラフィックを転送できません                                                                                     |          |
| IPSecとIKEのトフノルシューテインク<br>IPsec SAは正常に確立されましたが、IPsecで保護されたトラフィックを転送できません                                                                                     |          |
| IPSecとIKEのトフノルシューテインク<br>IPsec SAは正常に確立されましたが、IPsecで保護されたトラフィックを転送できません                                                                                     |          |
| IPsecとIKEのトフノルシューナインク<br>IPsec SAは正常に確立されましたが、IPsecで保護されたトラフィックを転送できません                                                                                     |          |
| IPSecとIKEのトフノルシューティング<br>IPsec SAは正常に確立されましたが、IPsecで保護されたトラフィックを転送できません                                                                                     |          |
| <ul> <li>IPSeCとIKEのトフノルシューナイング</li> <li>IPsec SAは正常に確立されましたが、IPsecで保護されたトラフィックを転送できません</li></ul>                                                            |          |
| IPSecとIKEのトフノルシューティング<br>IPsec SAは正常に確立されましたが、IPsecで保護されたトラフィックを転送できません                                                                                     |          |
| <ul> <li>IPSeCとIKEのトラノノレシューテイング</li> <li>IPsec SAは正常に確立されましたが、IPsecで保護されたトラフィックを転送できません</li></ul>                                                           |          |
| <ul> <li>IPSeCとIKEのトラブルシューテイング</li> <li>IPsec SAは正常に確立されましたが、IPsecで保護されたトラフィックを転送できません</li></ul>                                                            |          |
| IPsecとIKEのトラノルシューティング<br>IPsec SAは正常に確立されましたが、IPsecで保護されたトラフィックを転送できません                                                                                     |          |
| IPSeCとIKEのトラノルシューテイング                                                                                                    |          |

| 症状                                   | 71                                     |
|--------------------------------------|----------------------------------------|
| ソリューション                              |                                        |
| メモリ使用率が高い                            | 74                                     |
| 症状                                   | 74                                     |
| ソリューション                              |                                        |
| SSL VPNのトラブルシューティング                  | 77                                     |
|                                      | ······································ |
| SSL VPN Webインターフェースへのログインの天敗         | / / / /<br>حح                          |
| 進1人                                  | / / / /<br>حح                          |
|                                      |                                        |
| ノフリサからSSL VPNケートリエイへのロクイノの失敗         |                                        |
| 近次                                   |                                        |
|                                      |                                        |
| フラウサから内部リソースにアクセスできない                |                                        |
| 症状                                   |                                        |
| ソリューション                              | 80                                     |
| INodeクライアントからSSL VPNゲートウェイ情報を取得できない. |                                        |
| 症状                                   |                                        |
| ソリューション                              |                                        |
| INodeクライアントからSSL VPNゲートウェイにログインできない  |                                        |
| 症状                                   |                                        |
| ソリューション                              |                                        |
| INodeクライアントから内部リソースにアクセスできない         |                                        |
| 症状                                   |                                        |
| ソリューション                              |                                        |
| INodeクライアントユーザーのアイドルSSL VPNセッションの終了に | ニ失敗する87                                |
| 症状                                   |                                        |
| ソリューション                              |                                        |
| ユーザーのフィルター、モニター、およびIPバインド設定が有効にな     | らない                                    |
| 症状                                   |                                        |
| ソリューション                              |                                        |
| SSL VPNゲートウェイへの再ログインの失敗              |                                        |
|                                      | 88                                     |
| ンリューション                              | 88                                     |
| WeChat Work(またはWeCom)認証の設定の失敗        | 89                                     |
| 症状                                   | 89                                     |
| エバーション                               | 89                                     |
|                                      | 00                                     |
| DPIのトブノルシューティング                      |                                        |
| IPSまたはアンチウイルスが誤って合法的なトラフィックを傍受       |                                        |
| 症状                                   |                                        |
| ソリューション                              |                                        |
| IPSまたはWAFが攻撃トラフィックの捕捉や攻撃ログの生成に失敗     | (する92                                  |
| 症状                                   |                                        |
| ソリューション                              | 93                                     |
| アプリケーションレート制限が有効にならない                |                                        |
| 症状                                   |                                        |
| ソリューション                              |                                        |
| ファイルフィルタリングまたはデータフィルタリングが有効にならない     | ۰100                                   |
| 症状                                   |                                        |
| ソリューション                              |                                        |
| 関連コマンド                               |                                        |
| SSL復号化が有効にならない                       |                                        |
| 症状                                   |                                        |
| ソリューション                              |                                        |
| 関連コマンド                               |                                        |
| アプリケーションの監査と管理が有効にならない               | 110                                    |
|                                      |                                        |

| ソリューション                   | 111 |
|---------------------------|-----|
| 関連コマンド                    | 112 |
| URLフィルタリングが有効にならない        | 112 |
| 症状                        | 112 |
| ソリューション                   | 114 |
| 関連コマンド                    | 115 |
| サーバー接続検出が有効にならない          |     |
| 症状                        | 116 |
| ソリューション                   | 116 |
| 関連コマンド                    |     |
| IPレピュテーションが有効にならない        |     |
| 症状                        |     |
| ソリューション                   | 118 |
| 関連コマンド                    | 119 |
| データ分析センターがログの表示または更新に失敗する | 119 |
| 症状                        | 119 |
| ソリューション                   |     |
| 関連コマンド                    |     |

## 適用可能なデバイスモデルおよびソフトウェア バージョン

このドキュメントは、特定のソフトウェアまたはハードウェアのバージョンに限定されるものではありません。このドキュメントに記載されている手順および情報は、デバイスのソフトウェアまたはハードウェアの バージョンによって若干異なる場合があります。

表1に、該当するデバイスモデルとソフトウェアバージョンを示します。

#### 表1 該当するデバイスモデルおよびソフトウェアバージョン

| デバイスモデル                                                                                                    | ソフトウェアのバージ<br>ョン |
|----------------------------------------------------------------------------------------------------|------------------|
| F5030-D、F5060-D、F5080-D、F5000-AK515、F5000-AK525                                                                                                    | R9620            |
| F5030、F5030-6GW、F5060、F5080、F5000-AI-40、F5000-V30、F5000-M、<br>F5000-A、F5000-AI-20                                                                                                    | R9628            |
| F5010、F5020-GM、F5020、F5040、F5000-C、F5000-S                                                                                                    | R9342            |
| F1000-AI-20、F1000-AI-30、F1000-AI-50                                                                                                    | R9345            |
| F1000-AI-60、F1000-AI-70、F1000-AI-80、F1000-AI-90                                                                                                    | R8601            |
| F1005、F1010、F1003-L、F1005-L、F1010-L                                                                                                    | R9536            |
| F1020、F1020-GM、F1030、F1030-GM、F1070-GM-L、F1080、F1000-V70、<br>F1050、F1060、F1070、F1070-GM                                                                                                    | R9345            |
| F1090、F1000-V90                                                                                                    | R8601            |
| F1000-AK1010、F1000-AK1020、F1000-AK1030                                                                                                    | R9536            |
| F1000-AK1110、F1000-AK1120、F1000-AK1130、F1000-AK1140                                                                                                    | R9536            |
| F1000-AK1212、F1000-AK1222、F1000-AK1232、F1000-AK1312、F1000-<br>AK1322、F1000-AK1332                                                                                                    | R9345            |
| F1000-AK1414、F1000-AK1424、F1000-AK1434、F1000-AK1514、F1000-<br>AK1524、F1000-AK1534、F1000-AK1614                                                                                                    | R8601            |
| F1000-AK108、F1000-AK109、F1000-AK110、F1000-AK115、F1000-AK120、<br>F1000-AK125、F1000-AK710                                                                                                    | R9536            |
| F1000-AK130、F1000-AK135、F1000-AK140、F1000-AK145、F1000-AK150、<br>F1000-AK155、F1000-AK160、F1000-AK165、F1000-AK170、F1000-AK175、<br>F1000-AK180、F1000-AK185、F1000-AK711、F1000-GM-AK370、F1000-GM-<br>AK380 | R9345            |
| F1000-E-G5、F1000-H-G5                                                                                                    | R8601            |
| F100-C-G5、F100-M-G5、F100-S-G5                                                                                                    | R9345            |
| F1000-A-G3、F1000-C-G3、F1000-E-G3、F1000-S-G3                                                                                                    | R8601            |
| F1000-9390-AI、F1000-9385-AI                                                                                                    | R8601            |
| F1000-990-AI、F1000-980-AI、F1000-970-AI、F1000-960-AI、F1000-950-AI、<br>F1000-930-AI、F1000-920-AI                                                                                                    | R9345            |
| F1000-910-AI、F1000-905-AI                                                                                                    | R9536            |
| F1000-720-HI、F1000-710-HI                                                                                                    | R9536            |

| デバイスモデル                                                                                                    | ソフトウェアのバージ<br>ョン |
|----------------------------------------------------------------------------------------------------|------------------|
| F100-C-XI、F100-S-XI                                                                                                    | R9536            |
| F1000-E-G2、F1000-A-G2、F1000-S-G2、F1000-C-G2、F100-A-G2、F100-E-G2、<br>F100-E-G2、F100-A-G3、F100-E-G3                       | R9345            |
| F1000-C8180、F1000-C8170、F1000-C8160、F1000-E-VG                                                                          | R9345            |
| F1000-C-EI、F1000-C-HI、F100-A80-WiNet、F100-A-EI、F100-E-EI、<br>F 100-A-HI、F100-A-SI                                       | R9345            |
| F1000-C8150、F1000-C8130、F1000-C8120、F1000-C8110、F1000-S-VG                                                              | R9536            |
| F1000-C8395                                                                                                    | R8601            |
| F100-C-A6、F100-C-A5、F100-C-A3、F100-C-G3、F100-S-G3、F100-M-G3、F100-M-G2、F100-S-G2、F100-C-G2、F100-C-EI、F100-C-HI、F100-S-HI | R9536            |
| F100-C80-WiNet、F100-C60-WiNet、F100-C50-WiNet、F100-S80-WiNet                                                             | R9536            |
| F100-C-A6-WL、F100-C-A5-W、F100-C-A3-W                                                                                    | R9602            |
| LSU3FWCEA0、LSUM1FWCEAB0、LSX1FWCEA1                                                                                      | R8239            |
| LSPM6FWD                                                                                                    | R8533            |
| LSXM1FWDF1、LSUM1FWDEC0、IM-NGFWX-IV、LSQM1FWDSC0、<br>LSWM1FWD0、LSQM2FWDSC0                                                | R8534            |
| LSPM6FWD8                                                                                                    | R8535            |
| LSQM2FWDSC8                                                                                                    | R8520            |

## 序論

この文書では、ファイアウォールに関する一般的なソフトウェアおよびハードウェアの問題のトラブルシュ ーティングについて説明します。

### 一般的なガイドライン

#### ①重要:

問題によって構成が失われないようにするには、システムが正常に動作しているときに機能の構成を 終了するたびに構成を保存します。構成を回復するには、定期的に構成をリモートのサーバーにバッ クアップします。

ファイアウォールをトラブルシューティングする場合は、次の一般的なガイドラインに従ってください。

- 安全を確保するために、ハードウェアコンポーネントを交換または保守するときは、静電気防止用リストストラップを着用してください。
- 問題の原因を特定するために、次のようなシステムおよび構成情報を収集します。
  - 。 現象、障害発生時刻、および設定。
  - ネットワーク図、ポート接続、障害点などのネットワークトポロジ情報。
  - 構成変更の内容、ケーブル交換、リブートなどの手順を実行したときの動作を記録。
  - トラブルシューティングプロセス中に実行されたコマンドの出力。
  - ログメッセージと診断情報。

- キャプチャされたパケットに関する情報、デバッグ情報、MPUまたはスイッチングファブリックモジュールの再起動の繰り返しに関する情報。
- 故障の物理的証拠:
  - ハードウェアの写真。
  - カード、電源、およびファントレイのステータスLEDのステータス。
- トラブルシューティングプロセスでは、各設定または操作の影響を明確にし、設定または操作によって発生した問題が修正可能で、重大な結果を引き起こさないことを確認します。
- 各動作後、一定時間待って動作効果を確認してください。
- 設定の損失を防止するため、特にIRFスプリットが発生した場合は、トラブルシューティングプロセ スで設定を保存しないでください。

### ログおよび動作情報の収集

①重要:

インフォメーションセンターはデフォルトで有効になっています。この機能が無効になっている場合は info-center enableコマンドを使用して、ログメッセージを収集する機能をイネーブルにします。

デバイスは、動作プロセス中に共通および診断ログメッセージと動作統計情報を生成します。

共通ログメッセージは、ログファイルに保存される前にログバッファに保存されます。システムは、指定 された頻度でログファイルバッファの内容をログファイルに保存します。任意のビューでlogfile saveコマ ンドを実行して、ログファイルバッファの内容をただちにログファイルに保存することもできます。

これらのログファイルは、デバイスのフラッシュまたはCFカードに保存されます。これらのファイルは、 FTPまたはTFTPを使用してエクスポートできます。

| カテゴリ | ファイル名の形式                 | 内容                                                                                                    |  |
|------|--------------------------|----------------------------------------------------------------------------------------------------|--|
| 共通ログ | logfileX.log             | コマンド実行、トラップ、および操作ログメッセージ。                                                                                                    |  |
| 診断ログ | diagfileX.log            | <ul> <li>デバイスオペレーションに関する診断ログメッセージ。次の項目が含まれます。</li> <li>エラー発生時に有効なパラメータ設定です。</li> <li>カード起動エラーに関する情報。</li> <li>通信異常時のMPUとインターフェースカード間のハンドシェイク情報</li> </ul> |  |
| 動作統計 | basename. <b>gz</b> ファイル | デバイスステータス、CPUステータス、メモリステータス、コンフィギ<br>ュレーション、ソフトウェアエントリ、およびハードウェアエントリ                                                                                      |  |

#### 表2 ログおよび動作情報

### 一般的なログメッセージの収集

 共通ログメッセージをログバッファからログファイルに保存するには、logfile saveコマンドを使用 します。

[H3C] logfile save

ログファイルバッファの内容は、flash:/logfile/logfile.logファイルに保存されています。

ログファイルに関する情報を確認します。
 <H3C> dir flash:/logfile/
 Directory of flash:/logfile
 0 -rw 10483632 Jul 08 2014 15:05:22 logfile.log

253156 KB total (77596 KB free)

### 診断ログメッセージの収集

1. diagnostic-logfile saveコマンドを使用して、診断ログバッファから診断ログファイルに診断ログメッ セージを保存します。

<H3C>diagnostic-logfile save The contents in the diagnostic log file buffer have been saved to the file flash:/diagfile/diagfile.log.

2. 診断ログファイルに関する情報を確認します。

<H3C>dir flash:/diagfile/

Directory of flash:/diagfile 0 -rw- 10485740 Nov 04 2020 17:51:52 diagfile.log

7456492 KB total (6624504 KB free)

### 動作統計の収集

診断情報を表示または保存するには、display diagnostic-informationコマンドを使用します。

#オペレーティング統計を保存するには、display diagnostic-informationコマンドを実行し、診断情報を 保存または表示するように指示されたときにYを入力して診断情報を保存します。診断情報を表示する ためにNを入力すると、情報が完全に収集されない場合があります。

<H3C> display diagnostic-information

Save or display diagnostic information (Y=save, N=display)? [Y/N]:y

Please input the file name(\*.gz) [flash:/diag.gz] :flash:/diag.gz

Diagnostic information is outputting to flash:/diag.gz.

Save successfully.

<H3C> dir flash:/

Directory of flash:

.....

6 -rw- 898180 Jun 26 2013 09:23:51 diag.gz

1021808 KB total (259072 KB free)

# 診断情報を表示するには、display diagnostic-information コマンドを実行する前に、screen-length disable コマンドを実行して、出力の画面間の一時停止を無効にします。

<H3C> screen-length disable

Slot 1 CPU 0 CPU usage:

% Screen-length configuration is disabled for current user.

<H3C> display diagnostic-information

Save or display diagnostic information (Y=save, N=display)? [Y/N]:N

\_\_\_\_\_

|          | 6% in   | last   | 5    | seconds                                           |      |
|----------|---------|--------|------|---------------------------------------------------|------|
|          | 6% in   | last   | 1    | minute                                            |      |
|          | 6% in   | last   | 5    | minutes                                           |      |
|          |         |        |      |                                                   |      |
|          |         |        |      |                                                   |      |
| =====    |         |        | ==== |                                                   | -    |
| <br>95%l |         |        | -uia |                                                   |      |
| 90%      |         |        |      |                                                   |      |
| 85%      |         |        |      |                                                   |      |
| 80%      |         |        |      |                                                   |      |
| 75%      |         |        |      |                                                   |      |
| 70%      |         |        |      |                                                   |      |
| 65%      |         |        |      |                                                   |      |
| 60%      |         |        |      |                                                   |      |
| 55%      |         |        |      |                                                   |      |
| 50%      |         |        |      |                                                   |      |
| 45%      |         |        |      |                                                   |      |
| 40%      |         |        |      |                                                   |      |
| 35%      |         |        |      |                                                   |      |
| 30%      |         |        |      |                                                   |      |
| 25%      |         |        |      |                                                   |      |
| 20%      |         |        |      |                                                   |      |
| 15%      |         |        |      |                                                   |      |
| 10%      |         |        |      |                                                   |      |
| 5% ‡     | ####### | ###### | #### | ***************************************           |      |
|          |         | 10     |      | 20 30 40 50 60 (min                               | utes |
|          |         |        |      | cpu-usage (Slot 1 CPU 0) last 60 minutes (SYSTEM) |      |
|          |         |        |      |                                                   |      |

## トラブルシューティング方法

障害が発生した場合は、まず関連するシステム、構成、動作情報を収集して障害タイプを特定し、その 障害タイプのトラブルシューティング方法に従って障害を解決します。

障害を特定できない場合は、収集した情報とともに障害の説明をテクニカルサポートに提供して分析を 依頼します。

### トラブルシューティングフローチャート

図1は、障害タイプを特定するための一般的なトラブルシューティングプロセスを示しています。

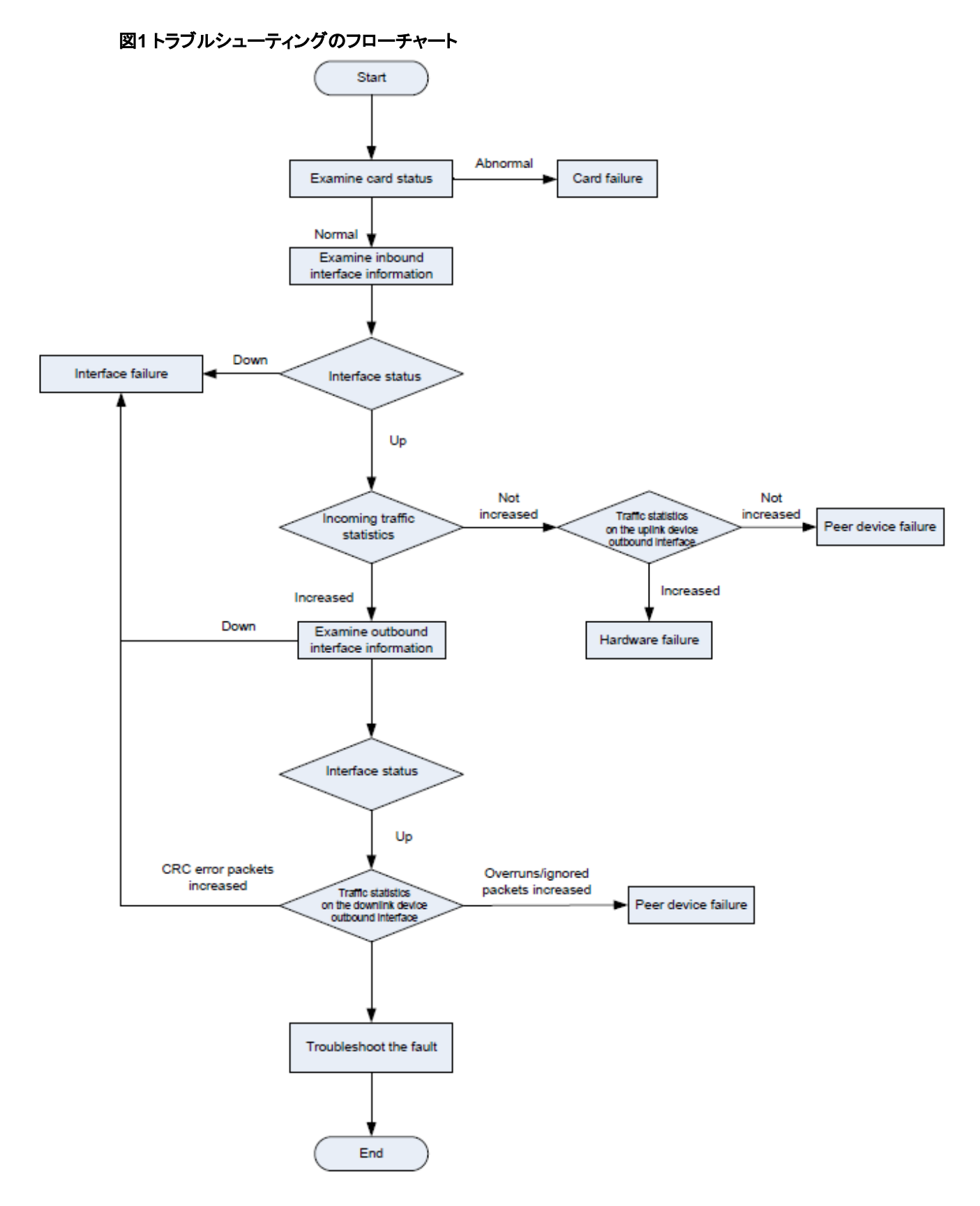

### 障害タイプ

デバイスでは、次のタイプの障害が発生する可能性があります。

• シャーシ障害:予期しない再起動、異常な状態、起動の失敗、または再起動の繰り返し。トラブル

シューティング手順については、「ハードウェアのトラブルシューティング」の「シャーシの障害」を 参照してください。

- **温度アラーム**: トラブルシューティング手順については、「ハードウェアのトラブルシューティング」の「温度アラーム」を参照してください。
- インターフェース障害: インターフェースがアップに失敗した場合、アップステートとダウンステートの間でフラップが発生した場合、またはエラーパケットが発生した場合は、トラブルシューティング手順について「インターフェースのトラブルシューティング」を参照してください。
- **IRF障害**: デバイスがIRFを形成できない場合、またはIRFスプリットが発生した場合のトラブルシューティング手順については、「IRFのトラブルシューティング」を参照してください。
- ホットバックアップ障害:マスター/下位スイッチオーバー、冗長ポート経由の転送、または冗長ポートへのサービススイッチング中に例外が発生した場合は、トラブルシューティング手順について「ホットバックアップのトラブルシューティング」を参照してください。
- ロードバランシングの失敗:トラブルシューティング手順については、「ロードバランシングのトラブ ルシューティング」を参照してください。
- 高CPU使用率:トラブルシューティング手順については、「システム管理のトラブルシューティング」の「CPU高使用率」を参照してください。
- **メモリ使用率が高い**:トラブルシューティング手順については、「システム管理のトラブルシューティング」の「メモリ使用率が高い」を参照してください。

### 一般的なサービスリカバリーおよび障害除去方法

| 障害カ <del>テ</del><br>ゴリ | サービスの回復方法                                                                                                    | 障害の除去方法                                                                                                    |
|------------------------|----------------------------------------------------------------------------------------------------|----------------------------------------------------------------------------------------------------|
| ハードウェア                 | <ul> <li>問題のあるカードを特定します。</li> <li>トラフィック転送パスを調整して、障害のあるデバイスを特定します。たとえば、トラフィックが他のパスに切り替えられるようにルートのプリファレンスを変更します。</li> </ul> | バックアップハードウェアで必要なテストを完了<br>し、障害が発生したハードウェアを交換します。                                                            |
| ソフトウェア                 | <ul> <li>障害のあるデバイスでプロトコルを再度<br/>イネーブルにします。</li> <li>トラフィック転送パスを調整して、障害の<br/>あるデバイスを特定します。</li> </ul>                       | ソフトウェアバージョン(パッチバージョンを含む)<br>をアップグレードします。<br>ネットワークトポロジを調整するか、設定を変更<br>して障害を除去します。                           |
| リンク                    | トラフィック転送パスを調整して、障害のあるリ<br>ンクを分離します。                                                                                        | 障害のあるケーブルを交換します。                                                                                            |
| その他                    | <ul> <li>設定エラーを修正します。</li> <li>デバイスのポートを正しく接続してください。</li> <li>トラフィック転送パスを調整して、障害のあるリンクを分離します。</li> </ul>                   | <ul> <li>正しくない設定を修正してください。</li> <li>デバイスポートを正しく接続してください。</li> <li>デバイスの電源およびエアコンシステムを<br/>修理します。</li> </ul> |

#### 表3一般的な電力および空調設備の方法

ハードウェアのトラブルシューティング

シャーシの障害

#### 症状

シャーシが予期せずリブートする。

#### ソリューション

この問題を解決するには、次の手順に従います display versionコマンドを実行し、最後のreboot reasonフィールドをチェックして、シャーシのリブートの原 因を特定します。

シャーシの再起動の原因がソフトウェアの異常である場合は、診断情報を収集してH3Cサポートに送信します。

<H3C>display version

H3C Comware Software, Version 7.1.064, Ess 8601P08

Copyright (c) 2004-2019 New H3C Technologies Co., Ltd. All rights reserved. H3C SecPath F1090 uptime is 0 weeks, 0 days, 0 hours, 5 minutes

Last reboot reason: User reboot

Boot image: flash:/F1090FW-CMW710-BOOT-E8601P08.bin Boot image version: 7.1.064, Ess 8601P08 Compiled Sep 10 2019 15:00:00 System image: flash:/F1090FW-CMW710-SYSTEM-E8601P08.bin System image version: 7.1.064, Ess 8601P08 Compiled Sep 10 2019 15:00:00

#### SLOT 1

CPU type: Multi-core CPU DDR4 SDRAM Memory: 8192M bytes FLASH: 7296M bytes Version: 1.0 CPLD\_A CPLD\_B Version: 1.0 Release Version:SecPath F1090-8601P08 Basic BootWare Version:0.30 Extend BootWare Version:1.01 BuckleBoard Version:Ver.A BackBoard1 Version:Ver.A BackBoard2 Version:Ver.A HD\_BackBoard Version:Ver.D Pcb Version:Ver.A [SUBCARD 0] NSQ1F1MSPUOTXA(Hardware)Ver.A, (Driver)1.0, (Cpld)1.0 Boot Type: Warm

## ファントレイの障害

症状

ファントレイステータスLEDは、異常な状態が存在することを示します。デバイスは、ファントレイの障害に 関するメッセージを次のように出力します。

%May 06 10:12:24:805 2017 H3C DEV/3/FAN\_ABSENT: -MDC=1; Slot 2 Fan 2 is absent. %May0610:12:32:8052017H3CDEVD/2/DRV\_DEV\_FAN\_CHANGE:-MDC=1; Slot2:Fancommunication state changed: Fan 1 changed to fault.

%May 06 10:12:42:405 2017 H3C DEV/2/FAN\_FAILED: -MDC=1; Slot 2 Fan 1 failed.

ソリューション

この問題を解決するには、次の手順に従います

1. ファントレイがスロットにある場合は、デバイスの排気口に手を置いて、デバイスから風が吹き出していることを確認します。

デバイスから風が吹き出していない場合は、ファントレイに障害があります。

- **2.** 吸気口と排気口がふさがれていないこと、および吸気口と排気口に大量のほこりが堆積していないことを確認します。
- 3. ファントレイが、正常な動作状態および正常なファン速度でスロットに取り付けられていることを確認 します。

ファントレイの動作ステータス情報を表示するには、display fanコマンドを実行します。ファンのス テータスが正常でない場合、または表示されるファン速度が正常なファン速度の半分未満の場合 は、ファントレイを取り外して再取り付けするか、ファントレイを別のファントレイとスワップして、障 害の理由を確認できます。

SLOT 1 Fan 0 Status: Normal Speed:9500 SLOT 1

Fan 1 Status: Normal Speed:9500 SLOT 1 Fan 2

Status: Normal Speed:9500

4. 問題が解決しない場合は、ファントレイを交換してください。

ファントレイがない場合は、デバイスの電源をオフにして、高温によるモジュールの損傷を防止します。デバイスの動作温度を50°C(122°F)未満に保つための冷却手段を使用できる場合は、デバイスの使用を継続できます。

5. 問題が解決しない場合は、H3Cサポートに連絡してください。

温度アラーム

#### 症状

デバイスは、次のような高温または低温アラームメッセージを出力します。 %Mar 18 04:22:05:893 2017 H3C DEV/4/TEMPERATURE\_WARNING: -Context=1; Temperature is greater than the hightemperature warning threshold on slot 2 sensor inflow 1. Current temperature is 43 degrees centigrade.

ソリューション

この問題を解決するには、次の手順に従います

周囲温度が正常であることを確認します。
 周囲温度が高い場合は、機器室の換気不良やエアコンの故障など、高温の原因を確認してください。

2. デバイスの温度が警告またはアラームのしきい値の上限または下限を超えていないことを 確認します。

表示環境コマンドを実行して、モジュール温度を確認したり、手でモジュールに触れることができま す。モジュール温度が高い場合は、モジュールの長時間の高温によるモジュール損傷を防止する ため、高温の原因を早急に調査してください。

温度フィールドにエラーまたは通常と異なる値が表示される場合、スイッチはI2Cバスを介してカ ード温度センサーにアクセスできない可能性があります。スイッチは同じI2Cバスを介してトランシ ーバーモジュールにアクセスします。トランシーバーモジュール情報が正しく表示されているかど うかを確認できます。スイッチがトランシーバーモジュールにアクセスできる場合はtemperaturelimitコマンドを使用して温度しきい値を再設定します。次にdisplay environmentコマンドを使用し て、設定が有効かどうかを確認します。

[H3C] temperature-limit slot 1 inflow 1 -5 65 76

[H3C] display environment

| Slot | Sensor    | Temperature | LowerLimit | WarningLimit | AlarmLimit |
|------|-----------|-------------|------------|--------------|------------|
| 0/1  | Inflow 1  | 30          | 10         | 65           | 76         |
| 0/1  | Outflow 1 | 33          | -5         | 66           | 76         |
| 0/1  | Outflow 2 | 37          | -5         | 66           | 76         |
| 0/1  | Hotspot 1 | 39          | -5         | 66           | 76         |
| 0/1  | Hotspot 2 | 42          | -5         | 66           | 76         |
| 0/1  | Hotspot 3 | 44          | -5         | 66           | 76         |

それでも温度アラームの原因を見つけることができない場合は、温度アラームログと温度情報を 入手し、それらをH3Cサポートに送ってヘルプを求めてください。

## 関連コマンド

| コマンド                | 説明                                                                                                    |
|---------------------|----------------------------------------------------------------------------------------------------|
| Display device      | デバイス情報を表示します。                                                                                                    |
| Display environment | 温度情報を表示します。                                                                                                    |
| Display power       | <ul> <li>次のような電源情報を表示します。</li> <li>パワーサプライのステータス。</li> <li>電源タイプ、定格入力電圧、定格出力電圧です。</li> <li>使用可能なパワーサプライの数、パワーサプライの使用可能な合計電力、使用電力の合計、および冗長電源。</li> <li>取り付けられているパワーサプライのステータス。</li> <li>カードの電源ステータス。</li> </ul> |
| Display version     | システムバージョン情報、モジュールのアップタイム、および最後のリ<br>ブート理由を表示します。                                                                                                    |
| save                | 現在のコンフィグをコンフィグファイルに保存します。                                                                                                    |
| temperature-limit   | 温度アラームしきい値を設定します。                                                                                                    |

## インターフェースのトラブルシューティング

### インターフェース上のエラーパケット

### 症状

| display interfaceコマンドの出力は、インターフェースにエラーパケットが存在することを示しています。                                |
|------------------------------------------------------------------------------------------|
| <h3c>display interface GigabitEthernet 1/0/2</h3c>                                       |
| GigabitEthernet1/0/2                                                                     |
| Current state: DOWN                                                                      |
| Line protocol state: DOWN                                                                |
| Description: GigabitEthernet1/0/2 Interface Maximum                                      |
| transmission unit: 1500                                                                  |
| Internet address: 192.168.2.1/24 (primary)                                               |
| IP packet frame type: Ethernet II, hardware address: 50da-00dd-1327 IPv6 packet frame    |
| type: Ethernet II, hardware address: 50da-00dd-1327 Media type is twisted pair, loopback |
| not set, promiscuous mode not set Speed Negotiation, Duplex Negotiation, link type is    |
| autonegotiation Output flow-control is disabled, input flow-control is disabled          |
| Last link flapping: Never                                                                |
| Last clearing of counters: Never                                                         |
| Peak input rate: 0 bytes/sec, at 00-00-00 00:00:00                                       |
| Peak output rate: 0 bytes/sec, at 00-00-00 00:00:00                                      |
| Last 300 second input: 0 packets/sec 0 bytes/sec -%                                      |
| Last 300 second output: 0 packets/sec 0 bytes/sec -%                                     |
| Input (total): 0 packets, 0 bytes                                                        |
| 0 unicasts, 0 broadcasts, 0 multicasts, 0 pauses Input (normal): 0                       |
| packets, 0 bytes                                                                         |
| 0 unicasts, 0 broadcasts, 0 multicasts, 0 pauses Input: 0 input                          |
| errors, 0 runts, 0 giants, - throttles                                                   |
| 0 CRC, 0 frame, 0 overruns, 0 aborts                                                     |
| 0 ignored, - parity errors Output                                                        |
| (total): 0 packets, 0 bytes                                                              |
| 0 unicasts, 0 broadcasts, 0 multicasts, 0 pauses Output (normal): 0                      |
| packets, 0 bytes                                                                         |
| 0 unicasts, 0 broadcasts, 0 multicasts, 0 pauses Output: 0 output                        |
| errors, 0 underruns, - buffer failures                                                   |
| 0 aborts, 0 deferred, 0 collisions, 0 late collisions                                    |
| 0 lost carrier, 0 no carrier                                                             |
|                                                                                          |

#### 着信エラーパケット用のフィールド

- input errors: 着信エラーパケットの総数。
- runts: 次の条件を満たす着信フレームの数。
  - 64バイトより短い。

- 正しい形式で。
- <sup>○</sup> 有効なCRCを含む。
- giants: 受信したジャンボフレームの数。ジャンボフレームとは、インターフェースでサポートされている最大フレーム長より大きいフレームを指します。ジャンボフレームを許可しないイーサネットインターフェースの場合、最大フレーム長は1518バイト(VLANタグなし)または1522バイト(VLANタグあり)です。ジャンボフレームを許可するイーサネットインターフェースの場合、インターフェースでジャンボフレームサポートを設定すると、イーサネットフレームの最大長が設定されます。
- throttles: バイト数が整数以外の着信フレームの数。
- CRC: 長さは正常であったがCRCエラーが含まれていた着信フレームの総数。
- frame: CRCエラーおよび非整数バイトを含む着信フレームの合計数。
- overruns: ポートの入力レートがキューイング機能を超えたためにドロップされたパケットの数。
- aborts: 不正な着信パケットの総数(フラグメントフレーム、ジャバーフレーム、シンボルエラーフレーム、未知の演算コードフレーム、長さエラーフレームなど)。
- ignored: ポートの受信バッファが不足したためにドロップされた着信フレームの数。
- parity errors: パリティエラーが発生したフレームの合計数。

#### 発信エラーパケット用のフィールド

- output errors: エラーのある発信パケットの合計数。
- underruns: インターフェースの出力レートが出力キューイング機能を超えたためにドロップされたパケットの数。これは、可能性の低いハードウェアの異常です。
- buffer failures: インターフェースの送信バッファが不足したためにドロップされたパケットの数。
- aborts: 送信に失敗したパケットの数。これらのパケットの送信は開始されましたが、さまざまな 理由(衝突など)により失敗しました。
- deferred: 衝突が検出されたためにインターフェースが送信を延期したフレームの数。
- collisions: 送信中にコリジョンが検出されたために、インターフェースが送信を停止したフレーム数。
- late collisions: 検出されたコリジョンのために、最初の512ビットを送信した後、インターフェ ースが送信を延期したフレームの数。
- lost carrier: 伝送中に失われたキャリア数。このカウンタは、キャリアが失われると1増加し、 シリアルWANインターフェースに適用されます。
- no carrier: ポートがフレームの送信時にキャリアの検出に失敗した回数。このカウンタは、ポートがキャリアの検出に失敗した場合に1ずつ増加し、シリアルWANインターフェースに適用されます。

### ソリューション

この問題を解決するには、現象に応じて次のいずれかの解決策を選択します。

- インバウンド方向のCRC、フレーム、およびスロットルエラーを増加させるソリューション
- インバウンド方向のジャンボフレームを通すためのソリューション
- アウトバウンド方向でエラーパケットが増加しているときの解決策

#### インバウンド方向のCRC、フレーム、およびスロットルエラーを増加させるソリューション

- 1. リンクのパフォーマンスをテストします。リンクの品質が低いか、光信号が大幅に減衰している場合は、ケーブルまたは光ファイバを交換してください。
- 2. インターフェースにトランシーバーモジュールが取り付けられている場合は、「トランシーバーモジ ュールの障害」の説明に従って、問題の原因がトランシーバーモジュールの障害であるかどうか

を確認します。

- **3.** ケーブル、光ファイバ、またはトランシーバーモジュールを、正常に動作しているインターフェー スのモジュールとスワップしてから、スワップします。
  - 問題が元のインターフェースでは同じままで、新しいインターフェースでは発生しない場合は、 元のインターフェースが障害の原因である可能性があります。正しく動作するインターフェー スを使用してサービスを提供し、障害情報を分析のためにH3Cサポートに送信してください。
  - 問題が元のインターフェースではなく、新しいインターフェースで発生する場合は、ピアデバイスと中間デバイスおよびリンクが正しく動作していることを確認します。
- 4. 問題が解決しない場合は、H3Cサポートに連絡してください。

#### インバウンド方向のジャンボフレームを通すためのソリューション

- 1. 両端のインターフェースに対するjumboframe enableコマンドの次の設定を確認します。
  - ジャンボフレーム機能が両方のインターフェースでイネーブルになっていることを確認します。
  - コマンドのデフォルト設定が同じであることを確認します。
  - コマンドの現在の設定が同じであることを確認します。
- 2. 問題が解決しない場合は、H3Cサポートに連絡してください。

#### アウトバウンド方向でエラーパケットを増加させるための解決策

- 1. インターフェースが全二重モードで動作していることを確認します。
- 2. 問題が解決しない場合は、H3Cサポートに連絡してください。

### インターフェースが起動しない

症状

インターフェースがアップ状態にならない。

#### ソリューション

この問題を解決するには、次の手順に従います

- 1. インターフェースおよびそのピアインターフェースに接続されているケーブルまたは光ファイバが正 しく確実に接続されていることを確認します。
- 2. 問題が解決しない場合は、ケーブルまたは光ファイバを正常に動作するケーブルまたは光ファイバ と交換して、中間リンクが正常に動作していることを確認します。
- 3. アップ/ダウン状態、デュプレックスモード、速度、自動ネゴシエーションモード、MDIなどのインター フェースの設定を調べます。インターフェースが正しく設定されていることを確認します。

表4 デュプレックスモードのサポート

| 速度<br>デュプレックス | 10G             | 1000M           | 100M   | 10M    |
|---------------|-----------------|-----------------|--------|--------|
| Full          | サポートされていま<br>せん | サポート対象          | サポート対象 | サポート対象 |
| half          | サポートされていま<br>せん | サポートされていま<br>せん | サポート対象 | サポート対象 |

- **4.** インターフェースにトランシーバーモジュールが搭載されている場合は、トランシーバーモジュー ルが同じタイプ(速度、波長、シングルモード、マルチモードなど)であることを確認します。
- 5. 問題が解決しない場合は、疑わしいトランシーバーモジュールを正常に動作するトランシーバー モジュールとスワップします。「トランシーバーモジュールの障害」の説明に従って、問題の原因が トランシーバーモジュールの障害であるかどうかを確認します。

<H3C> display transceiver interface GigabitEthernet 1/0/17

GigabitEthernet1/0/17 transceiver information:

| Transceiver Type              | : 1000_BASE_SX_SFP |
|-------------------------------|--------------------|
| Connector Type                | : LC               |
| Wavelength(nm)                | : 850              |
| Transfer Distance(m)          | :550(OM2),270(OM1) |
| Digital Diagnostic Monitoring | : YES              |
| Vendor Name                   | : JDSU             |
|                               |                    |

**6.** トランシーバーモジュールが故障している場合は、トランシーバーモジュールを交換し、H3Cサポート に連絡してください。

インターフェースがダウンした場合

### 症状

インターフェースがダウンした。

### ソリューション

この問題を解決するには、次の手順に従います

- 1. ローカルデバイスおよびピアデバイスのログメッセージを確認します。インターフェースが手動 でシャットダウンされたかどうかを確認します。
- インターフェースステータス情報を表示します。インターフェースにプロトコルの問題があるかどうか、またはエラーのために診断モジュールによってシャットダウンされたかどうかを識別します。 問題がある場合は、H3Cサポートに連絡してください。

<H3C> display interface GigabitEthernet 1/0/2

GigabitEthernet1/0/2 Current state: DOWN Line protocol state: DOWN Description: GigabitEthernet1/4/0/1 Interface Bandwidth: 1000000kbps Maximum Transmit Unit: 1500 Internet protocol processing: disabled IP Packet Frame Type:PKTFMT\_ETHNT\_2, Hardware Address: 8042-0004-5601 IPv6 Packet Frame Type:PKTFMT\_ETHNT\_2, Hardware Address: 8042-0004-5601 Media type is not sure,Port hardware type is No connector Last clearing of counters: 16:45:01 Wed 12/11/2013 Peak value of input: 0 bytes/sec, at 2013-12-11 16:45:03 Peak value of output: 0 bytes/sec, at 2013-12-11 16:45:03 Last 300 second input: 0 packets/sec 0 bytes/sec

- 3. 「インターフェースが起動しない」で説明されているように、インターフェースが正しく設定され、 ケーブル、トランシーバーモジュール、および光ファイバが正しく動作していることを確認します。
- 4. 問題が解決しない場合は、H3Cサポートに連絡してください。

### インターフェースステートフラッピング

#### 症状

インターフェースはアップステートとダウンステートの間でフラップします。

#### ソリューション

この問題を解決するには、次の手順に従います

- 1. インターフェースがファイバポートの場合は、「トランシーバーモジュールの障害」の説明に従って、 両端のトランシーバーモジュールが正常に動作していることを確認します。
- インターフェースが銅線ポートの場合は、速度とデュプレックスモードを設定します。状態フラッピングの問題は通常、自動ネゴシエーションモードで発生します。自動ネゴシエーションモードをディセーブルにして、両端の両方のインターフェースに同じ速度とデュプレックスモードを設定します。
- 3. 問題が解決しない場合は、H3Cサポートに連絡してください。

### トランシーバーモジュール障害

#### 症状

トランシーバーモジュールが取り付けられているファイバポートが正しく動作しません。

### ソリューション

この問題を解決するには、次の手順に従います

- インターフェースが10-GEファイバポートの場合は、ファイバポートでサポートされていないギガ ビットトランシーバーモジュールがファイバポートに取り付けられているかどうかを確認します。 取り付けられている場合は、トランシーバーモジュールをサポートされているモデルのいずれ かに交換します。
- 2. display transceiver alarm interfaceコマンドを実行して、トランシーバーモジュールに存在するア ラームを調べます。
  - 入力エラーが発生した場合は、ピアポート、ファイバ、および中継デバイスが正しく動作していることを確認します。
  - 出力エラー、電流エラー、または電圧エラーが発生した場合は、ローカルポートが正しく動作していることを確認します。

<H3C> display transceiver alarm interface Ten-GigabitEthernet 1/0/25

Ten-GigabitEthernet1/0/25 transceiver current alarm information: RX signal loss

#### 表5トランシーバーモジュールのアラーム

| フィールド                                            | 説明                              |
|--------------------------------------------------|---------------------------------|
| SFP/SFP+                                         |                                 |
| RX loss of signal                                | 着信(Rx)信号が失われた。                  |
| RX power high                                    | 受信(Rx)電力が高い。                    |
| RX power low                                     | 受信(Rx)電力が低い。                    |
| TX fault                                         | 送信障害。                           |
| TX bias high                                     | Txバイアス電流は大きい。                   |
| TX bias low                                      | Txバイアス電流は低い。                    |
| TX power high                                    | Txパワーが高い。                       |
| TX power low                                     | Tx電力が低い。                        |
| Temp high                                        | 温度が高い。                          |
| Temp low                                         | 温度が低い。                          |
| Voltage high                                     | 電圧が高い。                          |
| Voltage low                                      | 電圧が低い。                          |
| Transceiver info I/O error                       | トランシーバー情報の読み取りおよび書き込みエラーで<br>す。 |
| Transceiver info checksum error                  | トランシーバー情報チェックサムエラーです。           |
| Transceiver type and port configuration mismatch | トランシーバータイプがポート設定と一致しません。        |
| Transceiver type not supported by port hardware  | ポートはトランシーバー タイプをサポートしていません。     |
| XFP                                              |                                 |
| RX loss of signal                                | 着信(Rx)信号が失われた。                  |
| RX not ready                                     | 受信機の準備ができていません。                 |
| RX CDR loss of lock                              | Rxクロックを回復できません。                 |
| RX power high                                    | Rxパワーが高い。                       |
| RX power low                                     | Rxパワーが低い。                       |
| TX not ready                                     | Txの準備ができていません。                  |
| TX fault                                         | Tx障害。                           |
| TX CDR loss of lock                              | Txクロックを回復できません。                 |
| TX bias high                                     | Txバイアス電流は大きい。                   |
| TX bias low                                      | Txバイアス電流は低い。                    |
| TX power high                                    | Txパワーが高い。                       |
| TX power low                                     | Tx電力が低い。                        |
| Module not ready                                 | モジュールの準備ができていません。               |
| APD supply fault                                 | APD電源障害。                        |
| TEC fault                                        | TEC障害。                          |
| Wavelength unlocked                              | 光信号の波長がメーカーの許容範囲を超えています。        |
| Temp high                                        | 温度が高い。                          |
| Temp low                                         | 温度が低い。                          |
| Voltage high                                     | 電圧が高い。                          |
| Voltage low                                      | 電圧が低い。                          |

| Transceiver info I/O error                       | トランシーバー情報の読み取りおよび書き込みエラー。    |
|--------------------------------------------------|------------------------------|
| Transceiver info checksum error                  | トランシーバー情報のチェックサム エラー。        |
| Transceiver type and port configuration mismatch | トランシーバーのタイプがポート構成と一致しません。    |
| Transceiver type not supported by port hardware  | トランシーバー タイプがポートでサポートされていません。 |

- 3. 問題のあるトランシーバーモジュールと正常に動作するトランシーバーモジュールをスワップし、 インターフェースをスワップします。
- 4. トランシーバーモジュールに障害が発生していることが確実な場合は、display transceiver diagnosisコマンドを実行して、トランシーバーモジュールのデジタル診断パラメータの現在の値を 収集し、H3Cサポートに送信します。display transceiver diagnosisコマンドはH3Cトランシーバ ーモジュールに適用されるため、非H3Cトランシーバーモジュールに関する情報を表示できない 場合があります。

<H3C>display transceiver diagnosis interface GigabitEthernet 1/0/17

GigabitEthernet1/0/17 transceiver diagnostic information:

Current diagnostic parameters:

Temp.(°C) Voltage(V) Bias(mA) RX power(dBm) TX power(dBm) 54 3.35 5.39 -5.91 -5.29

Alarm thresholds:

 Temp.(°C) Voltage(V)
 Bias(mA)
 RX power(dBm)
 TX power(dBm)
 High
 73
 3.80

 11.00
 0.00
 0.00
 0.00
 12.52
 413C>

5. トランシーバー モジュールの電子ラベル情報を表示します。Vendor Name フィールドには、H3C トランシーバー モジュールの H3C が表示されます。ベスト プラクティスとして、H3C トランシーバ ー モジュールのみを使用してください。

<H3C>display transceiver manuinfo interface GigabitEthernet1/0/16

transceiver manufacture information: The transceiver is absent.

GigabitEthernet1/0/17 transceiver manufacture information: The transceiver does not support this function. GigabitEthernet1/0/18 transceiver manufacture information: The transceiver is absent. GigabitEthernet1/0/20 transceiver manufacture information: The transceiver is absent. GigabitEthernet1/0/21 transceiver manufacture information: The transceiver is absent. GigabitEthernet1/0/21 transceiver manufacture information: The transceiver is absent. GigabitEthernet1/0/22 transceiver manufacture information: The transceiver is absent. GigabitEthernet1/0/23 transceiver manufacture information: The transceiver is absent. GigabitEthernet2/0/16 transceiver manufacture information: The transceiver is absent. GigabitEthernet2/0/16 transceiver manufacture information: The transceiver is absent. GigabitEthernet2/0/17 transceiver manufacture information: The transceiver does not support this function. GigabitEthernet2/0/18 transceiver manufacture information: The transceiver is absent. GigabitEthernet2/0/19 transceiver manufacture information: The transceiver is absent. GigabitEthernet2/0/19 transceiver manufacture information: The transceiver is absent. GigabitEthernet2/0/20 transceiver manufacture information: The transceiver is absent. GigabitEthernet2/0/20 transceiver manufacture information: The transceiver is absent. GigabitEthernet2/0/21 transceiver manufacture information: The transceiver is absent. GigabitEthernet2/0/21 transceiver manufacture information: The transceiver is absent. GigabitEthernet2/0/22 transceiver manufacture information: The transceiver is absent. GigabitEthernet2/0/22 transceiver manufacture information: The transceiver is absent. GigabitEthernet2/0/22 transceiver manufacture information: The transceiver is absent. GigabitEthernet2/0/22 transceiver manufacture information: The transceiver is absent.

#### 6. 問題が解決しない場合は、H3Cサポートに連絡してください。

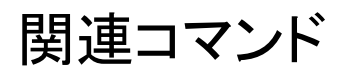

ここでは、インターフェースのトラブルシューティングに使用できるコマンドを示します。

| コマンド                          | 説明                                                                     |
|-------------------------------|------------------------------------------------------------------------|
| display current-configuration | 実行コンフィギュレーションを表示します。特定のインターフェース<br>の実行コンフィギュレーションを表示できます。              |
| display interface             | インターフェースステータス、着信および発信トラフィック統計情報<br>などのインターフェース情報を表示します。                |
| display transceiver alarm     | トランシーバーラームを表示します。                                                      |
| Display transceiver diagnosis | トランシーバーモジュールのデジタル診断パラメータの現在の値<br>(温度、電圧、バイアス電流、入力電力、出力電力など)を表示し<br>ます。 |
| display transceiver interface | トランシーバーモジュールの主要なパラメータを表示します。                                           |
| display transceiver manuinfo  | トランシーバーモジュールの電子ラベル情報を表示して、トランシ<br>ーバーモジュールのベンダーを識別します。                 |

## パケット転送障害のトラブルシューティング

## 直接接続されたPCからのデバイスping障害

### 症状

PCは、ネットワークケーブルを介してデバイスのサービスインターフェースに接続され、デバイスと同じサ ブネット内にあります。ただし、PCからデバイスへのpingは成功しません。

図2ネットワーク図

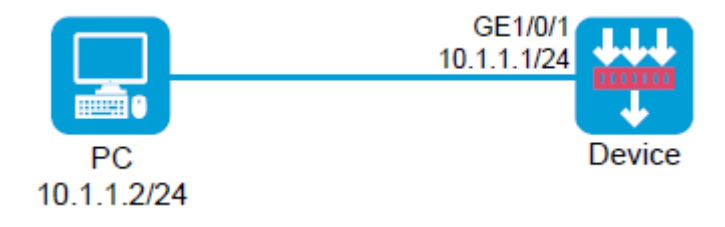

### ソリューション

この問題を解決するには、次の手順に従います

- 1. デバイスのWebインターフェースにログインします。
- 2. Network > Security Zones ページにアクセスします。
- 3. ターゲットセキュリティゾーンのEditアイコンをクリックします。
- 4. デバイスをPCに接続するインターフェースをメンバーインターフェースとして追加します。
- 5. OKをクリックします。
- 6. Policies > Security Policies ページにアクセスします。

- 7. Security Policies タブで、Createをクリックし、Create a Policyをクリックします。
- 8. 必要に応じて、ポリシーパラメータを設定します。
  - Source zone: インターフェースが属するゾーンをSource Zoneとして選択します。この例では、Source ZoneはTrustです。
  - o Name: ポリシー名を指定します。この例では、名前はtrust-localです。
  - o **Destination Zone**: Destination ZoneとしてLocalを選択します。
  - o Action: アクションとしてPermitを選択します。
  - Source IPv4 address: 送信元IPとしてPCのIPアドレスを指定します。この例では、アドレス は10.1.1.2です。
  - Destination IPv4 address: 宛先IPとしてデバイスのIPアドレスを指定します。この例では、 アドレスは10.1.1.1です。

デバイスからPCにアクセスするには、デバイスからPCへのパケットを許可するセキュリティポリシーを 作成します。

- Name: ポリシー名を指定します。この例では、名前はlocal-trustです。
- o Source Zone: Source ZoneとしてLocalを選択します。
- Destination Zone: Destination Zoneとしてインターフェースが属するゾーンを選択します。
   この例では、Destination Zoneはtrustです。
- o Action: アクションとしてPermitを選択します。
- Source IPv4 address: 送信元IPとしてデバイスのIPアドレスを指定します。この例では、アドレスは10.1.1.1です。
- Destination IPv4 address: 宛先IPとしてPCのIPアドレスを指定します。この例では、アドレスは10.1.1.2です。
- 9. OKをクリックします。

## デバイスを介して接続された2台のPC間の接続障害

### 症状

2台のパソコン台のPCが接続され、IPとルートの設定が正しく設定されていますが、2台のPCが互いに通信できません。

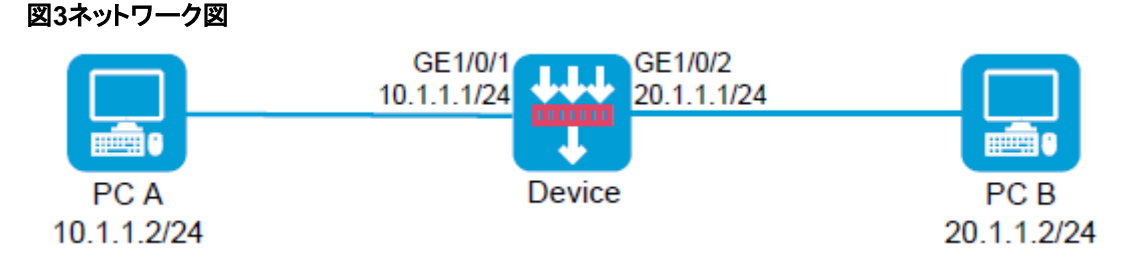

### ソリューション

この問題を解決するには、次の手順に従います

- 1. デバイスのWebインターフェースにログインします。
- 2. Network > Security Zonesページにアクセスします。
- 3. ターゲットセキュリティゾーンのEditアイコンをクリックします。

- 4. デバイスをPCに接続するインターフェースをメンバーインターフェースとして追加します。
- 5. OKをクリックします。
- 6. 前の手順を繰り返して、他のPCに対するデバイスのインターフェースを別のセキュリティゾーンに追加します。
- 7. Policies > Security Policies ~ -- ジにアクセスします。
- 8. Security Policiesタブで、Create、Create a Policyの順にクリックします。PC AからPC Bへのパケットを許可するセキュリティポリシーを作成します。
- 9. 必要に応じてポリシーパラメータを構成します。ベスト・プラクティスとして、正確な一致基準を指定します。
  - o Name: ポリシー名を指定します。この例では、名前はtrust-untrustです。
  - Source Zone: PC Aに接続するインターフェースが属するゾーンをSource Zoneとして 選択します。この例では、Source ZoneはTrustです。
  - Destination Zone: PC Bを接続するインターフェースが属するゾーンをDestination Zoneとして選択します。この例では、Destination ZoneはUntrustです。
  - o Action: アクションとしてPermitを選択します。
  - Source IPv4 address: 送信元IPとしてPC AのIPアドレスを指定します。この例では、アドレスは10.1.1.2です。
  - Destination IPv4 address: PC BのIPアドレスを宛先IPとして指定します。この例では、 アドレスは20.1.1.1です。
- **10.** デバイスからPCにアクセスするには、デバイスからPCへのパケットを許可するセキュリティポリシーを作成します。
  - o Name: ポリシー名を指定します。この例では、名前はuntrust-trustです。
  - Source Zone: PC Bに接続しているインターフェースが属するゾーンをSource Zoneとして選択します。この例では、Source ZoneはUntrustです。
  - Destination Zone: PC Aを接続するインターフェースが属するゾーンをDestination Zoneとして選択します。この例では、Destination ZoneはTrustです。
  - o Action: アクションとしてPermitを選択します。
  - Source IPv4 address: 送信元IPとしてPC BのIPアドレスを指定します。この例では、アドレスは20.1.1.2です。
  - Destination IPv4 address: 宛先IPとしてPC AのIPアドレスを指定します。この例では、 アドレスは10.1.1.1です。
- 11. OKをクリックします。

# 同じセキュリティゾーン内のデバイスを介して接続されているPC間の接続障害

### 症状

2台のPCが接続され、IPとルートの設定が正しく設定されています。PCは同じセキュリティゾーンにありますが、互いに到達できません。

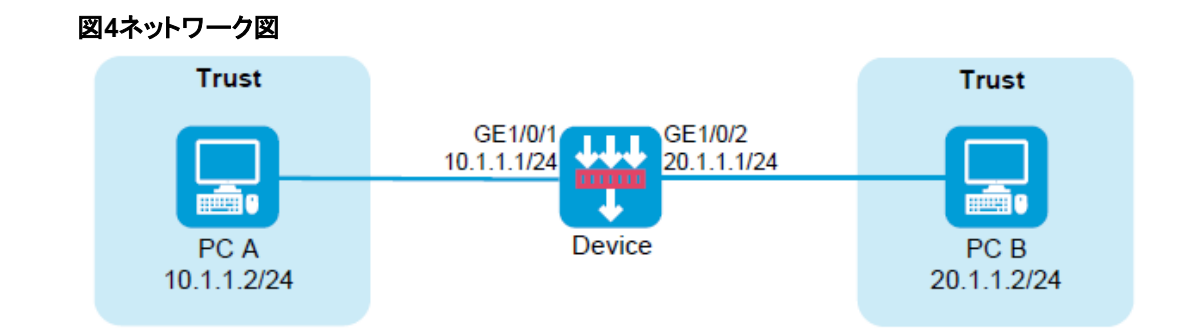

#### ソリューション

この問題を解決するには、次の手順に従います

- 1. デバイスのWebインターフェースにログインします。
- 2. Policies > Security Policies ~ -- ジにアクセスします。
- 3. Security Policies タブで、Createをクリックし、Create a Policyをクリックします。
- 4. 必要に応じて、ポリシーパラメータを設定します。
  - Name: ポリシー名を指定します。この例では、名前はtrust-trustです。
  - Source Zone: PCが属するゾーンをSource Zoneとして選択します。この例では、
     Source Zoneはtrustです。
  - o Destination Zone: Destination Zoneと同じゾーンを選択します。
  - o Action: アクションとしてPermitを選択します。
  - Source IPv4 address: 送信元IPとしてPC AとPC BのIPアドレスを指定します。この例では、PC AとPC Bのアドレスはそれぞれ10.1.1.2と20.1.1.2です。
  - Destination IPv4 address: PC BとPC AのIPアドレスを宛先IPとして指定します。この例では、PC BとPC Aのアドレスはそれぞれ20.1.1.2と10.1.1.2です。
- 5. OKをクリックします。

### pingまたはtracert操作の失敗

### 症状

デバイスが宛先へのpingまたはトレースルートに失敗しました。

たとえば、デバイス192.168.20.14からpingデバイス10.0.0.5に送信されたすべてのICMPエコー要求 がタイムアウトし、応答が受信されませんでした。

<H3C> ping 10.0.0.5

PING 10.0.0.5 (10.0.0.5): 56 data bytes, press CTRL\_C to break Request time out

Request time out

Request time out

Request time out

Request time out

--- 10.0.0.5 ping statistics ---

5 packet(s) transmitted, 0 packet(s) received, 100.0% packet loss

### ソリューション

#### この問題を解決するには、次の手順に従います

#### 1. display security-zoneコマンドを実行して、パケット転送に関係する入出力インターフェー

スがセキュリティゾーンに追加されたことを確認します。 <H3C>display security-zone Name: Local

Members: None

Members: GigabitEthernet1/0/8

Name:DMZ Members: None

Name: Untrust Members: GigabitEthernet1/0/10

Name: Management Members: GigabitEthernet1/0/

display security-policyコマンドを実行して、セキュリティポリシーが設定されていることを確認します。

<H3C>display security-policy ip Security-policy ip rule 0 name 1 action pass <H3C>display security-policy ipv6 Security-policy ipv6 rule 0 name IPv6 action pass

3. パケット転送パスを特定し、パス上でICMPパケットが失われた場所を特定します。

ノードの入出カインターフェースから収集されたICMPパケット統計情報を比較して、パケット損失を 特定できます。インターフェースの履歴統計情報をクリアするには、reset counters interfaceコマン ドを実行します。

- a. 入力インターフェースでICMPパケットが受信されない場合は、隣接するアップストリーム デバイスに障害がないかどうかを調べます。
- b. 入力ICMPパケット数が出力ICMPパケット数と一致する場合は、隣接するダウンストリームデ バイスに障害がないかどうかを調べます。
- c. 出力インターフェースでICMPパケットが転送されない場合は、次のステップに進みます。
- debugging aspf packet aclコマンドおよびdebugging aspf eventコマンドを実行して、ICMPパ ケット損失がASPFプロセス中に発生したかどうかを確認します。レイヤ2 ICMPパケット転送が 正しい場合は、display ip statisticsコマンドを実行して、レイヤ3でのパケット損失の原因を判別 します。

| -H3C> displ  | av in statistic | °C (      |             |      |
|--------------|-----------------|-----------|-------------|------|
| Innut:       | sum             | 263207520 | local       | 1772 |
|              | Sum             | 205201520 |             | 0    |
| bad protocol | 0               |           | bad format  | 0    |
| bad checksu  | m 0             |           | bad options | 0    |
| Output: forw | varding         | 24511617  | local       | 476  |
| dropped      |                 | 21949     | no route    | 156  |
| compress fai | ils 0           |           |             |      |

| Fragment:input   | 0 | output              | 0 |
|------------------|---|---------------------|---|
| dropped          | 0 |                     |   |
| fragmented       | 0 | couldn't fragment 0 |   |
| Reassembling:sum | 0 | timeouts            | 0 |

5. 問題が解決しない場合は、テクニカルサポートに連絡してください。

## NATを介したping動作の失敗

### 症状

NATが成功したにもかかわらず、デバイスが異なるサブネット内の別のデバイスにpingを実行できません。

たとえば、PC1 10.1.1.1は、PC1のIPアドレスを220.1.1.1に変換するファイアウォールを介してPC2 220.1.1.2にpingします。PC2はPC1のICMPエコー要求を受信しましたが、PC1はPC2からのICMPエコー応答を受信できません。

#### ソリューション

この問題を解決するには、次の手順に従います

 PC1およびPC2の入出カインターフェースがセキュリティゾーンに追加されていることを確認し、 display security-policyコマンドを実行してセキュリティポリシーが設定されていることを確認します。

<H3C> display security-policy ip Security-policy ip rule 0 name tom-tom1 action pass counting enable source-zone tom destination-zone tom1

2. ファイアウォールでdisplay ip routing-tableコマンドを実行して、ファイアウォールRIBにPC1への ルートが含まれていることを確認します。

<H3C> display ip routing-table 10.1.1.0

PC1へのルートが存在しない場合は、ルーティングプロトコルの設定を調べ、プロトコルが正しく 動作していることを確認します。

3. ファイアウォールでdisplay fibコマンドを実行して、ファイアウォールFIBにPC1へのルートが含まれていることを確認します。

<H3C> display fib 10.1.1.0 RIBにPC1へのルートが含まれていても、FIBに含まれていない場合は、テクニカルサポートに連絡 してください。

- 4. ファイアウォールでdisplay arpコマンドを実行して、ファイアウォールARPテーブルに PC1(10.1.1.1)のIPアドレスのエントリが含まれていることを確認します。 <H3C> display arp 10.1.1.1
- 5. ファイアウォールでdisplay sessionコマンドを実行して、セッションが正しく確立されていることを確認します。
- ファイアウォールでセキュリティポリシーパケットデバッグをイネーブルにして、パケット拒否の統計情報を表示します。

ASPFポリシーが適用されている場合は、ポリシーのdetect icmpを設定するか、Destination Zoneから送信元ゾーンへのリターンパケットを許可するセキュリティポリシーを設定する必要があ ります。設定しない場合、ファイアウォールはリターンパケットを拒否します。 <H3C> debugging security-policy packet ip acl ?
INTEGER<2000-2999> Specify a basic ACL
INTEGER<3000-3999> Specify an advanced ACL
Example output for packet denial is as follows:
\*Jul2111:00:00:838 2017 F1090-IRF FILTER/7/PACKET: -Context=1; The packet is deny. Src-Zone=tom1, Dst-Zone=tom;If-In=, If-Out=Reth11(134); Packet
Info:Src-IP=220.1.1.2, Dst-IP=10.1.1.1, VPN-Instance=,Src-Port=1024, Dst-Port=1025, Protocol= UDP(17), ACL=none, Rule-ID=0.

7. 問題が解決しない場合は、テクニカルサポートに連絡してください。

## パケット損失

### 症状

パケット転送中にパケット損失が発生します。

### ソリューション

この問題を解決するには、次の手順に従います

1. debugging security-policy packetコマンドを実行し、パケット損失の原因が不正なセキュリティポリシー設定にあるかどうかを確認します。

<H3C>\*Jan1316:06:32:29820208350-2FILTER/7/PACKET:-Context=1;Thepacketisdenied. Src-Zone=Untrust, Dst-Zone=Trust;If-In=GigabitEthernet1/0/14(17), If-Out=GigabitEthernet1/0/10(13); Packet Info:Src-IP=10.1.1.3, Dst-IP=100.1.1.3, VPN-Instance=, Src-

MacAddr=3897-d6a9-1e58,Src-Port=1024, Dst-Port=1024, Protocol=TCP(6),

 $\label{eq:linear} Application=general\_tcp(2086), Terminal=invalid(0), \ SecurityPolicy=r0, \ Rule-ID=0.$ 

コマンドの出力にThe packet is deniedが含まれている場合、パケット損失は、セキュリティポリシ 一の設定が正しくないことが原因です。

2. debugging ip packetコマンドを実行して、失われたパケットに関する情報を表示します。

#### 表6コマンド出力の説明

| フィールド      | フィールド説明                 |
|------------|-------------------------|
| sending    | パケットを送信します。             |
| receiving  | パケットを受信します。             |
| Delivering | IPパケットを上位層に配信します。       |
| interface  | パケットを受信または送信したインターフェース。 |
| version    | パケットの IP バージョン。         |
| headlen    | パケットのヘッダー長。             |
| tos        | パケットのサービス タイプ。          |
| pktlen     | パケットの全長。                |
| pktid      | パケットの ID。               |
| offset     | パケットのフラグメンテーション オフセット。  |
| ttl        | パケットの生存時間。              |
| protocol   | パケットのプロトコル フィールド。       |
| checksum   | パケットのヘッダー チェックサム。       |

- s パケットの送信元アドレス。
- d パケットの宛先アドレス。
- **3.** debug ip errorコマンドおよびdebug ip info aclコマンドを実行して、パケット損失の原因を判別します。

| 表 7パケット掛 | 景の原因 |
|----------|------|
|----------|------|

| フィールド                                                                                | 説明                                                           |
|--------------------------------------------------------------------------------------|--------------------------------------------------------------|
| The number of queues of reassemble is MAX!                                           | 再構成キューの数が制限を超えました。                                           |
| The queue of reassemble is full!                                                     | 再構成キュー内のセグメント数が制限を超えました。                                     |
| Reassemble Failed!                                                                   | 再構成に失敗する。                                                    |
| Get Interface CB failed!                                                             | 転送制御ブロックの取得に失敗しました。                                          |
| Release MBUF! Phase Num is <i>num</i> ,<br>Service ID is <i>id</i> , Bitmap is %#/x! | MBUFが解放される。num、id、%#lx引数は、それぞれフェ<br>ーズ番号、サービスID、ビットマップを表します。 |
| Broadcast NOT allowed to be forwarded!                                               | 出カインターフェースサブネットへのブロードキャストパケット<br>の転送は許可されません。                |
| Error interface is assigned!                                                         | エラー出カインターフェースが割り当てられています。                                    |

4. 問題が解決しない場合は、テクニカルサポートに連絡してください。

## 関連コマンド

| コマンド                                              | 説明                          |
|---------------------------------------------------|-----------------------------|
| display arp                                       | ARPエントリを表示します。              |
| display current-configuration   include<br>lsr-id | 現在のMPLS LSR IDを表示します。       |
| display fib                                       | FIBエントリを表示します。              |
| display interface                                 | インターフェース情報を表示します。           |
| display ip interface brief                        | レイヤ3インターフェースの簡単なIP設定を表示します。 |
| display ip routing-table                          | ルーティングテーブル情報を表示します。         |
| display session                                   | セッション情報を表示します。              |
| display this                                      | 現在のビューで実行コンフィギュレーションを表示します。 |
| interface                                         | インターフェースビューを開始します。          |
| display nat outbound                              | 発信ダイナミックNATIに関する情報を表示します。   |

## IRFのトラブルシューティング

### IRFファブリック確立失敗

#### 症状

IRFファブリックを確立できません。

### ソリューション

この問題を解決するには、次の手順に従います

- 1. メンバーデバイスの数が2を超えていないことを確認します。
- 2. display versionおよびdisplay system internal versionコマンドを実行して、メンバーデバイスが 同じモデルであり、同じソフトウェアバージョンを実行していることを確認します。
  - 機種が異なる場合は、同じ機種を使用してください。

ソフトウェアバージョンが異なる場合は、ソフトウェアを同じバージョンにアップグレードします。
 <H3C> display version
 H3C Comware Software, Version 7.1.064, Ess 8601P08
 Copyright (c) 2004-2019 New H3C Technologies Co., Ltd. All rights reserved. H3C SecPath F1090
 uptime is 0 weeks, 0 days, 0 hours, 5 minutes
 Last reboot reason: User reboot

Boot image: flash:/F1090FW-CMW710-BOOT-E8601P08.bin Boot image version: 7.1.064, Ess 8601P08 Compiled Sep 10 2019 15:00:00 System image: flash:/F1090FW-CMW710-SYSTEM-E8601P08.bin System image version: 7.1.064, Ess 8601P08 Compiled Sep 10 2019 15:00:00

SLOT 1 CPU type: Multi-core CPU DDR4 SDRAM Memory: 8192M bytes FLASH: 7296M bytes CPLD\_A Version: 1.0 CPLD\_B Version: 1.0 Release Version:SecPath F1090-8601P08 Basic BootWare Version:0.30 Extend BootWare Version:1.01 BuckleBoard Version:Ver.A BackBoard1 Version:Ver.A BackBoard2 Version:Ver.A HD\_BackBoard Version:Ver.D Pcb Version:Ver.A [SUBCARD 0] NSQ1F1MSPUOTXA(Hardware)Ver.A, (Driver)1.0, (Cpld)1.0 Boot Type: Warm

- 3. 各メンバーデバイスのメンバーIDが一意であることを確認します。
  - a. display irfコマンドを実行して、各メンバーデバイスのメンバーIDを表示します。

<H3C> display iff MemberID Role Priority CPU-Mac Description 00ff-fbec-b003 ---\*+1 Master 1 \* indicates the device is the master. + indicates the device through which the user logs in. The bridge MAC of the IRF is: 00ff-fbec-b001 Auto upgrade : yes Mac persistent : 6 min Domain ID : 0 b. メンバーIDが一意でない場合は、iff member renumberコマンドを実行して1つのメンバ

- **b.** アンバーIDが一意でない場合は、In Member Tendinberコマンドを実行して10のアンバー ーデバイスのメンバーIDを変更します。
- 4. IRFポートにバインドされた物理インターフェースがIRF物理インターフェースとして動作できることを確認します。詳細については、コンフィギュレーションガイドのIRF設定を参照してください。
- 5. IRFポートバインディングと物理IRFリンク接続が正しいことを確認します。

#### ①重要:

2つの隣接するIRFメンバーを接続する場合は、一方のメンバーのIRFポート1の物理インターフェ ースを、もう一方のメンバーのIRFポート2の物理インターフェースに接続する必要があります。

- a. 各メンバーデバイスでdisplay irf configurationコマンドを実行し、IRF-Port1およびIRF-Port2フィールドでIRFポートバインディングを確認します。
- b. 物理IRF接続がIRFポートバインディングと一致していることを確認します。
- c. バインディングエラーまたは接続の不一致がある場合は、IRFポートバインディングを再設定 するか、IRF物理インターフェースを再接続します。
- 6. 少なくとも1つのIRF物理リンクがアップしていることを確認します。
  - a. display interfaceコマンドを実行して、IRF物理インターフェースがアップ状態であることを確認します。

<H3C> display interface gigabitethernet 1/0/10

GigabitEthernet1/0/10 Current state: UP Line protocol state: UP Description: GigabitEthernet1/0/10 Interface Bandwidth: 1000000kbps Maximum Transmit Unit: 1500 Internet protocol processing: disabled IP Packet Frame Type:PKTFMT\_ETHNT\_2, Hardware Address: 8042-0000-560a IPv6 Packet Frame Type:PKTFMT\_ETHNT\_2, Hardware Address: 8042-0000-560a Media type is twisted pair Port hardware type is 1000\_BASE\_T Last clearing of counters: Never Peak value of input: 0 bytes/sec, at 2013-12-13 15:15:02 Peak value of output: 0 bytes/sec, at 2013-12-13 15:15:02 Last 300 seconds input: 0 packets/sec 0 bytes/sec

b. IRF物理リンクが起動していない場合は、問題を特定して、少なくとも1つのIRF物理リンクを

起動します。リンクの両端のIRF物理インターフェースが起動すると、IRF物理リンクが起動します。インターフェースを起動するには、「インターフェースが起動しない」を参照してください。

7. 問題が解決しない場合は、H3Cサポートに連絡してください。

### IRF分割

#### 症状

IRFファブリックが分割されます。

#### ソリューション

この問題を解決するには、次の手順に従います

 IRFポートダウンイベントのログメッセージを検索します。このイベントは、IRFファブリックがスプリ ットした時間を判断するのに役立ちます。

%Jun2610:13:46:2332013H3CSTM/2/STM\_LINK\_STATUS\_TIMEOUT:IRFport1isdownbecause heartbeat timed out.

%Jun 26 10:13:46:436 2013 H3C STM/3/STM\_LINK\_STATUS\_DOWN: -MDC=1; IRF port 2 is down.

- 2. IRF物理インターフェースが正しく動作していることを確認します。
  - a. display interfaceコマンドを実行して、IRF物理インターフェースの状態を識別します。IRF物 理インターフェースが起動していないか、その他の問題がある場合は、「インターフェースのト ラブルシューティング」の説明に従って問題を特定して解決します。

<H3C> display interface gigabite thernet 1/0/10

GigabitEthernet1/0/10 current state: UP Line protocol current state: UP IP Packet Frame Type: PKTFMT\_ETHNT\_2, Hardware Address: 0000-e80d-c000 Description: GigabitEthernet2/6/0/1 Interface Loopback is not set Media type is optical fiber, Port hardware type is 1000\_BASE\_SX\_SFP ...

- b. 問題が解決しない場合は、障害のあるIRF物理インターフェースをIRFポートから削除し、新しいIRF物理インターフェースをIRFポートにバインドします。
- 3. IRF irFスプリットイベントの原因となるハードウェアの問題を削除します。
  - a. display versionコマンドを実行して、IRFリンクを持つIRFメンバーデバイスおよびカード(存在する場合)のアップタイムを特定します。
  - **b.** IRFメンバーデバイスとカード(存在する場合)のアップタイムを比較して、IRFスプリットの 前にメンバーデバイスまたはカードがリブートされたかどうかを確認します。
  - c. IRFスプリットの原因がデバイスまたはカード(存在する場合)の再起動または電源障害の 場合は、「ハードウェアのトラブルシューティング」の説明に従って問題を特定して解決し ます。
- 4. IRFスプリットの問題が解決しない場合は、デバイスの診断情報を収集し、その情報を H3Cサポートに送信します。

## 関連コマンド

| コマンド                            | 説明                                                                                                    |
|---------------------------------|----------------------------------------------------------------------------------------------------|
| display interface               | インターフェース情報を表示します。                                                                                                 |
|                                 | このコマンドを使用して、IRF物理インターフェースがアップ状態であるかどうかを識別します。                                                                     |
| display irf                     | メンバーID、ロール、プライオリティ、ブリッジMACアドレス、各IRFメンバーの説明など、IRFファブリック情報を表示します。                                                   |
| display irf configuration       | 現在のメンバーID、新しいメンバーID、および各IRFメンバーデバイス上の<br>IRFポートにバインドされている物理インターフェースなど、基本的なIRF設<br>定を表示します。新しいメンバーIDは再起動時に有効になります。 |
|                                 | このコマンドを使用して、一方のメンバーのIRFポート1の物理インターフェ<br>ースが、もう一方のメンバーのIRFポート2の物理インターフェースに接続さ<br>れているかどうかを識別します。                   |
| display version                 | システムのバージョン情報を表示します。                                                                                               |
| display system internal version | このコマンドを使用して、メンバーデバイスが同じモデルであり、同じソフトウ<br>ェアバージョンを実行しているかどうかを識別します。                                                 |

## RBMトラブルシューティング

## RBMシステムセットアップエラー

### 症状

2つのデバイスでRBMシステムを形成することはできません。

### ソリューション

この問題を解決するには、次の手順に従います

 display versionコマンドを実行して、RBMシステムのメンバーデバイスが同じモデルである ことを確認します。
 <H3C>display version
 H3C Comware Software, Version 7.1.064, Feature 8660P08
 Copyright (c) 2004-2021 New H3C Technologies Co., Ltd. All rights reserved. H3C SecPath
 F1000-AI-60 uptime is 0 weeks, 1 day, 17 hours, 11 minutes Last reboot reason: User reboot
 Boot image: flash:/F1090FW-CMW710-BOOT-F8660P08.bin Boot

image inasit/i 10501 W-CMW/10-DECO14 00001 00.001 D001
 image version: 7.1.064, Feature 8660P08
 Compiled Jan 18 2021 15:00:00
 System image version: 7.1.064, Feature 8660P08
 Compiled Jan 18 2021 15:00:00 Feature
 image(s) list:
 flash:/F1090FW-CMW710-DEVKIT-F8660P08.bin, version: 7.1.064
 Compiled Jan 18 2021 15:00:00
 flash:/F1090FW-CMW710-SECESCAN-F8660P08.bin, version: 7.1.064
 Compiled Jan 18 2021 15:00:00

#### SLOT 1

CPU type: Multi-core CPU DDR4 SDRAM Memory: 8192M bytes FLASH: 7296M bytes Version: 1.0 CPLD\_A CPLD\_B Version: 2.0 Version:SecPath F1000-AI-60-8660P08 Release Basic BootWare Version:1.07 Extend BootWare Version:1.07 BuckleBoard Version:Ver.A BackBoard1 Version:Ver.A BackBoard2 Version:Ver.D HD\_BackBoard Version:Ver.A Pcb Version:Ver.B [SUBCARD 0] NSQ1F1MSPUOTXA(Hardware)Ver.B, (Driver)1.0, (Cpld)1.0
[SUBCARD 2] NSQM1TG4FBA(Hardware)Ver.B, (Driver)1.0, (Cpld)1.0

- 2. Boot Type: Warm RBMシステムのメンバーデバイスが2つだけであることを確認します。
- display irfコマンドを実行して、メンバーデバイスが一意のIRFメンバーIDを使用していること を確認します。メンバーデバイスが同じIRFメンバーIDを使用している場合は、irf memberコ マンドを使用して、メンバーデバイスの1つのIRFメンバーIDを変更します。

<H3C>display iff MemberID Role Priority CPU-Mac Description \*+1 Master 1 80e4-55d8-54ae ---\_\_\_\_\_ \* indicates the device is the master. + indicates the device through which the user logs in. The bridge MAC of the IRF is: 80e4-55d8-54ac Auto : yes upgrade Mac persistent : 6 min Domain ID · 0 4. display interface briefコマンドを実行して、RBMデータおよび制御チャネル設定がメンバーデバ イス上で一貫していることを確認します。 メンバーデバイスが同じソフトウェアバージョンを使用していることを確認します。 5. <H3C>display version H3C Comware Software, Version 7.1.064, Feature 8660P08 Copyright (c) 2004-2021 New H3C Technologies Co., Ltd. All rights reserved. H3C SecPath F1000-AI-60 uptime is 0 weeks, 1 day, 17 hours, 11 minutes Last reboot reason: User reboot Boot image: flash:/F1090FW-CMW710-BOOT-F8660P08.bin Boot image version: 7.1.064, Feature 8660P08 Compiled Jan 18 2021 15:00:00 System image: flash:/F1090FW-CMW710-SYSTEM-F8660P08.bin System image version: 7.1.064, Feature 8660P08 Compiled Jan 18 2021 15:00:00 Feature image(s) list: flash:/F1090FW-CMW710-DEVKIT-F8660P08.bin, version: 7.1.064 Compiled Jan 18 2021 15:00:00 flash:/F1090FW-CMW710-SECESCAN-F8660P08.bin, version: 7.1.064 Compiled Jan 18 2021 15:00:00

CPU type: Multi-core CPU DDR4 SDRAM Memory: 8192M bytes FLASH: 7296M bytes CPLD\_A Version: 1.0 CPLD\_B Version: 2.0 Release Version:SecPath F1000-AI-60-8660P08 Basic BootWare Version:SecPath F1000-AI-60-8660P08 Basic BootWare Version:1.07 Extend BootWare Version:1.07 BuckleBoard Version:Ver.A

SLOT 1

BackBoard2 Version:Ver.D HD\_BackBoard Version:Ver.A Pcb Version:Ver.B [SUBCARD 0] NSQ1F1MSPUOTXA(Hardware)Ver.B, (Driver)1.0, (Cpld)1.0 [SUBCARD 2] NSQM1TG4FBA(Hardware)Ver.B, (Driver)1.0, (Cpld)1.0 Boot Type: Warm [H3C-probe]dis system internal version H3C SecPath F1000-AI-60 V800R006B01D660SP08 Comware V700R001B64D060SP08

#### RBMコントロールチャネルおよびデータチャネルのセットアップに使用されるインターフェースがア ップしていることを確認します。インターフェースがダウンしている場合は、「インターフェースがアッ プにならない」の説明に従ってインターフェースのトラブルシューティングを行います。

<H3C>display interface GigabitEthernet 1/0/1

GigabitEthernet1/0/1

Current state: UP

Line protocol state: UP

Description: GigabitEthernet1/0/1 Interface Bandwidth:

1000000 kbps

Maximum transmission unit: 1500

Allow jumbo frames to pass Broadcast

max-ratio: 100%

Multicast max-ratio: 100%

Unicast max-ratio: 100%

Internet protocol processing: Disabled

IP packet frame type: Ethernet II, hardware address: 80e4-55d8-54b3 IPv6 packet frame

type: Ethernet II, hardware address: 80e4-55d8-54b3 Media type is twisted pair, loopback

not set, promiscuous mode not set 1000Mb/s, Full-duplex, link type is autonegotiation

Output flow-control is disabled, input flow-control is disabled Last link flapping: 1

days 17 hours 29 minutes

Last clearing of counters: Never

Current system time:2021-02-01 08:42:30 Beijing+08:00:00

Last time when physical state changed to up:2021-01-30 15:12:46 Beijing+08:00:00 Last time when physical state changed to down:2021-01-30 15:12:08 Beijing+08:00:00 Peak input rate: 8499998 bytes/sec, at 2021-01-30 15:18:39

Peak output rate: 5172061 bytes/sec, at 2021-01-30 15:12:53

Last 300 second input: 0 packets/sec 22 bytes/sec 0%

Last 300 second output: 0 packets/sec 25 bytes/sec 0%

7. メンバーデバイスが同じ宛先ポートを使用してRBM制御チャネルをセットアップし、RBM制御チャネルがアップしていることを確認します。

RBM\_P

[F1090]display remote-backup-group status

Remote backup group information: Backup mode: Dual-active Device role: Primary Data channel interface: Route-Aggregation64 Local IPv6: 100::1 Remote IPv6: 100::2 Destination port: 60064 Control channel status: Connected Hot backup status:Enabled Auto configuration synchronization: Enable Configuration consistency check interval: 1 hour Delay-time: 1 min

RBMシステム分割

症状

RBMシステムが予期せず分割されます。

#### ソリューション

この問題を解決するには、次の手順に従います

- RBMシステムスプリット時間(RBMによって使用されるインターフェースがダウンした時間)のログ 1. メッセージを確認します。 RBM\_P<F1010-VRRP-ZHU-1>%Feb 1 07:57:49:310 2021 F1010-VRRP-ZHU-1 LLDP/6/LLDP\_DELETE\_NEIGHBOR: Nearest bridge agent neighbor deleted on port GigabitEthernet1/0/7 (IfIndex 8), neighbor's chassis ID is d461-fe39-d20c, port ID is GigabitEthernet1/0/7. %Feb 107:57:50:487 2021 F1010-VRRP-ZHU-1 IFNET/3/PHY UPDOWN: Physical state on the interface GigabitEthernet1/0/7 changed to down. %Feb 107:57:50:487 2021 F1010-VRRP-ZHU-1 IFNET/5/LINK\_UPDOWN: Line protocol state on the interface GigabitEthernet1/0/7 changed to down. %Feb 1 07:58:00:269 2021 F1010-VRRP-ZHU-1 RBM/6/RBM\_CHANNEL: Local IPv6=202::1, remote IPv6=202::2, status=Disconnected RBMが使用する物理インターフェースが正しく動作していることを確認します。インターフェースに 2. 異常がある場合は、「インターフェースのトラブルシューティング」の説明に従ってトラブルシューティ ングを行います。
- 3. DRシステムスプリットの原因について、インターフェース情報を確認します。

RBM\_P<F1010-VRRP-ZHU-1>display interface GigabitEthernet 1/0/7 GigabitEthernet1/0/7 Current state: UP Line protocol state: UP Description: link-f1010-bei Bandwidth: 1000000 kbps Maximum transmission unit: 1500 Allow jumbo frames to pass Broadcast max-ratio: 100% Multicast max-ratio: 100% Unicast max-ratio: 100% Internet address: 202.1.1.1/24 (Primary) IP packet frame type: Ethernet II, hardware address: e8f7-24d9-2875 IPv6 packet frame type: Ethernet II, hardware address: e8f7-24d9-2875 Media type is twisted pair, loopback not set, promiscuous mode not set 1000Mb/s, Full-duplex, link type is autonegotiation Output flow-control is disabled, input flow-control is disabled Output queue -Urgent queuing: Size/Length/Discards 0/1024/0 Output queue - Protocol queuing: Size/Length/Discards 0/500/0

Output queue - FIFO queuing: Size/Length/Discards 0/75/0 Last link

flapping: 0 hours 0 minutes 19 seconds Last clearing of counters: Never Current system time:2021-02-01 08:00:09 Last time when physical state changed to up:2021-02-01 07:59:51 Last time when physical state changed to down:2021-02-01 07:57:50 Peak input rate: 1694290 bytes/sec, at 2021-01-30 14:35:26 Peak output rate: 6245465 bytes/sec, at 2021-01-30 14:40:01 Last 300 second input: 1 packets/sec 132 bytes/sec 0% Last 300 second output: 1 packets/sec 132 bytes/sec 0% Input (total): 2404856 packets, 808021430 bytes

- RBM制御チャネルをセットアップするためのインターフェースを提供するインターフェースモジュー ルのデバイスリブートレコードまたはリブートレコードについて、デバイスのアップタイムおよびログ メッセージを確認します。DRシステムが分割されたときにインターフェースモジュールまたはメン バーデバイスがリブートした場合は、電源障害を確認します。
- 5. 故障したトランシーバーモジュールまたはRBM制御チャネルのセットアップに使用されたインターフ ェースを交換して、メンバーデバイスが再びRBMシステムを形成できることを確認します。
- 6. 問題が解決しない場合は、メンバーデバイスに関する情報を収集し、H3Cサポートに連絡してください。

# ホットバックアップのトラブルシューティング

# 冗長グループに割り当てられていない場合、Rethイ ンターフェースにpingできません。

症状

Rethインターフェースが冗長グループに含まれていない場合、デバイスは直接接続されたRethインターフェースにpingできません。

#### ソリューション

この問題を解決するには、次の手順に従います

- 1. Rethインターフェースのメンバーインターフェースがパケットを正しく送受信できることを確認します。
  - a. debug ethernet packetコマンドを実行して、Rethインターフェースでのパケット伝送をデバッ グし、コマンド出力に基づいてエラーを削除します。

debugging ethernet packet interface Reth 1

- **b.** ARPラーニングをデバッグし、コマンド出力に基づいてエラーを削除するには、debugging arp errorコマンドを実行します。 debugging arp error
- c. IP転送をデバッグし、コマンド出力に基づいてエラーを削除するには、debugging ip errorコマンドを実行します。

debugging ip error

d. ホットバックアップシステムの両方のメンバーデバイスでdisplay ethernet statisticsコマンドを 実行し、エラーパケット数が送信パケット数とともに増加するかどうかを確認します。

[H3C] display ethernet statistics slot 1

ETH receive packet statistics:

| Totalnum<br>SNAPNum   | : 1000888<br>: 0 | ETHIINum<br>RAWNum | :1000888<br>:0 |
|-----------------------|------------------|--------------------|----------------|
| LLCNum                | : 0              | UnknownNum         | : 0            |
| ForwardNum            | : 884856         | ARP                | : 0            |
| MPLS                  | : 0              | ISIS               | : 0            |
| ISIS2                 | : 0              | IP                 | : 0            |
| IPV6                  | : 0              |                    |                |
| ETH receive error sta | itistics:        |                    |                |
| NullPoint             | : 0              | Errlfindex         | : 3            |
| Errlfcb               | : 0              | lfShut             | : 5            |
| ErrAnalyse            | : 0              | ErrSrcMAC          | : 0            |
| ErrHdrLen             | : 0              |                    |                |
|                       |                  |                    |                |
| ETH send packet stat  | istics:          |                    |                |
| L3OutNum              | : 325126         | VLANOutNur         | n :0           |
| FastOutNum            | : 92115615       | L2OutNum           | :              |
| 0 ETH send error stat | istics:          |                    |                |
| MbufRelayNum          | : 0              | NullMbuf           | : 0            |
| ErrAdjFwd             | : 0              | ErrPrepend :       | 0              |
| ErrHdrLen             | : 0              | ErrPad             | : 0            |
| ErrQosTrs             | : 0              | ErrVLANTrs         | : 0            |

- 2. Rethインターフェースがパケットを送受信できない場合は、インターフェースが正しく設定されている ことを確認します。
  - a display reth interface コマンドを実行し、Physical status フィールドと Forwarding status フ

ErrTagVLAN : 0

IfErr : 0

ィールドを確認します。

ErrEncap

lfShut

<H3C>display reth interface Reth 1

: 287

:0

Reth1:

| Redundancy group | : fqs    |        |            |        |                 |
|------------------|----------|--------|------------|--------|-----------------|
| Member           | Physical | status | Forwarding | status | Presence status |
| GE1/1/1.500      | UP       |        | Active     |        | Normal          |
| GE2/0/1.500      | UP       |        | Inactive   |        | Normal          |

- a. Rethインターフェースの両方のメンバーインターフェースが非アクティブまたはダウンしている場合は、原因を特定して解決します。
- b. メンバーインターフェースが正常に動作している場合は、正しいARPエントリがあるかどうか を確認します。メンバーインターフェースがサブインターフェースの場合は、ARPエントリに 正しいVLAN IDが含まれている必要があります。
- c. Rethインターフェースを再起動して、ARPエントリが正しくリフレッシュできることを確認します。
- d. 物理メンバーインターフェースに関するパケット統計情報をチェックして、ドライバがCPUに パケットを正しく送信していることを確認します。
- 3. 問題が解決しない場合は、H3Cサポートに連絡してください。

# ポリシーNATのトラブルシューティング

# 内部ユーザーから外部ネットワークにアクセスでき ない

#### 症状

内部ネットワーク内のPC Aは、ゲートウェイ装置を介して外部ネットワーク内のPC Bにアクセスできません。

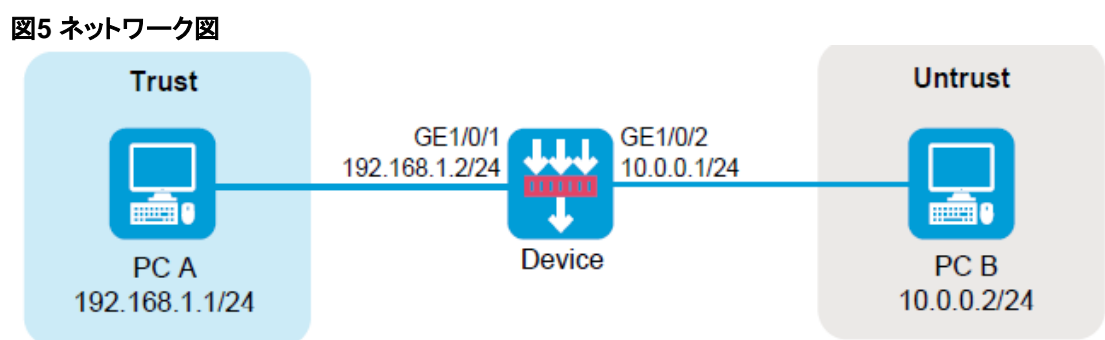

### ソリューション(セキュリティポリシー)

- 1. デバイスのWebインターフェースにログインします。
- 2. Policies > Security Policies > Security Policies ページにアクセスします。
- 3. Createをクリックし、Create a Policyをクリックします。
- 4. 必要に応じて、ポリシーパラメータを設定します。
  - o Name: ポリシー名を指定します。この例では、名前はsecpolicy1です。
  - Source Zone: PC Aに接続されているインターフェースが属するゾーンをSource Zoneとして選択します。この例では、Source ZoneはTrustです。
  - Destination Zone: PC Bに接続されたインターフェースが属するゾーンをDestination
     Zoneとして選択します。この例では、Destination ZoneはUntrustです。
  - o Action: アクションとしてPermitを選択します。
  - Source IPv4 address: 送信元IPとしてPC AのIPアドレスを指定します。この例では、アドレスは192.168.1.1です。
  - Destination IPv4 address: PC BのIPアドレスを宛先IPとして指定します。この例では、 アドレスは10.0.0.2です。
- 5. OKをクリックします。

#### ソリューション(ポリシーベースNAT)

この問題を解決するには、次の手順に従います

- 1. デバイスのWebインターフェースにログインします。
- 2. Policies > NAT > NAT Policy ページにアクセスします。
- 3. Createをクリックします。
- 4. 必要に応じて、ポリシーパラメータを設定します。
  - o Rule name: ルール名を指定します。この例では、名前はpolicy1です。
  - o Change Mode: 送信元アドレス変換を変更モードとして選択します。
  - Source Zone: PC Aに接続されているインターフェースが属するゾーンをSource Zoneとして 選択します。この例では、Source ZoneはTrustです。
  - Destination Zone: PC Bに接続されたインターフェースが属するゾーンをDestination
     Zoneとして選択します。この例では、Destination ZoneはUntrustです。
  - Source IPv4 address: 送信元IPとしてPC AのIPアドレスを指定します。この例では、アドレスは192.168.1.1です。
  - Destination IPv4 address: PC BのIPアドレスを宛先IPとして指定します。この例では、アドレスは10.0.0.2です。
  - o **Translation method**: 変換方式としてDynamic IP+portを選択します。
  - Address: 送信元アドレス変換のNATアドレスタイプを選択します。この例では、アドレスタイプを選択します。この例では、アドレスタイプはNATアドレスグループです。
  - Source address after NAT: 送信元アドレス変換用のパブリックNATアドレスグループを選 択します。
- 5. OKをクリックします。

# 送信元アドレス変換エラー

症状

送信元アドレス変換が設定されたデバイスで2台のPCが接続されていますが、内部ネットワークのPC Aは外部ネットワークのPC Bにアクセスできません。

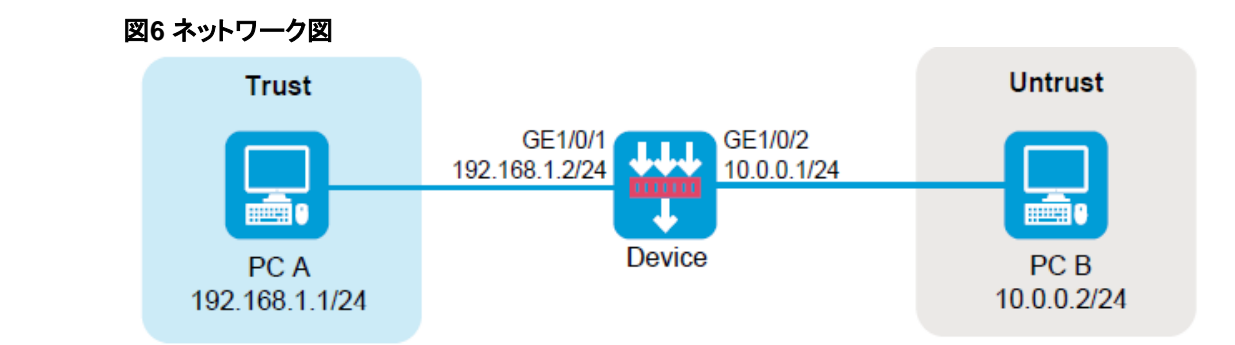

#### ソリューション(セキュリティポリシー)

この問題を解決するには、次の手順に従います

- 1. デバイスのWebインターフェースにログインします。
- 2. Policies > Security Policies > Security Policies ページにアクセスします。
- 3. Createをクリックし、Create a Policyをクリックします。
- 4. 必要に応じて、ポリシーパラメータを設定します。
  - o Name: ポリシー名を指定します。この例では、名前はsecpolicy2です。
  - Source Zone: PC Aに接続されているインターフェースが属するゾーンをSource Zoneとして選択します。この例では、Source ZoneはTrustです。
  - Destination Zone: PC Bに接続されたインターフェースが属するゾーンをDestination
     Zoneとして選択します。この例では、Destination ZoneはUntrustです。
  - o Action: アクションとしてPermitを選択します。
  - Source IPv4 address: 送信元IPとしてPC AのIPアドレスを指定します。この例では、アドレスは192.168.1.1です。
  - Destination IPv4 address: PC BのIPアドレスを宛先IPとして指定します。この例では、 アドレスは10.0.0.2です。
- 5. OKをクリックします。

### ソリューション(ポリシーベースNAT)

- 1. デバイスのWebインターフェースにログインします。
- 2. Policies > NAT > NAT Policy ~- ジにアクセスします。
- 3. Editアイコンをクリックして、送信元アドレス変換規則を変更します。
- 4. 表示されるModify NAT policyダイアログボックスで、次のパラメータのアドレスが 10.0.0.1/24ネットワーク内にあるかどうかを確認します。
  - NAT後の送信元IPアドレス。
  - アドレス変換用のネットワークアドレス。

- o アドレス変換用のアドレスグループ内のアドレスオブジェクト。
- 。 アドレス変換用のNATアドレスグループ内のアドレス。
- 5. 該当する場合は、関連する設定を変更して、リターンパケットがデバイスのインターフェースGE 1/0/2に送信できることを確認します。
- 6. OKをクリックします。

# 宛先アドレス変換失敗

#### 症状

宛先アドレス変換が設定されたデバイスで2台のPCが接続されていますが、外部ネットワークのPC Bは 内部ネットワークのPC Aにアクセスできません。

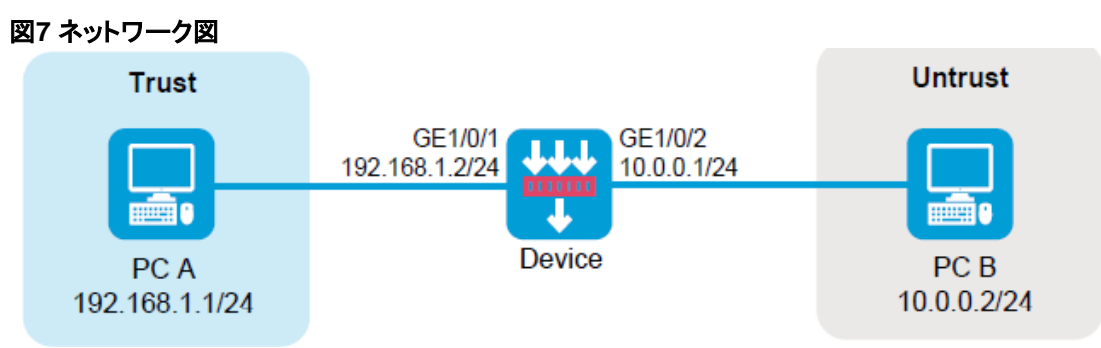

### ソリューション(セキュリティポリシー)

- 1. デバイスのWebインターフェースにログインします。
- 2. Policies > Security Policies > Security Policies ^ -ジにアクセスします。
- 3. Createをクリックし、Create a Policyをクリックします。
- 4. 必要に応じて、ポリシーパラメータを設定します。
  - o Name: ポリシー名を指定します。この例では、名前はsecpolicy3です。
  - Source Zone: PC Bに接続されたインターフェースが属するゾーンをSource Zoneとして 選択します。この例では、Source ZoneはUntrustです。
  - Destination Zone: PC Aに接続されたインターフェースが属するゾーンをDestination
     Zoneとして選択します。この例では、Destination ZoneはTrustです。
  - o Action: アクションとしてPermitを選択します。
  - Source IPv4 address: 送信元IPとしてPC BのIPアドレスを指定します。この例では、アドレスは10.0.0.2です。
  - Destination IPv4 address: 宛先IPとしてPC AのIPアドレスを指定します。この例では、 アドレスは192.168.1.1です。

5. OKをクリックします。

#### ソリューション(ポリシーベースNAT)

この問題を解決するには、次の手順に従います

- 1. デバイスのWebインターフェースにログインします。
- 2. Policies > NAT > NAT Policy ~- ジにアクセスします。
- 3. Editアイコンをクリックします。
- 4. 宛先アドレス変換規則を変更します。
- 5. OKをクリックします。

# 宛先アドレス変換失敗(宛先アドレス変換と統合さ れたソースアドレス変換)

症状

PC BとPC Cは、NATサーバー機能が設定されたデバイスを介して接続されています。ただし、PC Bは、 パブリックアドレス10.0.100と宛先ポート80を使用してPC Cにアクセスできません。

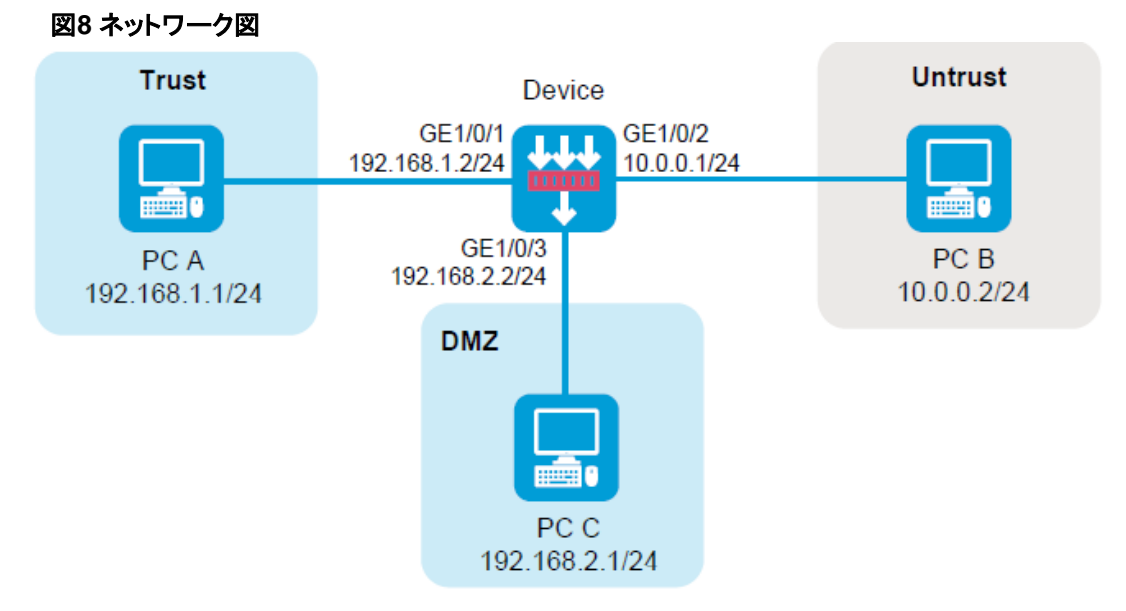

#### ソリューション(セキュリティポリシー)

- 1. デバイスのWebインターフェースにログインします。
- 2. Policies > Security Policies > Security Policies ~ -ジにアクセスします。
- 3. Createをクリックし、Create a Policyをクリックします。
- 4. 必要に応じて、ポリシーパラメータを設定します。
  - o Name: ポリシー名を指定します。この例では、名前はsecpolicy4です。

- Source Zone: PC Bに接続されたインターフェースが属するゾーンをSource Zoneとして 選択します。この例では、Source ZoneはUntrustです。
- Destination Zone: PC Cに接続されたインターフェースが属するゾーンをDestination
   Zoneとして選択します。この例では、Destination ZoneはDMZです。
- o Action: アクションとしてPermitを選択します。
- Source IPv4 address: 送信元IPとしてPC BのIPアドレスを指定します。この例では、アドレスは10.0.0.2です。
- Destination IPv4 address: PC CのIPアドレスを宛先IPとして指定します。この例では、 アドレスは192.168.2.1です。
- 5. OKをクリックします。

### ソリューション(ポリシーベースNAT)

この問題を解決するには、次の手順に従います

- 1. デバイスのWebインターフェースにログインします。
- 2. Policies > NAT > NAT Policy ~- ジにアクセスします。
- 3. ルールのTranslation methodカラムにDynamic IP+portと表示されている場合は、Editアイコン をクリックします。
- **4.** 表示されたダイアログボックスで、NATアドレスグループのポート範囲からポート番号80を削除 します。
- 5. OKをクリックします。

# IP Sec設定の失敗(IPsecと統合されたNAT)

症状

2台のPCはIPsecと送信元アドレス変換の両方が設定されたデバイスで接続されていますが、PC Aが PC Bにパケットを送信した場合、送信元アドレス変換後のパケットに対してIPsec保護を行うことはでき ません。

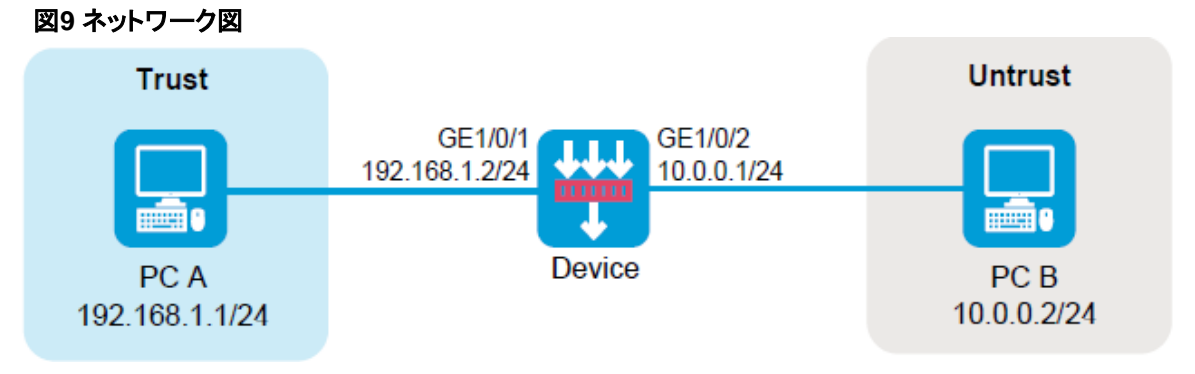

ソリューション

この問題を解決するには、次の手順に従います

- 1. デバイスのWebインターフェースにログインします。
- 2. Network > VPN > IPsec > IPsec Policies ページにアクセスします。
- 3. 単一のIPsecポリシーを変更するには、Editアイコンをクリックします。
- 4. Data flow filter rule領域で、フローをIPsecで保護するために、送信元アドレスと宛先アドレス をNAT後のアドレスに変更します。
- 5. OKをクリックします。

# ポリシーベースNATで設定されたゲートウェイデバイ スへの内部ユーザーからのアクセスの失敗

症状

内部ネットワーク内のPC Aがデバイスにアクセスできません。 図10 ネットワーク図 Trust GE1/0/1 192.168.1.2/24 PC A 192.168.1.1/24

### ソリューション(セキュリティポリシー)

- 1. デバイスのWebインターフェースにログインします。
- 2. Policies > Security Policies > Security Policies ^ -ジにアクセスします。
- 3. Createをクリックし、Create a Policyをクリックします。
- 4. 必要に応じて、ポリシーパラメータを設定します。
  - o Name: ポリシー名を指定します。この例では、名前はsecpolicy5です。
  - Source Zone : PC Aに接続するインターフェースが属するゾーンをSource Zoneとして 選択します。この例では、Source ZoneはTrustです。
  - o **Destination Zone**: Destination Zoneとして**Local**を選択します。
  - Action: アクションとしてPermitを選択します。
  - Source IPv4 address: 送信元IPとしてPC AのIPアドレスを指定します。この例では、アド

レスは192.168.1.1です。

- Destination IPv4 address: 内部ネットワークに接続されているインターフェースのIP アドレスを宛先IPとして指定します。この例では、アドレスは192.168.1.2です。
- 5. OKをクリックします。

#### ソリューション(ポリシーベースNAT)

この問題を解決するには、次の手順に従います

- 1. デバイスのWebインターフェースにログインします。
- 2. Policies > NAT > NAT Policy ~- ジにアクセスします。
- 3. Source security zoneカラムに規則がAnyと表示されている場合は、Editアイコンをクリックします。
- 4. 表示されたダイアログボックスで、宛先アドレス変換の次のパケットー致パラメータを変更します。
  - Destination Zone: 宛先セキュリティゾーンを指定します。パラメータの値をLocalにする
     ことはできません。
  - Source IP: 送信元IPv4アドレスを指定します。パラメータの値を192.168.1.1にする ことはできません。
  - Destination IP: IPv4アドレスを指定します。パラメータの値を192.168.1.2にすることはで きません。
- 5. OKをクリックします。

# 発信元アドレス変換が設定されたゲートウェイデバ イスに外部ユーザーからアクセスできない

症状

ソースアドレス変換が設定されたゲートウェイデバイスを介して2台のPCが接続されていますが、PC Bからはアクセスできません。

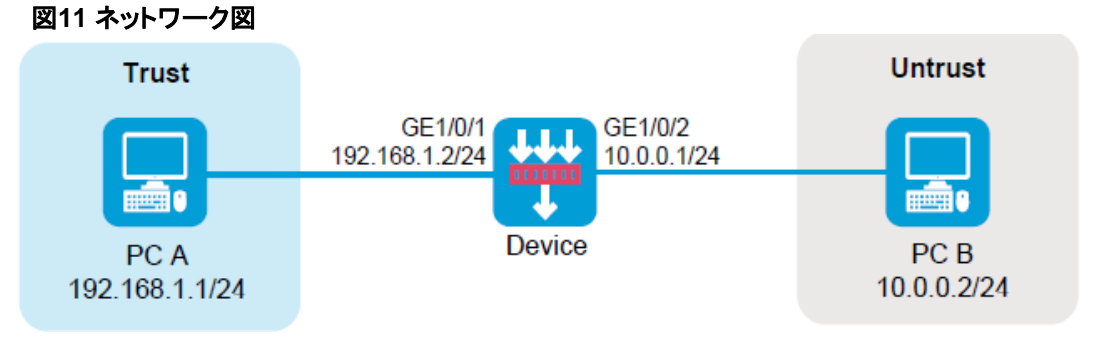

#### ソリューション(セキュリティポリシー)

この問題を解決するには、次の手順に従います

- 1. デバイスのWebインターフェースにログインします。
- 2. Policies > Security Policies > Security Policies ^ -ジにアクセスします。
- 3. Createをクリックし、Create a Policyをクリックします。
- 4. 必要に応じて、ポリシーパラメータを設定します。
  - o Name: ポリシー名を指定します。この例では、名前はsecpolicy6です。
  - Source Zone: PC Bに接続されたインターフェースが属するゾーンをSource Zoneとして 選択します。この例では、Source ZoneはUntrustです。
  - o **Target Zone**: Destination ZoneとしてLocalを選択します。
  - o **Action**: アクションとしてPermitを選択します。
  - Source IPv4 address: 送信元IPとしてPC BのIPアドレスを指定します。この例では、アドレスは10.0.0.2です。
  - Destination IPv4 address: 外部ネットワークに接続されているインターフェースのIP アドレスを宛先IPとして指定します。この例では、アドレスは10.0.0.1です。
- 5. OKをクリックします。

#### ソリューション(ポリシーベースNAT)

この問題を解決するには、次の手順に従います

- 1. デバイスのWebインターフェースにログインします。
- 2. Policies > NAT > NAT Policy ~- ジにアクセスします。
- 3. 送信元アドレス変換のルールでTranslation methodカラムにDynamic IPと表示されている場合 は、Editアイコンをクリックしてルールを編集します。
- 4. 送信元アドレス変換のアドレスオブジェクトグループまたはNATアドレスグループに、外部ネット ワークに接続されたインターフェースのアドレスが含まれている場合は、そのアドレスをグループ から削除します。
- 5. OKをクリックします。

# 外部ユーザーから宛先アドレス変換が設定されたゲ ートウェイデバイスへのアクセスの失敗

#### 症状

宛先アドレス変換が設定されたゲートウェイデバイスを介して2台のPCが接続されていますが、外部PC Bからはアクセスできません。

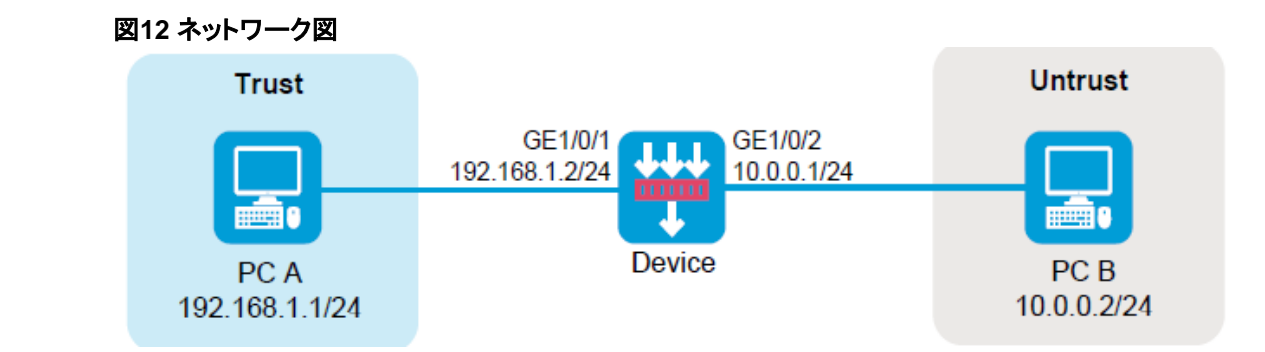

#### ソリューション(セキュリティポリシー)

この問題を解決するには、次の手順に従います

- 1. デバイスのWebインターフェースにログインします。
- 2. Policies > Security Policies > Security Policies ^ -ジにアクセスします。
- 3. Createをクリックし、Create a Policyをクリックします。
- 4. 必要に応じて、ポリシーパラメータを設定します。
  - o Name: ポリシー名を指定します。この例では、名前はsecpolicy7です。
  - Source Zone: PC Bに接続されたインターフェースが属するゾーンをSource Zoneとして 選択します。この例では、Source ZoneはUntrustです。
  - o **Destination Zone**: Destination Zoneとして**Local**を選択します。
  - Action: アクションとしてPermitを選択します。
  - Source IPv4 address: 送信元IPとしてPC BのIPアドレスを指定します。この例では、アドレスは10.0.0.2です。
  - Destination IPv4 address: デバイス上の外部ネットワークに接続されているインターフェ
     ースのIPアドレスを宛先IPとして指定します。この例では、アドレスは10.0.0.1です。
- 5. OKをクリックします。

#### ソリューション(ポリシーベースNAT)

- 1. デバイスのWebインターフェースにログインします。
- 2. デバイスのWebインターフェースにログインします。
- 3. Policies > NAT > NAT Policy ~ -- ジにアクセスします。
- 4. 宛先アドレス変換のルールエントリにMultiple to one address translationと表示された場合 Destination address translation methodカラムで、Editアイコンをクリックします。
- 5. 宛先アドレスー致条件に、デバイス上の外部ネットワークに接続されているインターフェースの アドレスが含まれている場合は、サービスー致条件を確認します。
- 6. 条件にPC Bがデバイスにアクセスするために使用するサービスが含まれている場合は、実際の状況に基づいて次の解決方法を実行します。
  - PC Bがデバイスへのアクセスに使用するサービスを変更します。

- サービス一致条件からサービスを削除して、NATモジュールがそのサービスを含むトラフィックで宛先アドレス変換を実行しないようにします。
- 7. OKをクリックします。

インターフェースNATのトラブルシューティング

# 内部ユーザーから外部ネットワークにアクセスできない

#### 症状

内部ネットワーク内のPC Aは、ゲートウェイ装置を介して外部ネットワーク内のPC Bにアクセスできません。

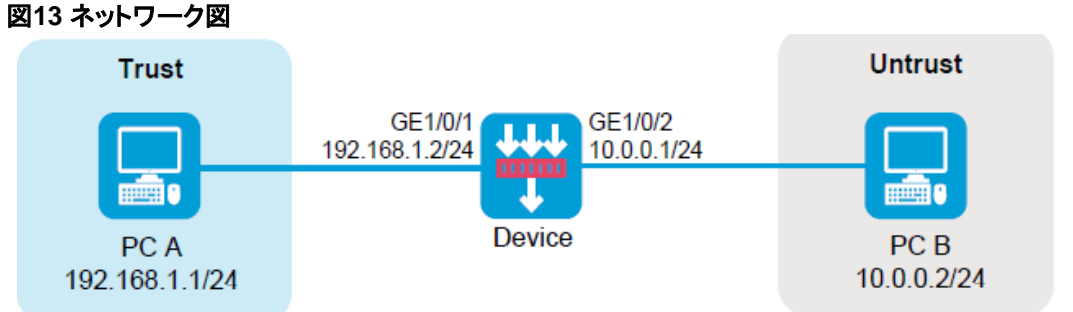

### ソリューション(セキュリティポリシー)

- 1. デバイスのWebインターフェースにログインします。
- 2. Policies > Security Policies > Security Policiesページにアクセスします。
- 3. Createをクリックし、Create a Policyをクリックします。
- 4. 必要に応じて、ポリシーパラメータを設定します。
  - o Name: ポリシー名を指定します。この例では、名前はsecpolicy1です。
  - Source Zone: PC Aに接続するインターフェースが属するゾーンをSource Zoneとして 選択します。この例では、Source ZoneはTrustです。
  - Destination Zone: ンPC Bを接続するインターフェースが属するゾーンをDestination
     Zoneとして選択します。この例では、Destination ZoneはUntrustです。
  - o Action: アクションとしてPermitを選択します。
  - Source IPv4 address: 送信元IPとしてPC AのIPアドレスを指定します。この例では、アドレスは192.168.1.1です。

- Destination IPv4 address: PC BのIPアドレスを宛先IPとして指定します。この例では、 アドレスは10.0.0.2です。
- 5. OKをクリックします。

#### ソリューション(インターフェースNAT)

この問題を解決するには、次の手順に従います

- 1. デバイスのWebインターフェースにログインします。
- 2. Policies > NAT > Dynamic NAT ~-ジにアクセスします。
- 3. Outbound Dynamic NAT (ACL-Based)タブをクリックします。
- 4. Createをクリックします。
- 5. 必要に応じて、ポリシーパラメータを設定します。
  - o Interface: インターフェースを指定します。この例では、インターフェースはGE1/0/2です。
  - ACL: NATモジュールによって変換される発信パケットの送信元IPアドレスを定義するACLを指定します。
  - Source address after NAT: NATアドレスグループを指定します。この例では、IPアドレス
     は送信元アドレス変換に使用されるパブリックアドレスです。
  - o **Translation mode**: 変換モードとしてPATを選択します。
- 6. OKをクリックします。

# 送信元アドレス変換エラー

#### 症状

送信元アドレス変換が設定されたデバイスで2台のPCが接続されていますが、内部ネットワークのPC Aは外部ネットワークのPC Bにアクセスできません。

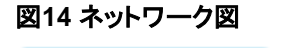

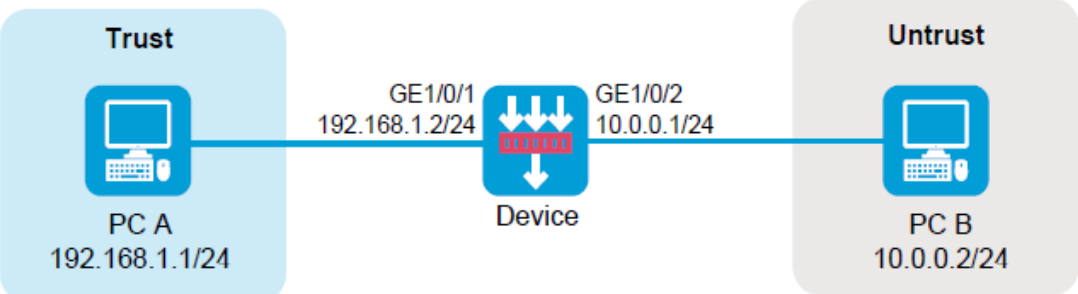

#### ソリューション(セキュリティポリシー)

この問題を解決するには、次の手順に従います

1. デバイスのWebインターフェースにログインします。

- 2. Policies > Security Policies > Security Policies ^ -ジにアクセスします。
- 3. Createをクリックし、Create a Policyをクリックします。
- 4. 必要に応じて、ポリシーパラメータを設定します。
  - o Name: ポリシー名を指定します。この例では、名前はsecpolicy2です。
  - Source Zone: PC Aに接続されているインターフェースが属するゾーンをSource Zoneとして選択します。この例では、Source ZoneはTrustです。
  - Destination Zone: PC Bに接続されたインターフェースが属するゾーンをDestination
     Zoneとして選択します。この例では、Destination ZoneはUntrustです。
  - o **Action**: アクションとしてPermitを選択します。
  - Source IPv4 address: 送信元IPとしてPC AのIPアドレスを指定します。この例では、アドレスは192.168.1.1です。
  - Destination IPv4 address: PC BのIPアドレスを宛先IPとして指定します。この例では、 アドレスは10.0.0.2です。
- 5. OKをクリックします。

#### ソリューション(インターフェースNAT)

この問題を解決するには、次の手順に従います

- 1. デバイスのWebインターフェースにログインします。
- 2. Editアイコンをクリックして、送信元アドレス変換規則を変更します。
- 3. 表示されるダイアログボックスで、次のパラメータのアドレスが10.0.0.1/24ネットワーク内に あるかどうかを確認します。
  - NAT後の送信元アドレス。
  - アドレス変換用のネットワークアドレス。
  - o アドレス変換のアドレスオブジェクトグループ内のアドレスオブジェクト。
  - o アドレス変換用のNATアドレスグループ内のアドレス。
- **4.** 該当する場合は、関連する設定を変更して、リターンパケットがデバイスのインターフェースGE 1/0/2に送信できることを確認します。
- 5. OKをクリックします。

## 宛先アドレス変換エラー

#### 症状

宛先アドレス変換が設定されたデバイスで2台のPCが接続されていますが、外部ネットワークのPCBは内部ネットワークのPCAにアクセスできません。

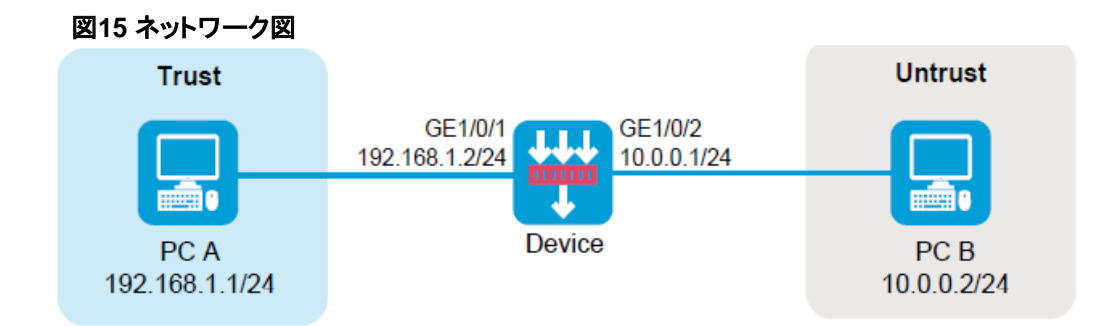

#### ソリューション(セキュリティポリシー)

この問題を解決するには、次の手順に従います

- 1. デバイスのWebインターフェースにログインします。
- 2. Policies > Security Policies > Security Policies ^ -ジにアクセスします。
- 3. Createをクリックし、Create a Policyをクリックします。
- 4. 必要に応じて、ポリシーパラメータを設定します。
  - o Name: ポリシー名を指定します。この例では、名前はsecpolicy3です。
  - Source Zone: PC Bに接続されたインターフェースが属するゾーンをSource Zoneとして 選択します。この例では、Source ZoneはUntrustです。
  - Destination Zone: PC Aに接続されたインターフェースが属するゾーンをDestination
     Zoneとして選択します。この例では、Destination ZoneはTrustです。
  - o Action: アクションとしてPermitを選択します。
  - Source IPv4 address: 送信元IPとしてPC BのIPアドレスを指定します。この例では、アドレスは10.0.0.2です。
  - Destination IPv4 address: 宛先IPとしてPC AのIPアドレスを指定します。この例では、 アドレスは192.168.1.1です。
- 5. OKをクリックします。

#### ソリューション(インターフェースNAT)

- 1. デバイスのWebインターフェースにログインします。
- 2. Policies > NAT > NAT Servers > Policy Configuration ~ -ジにアクセスします。
- 3. NAT Serverのパブリックポートが実際に使用されているか確認してください。
- 4. そうでない場合は、パブリックポートがNATサーバー規則で実際に使用されていることを変更して確認します。
- 5. OKをクリックします。

# 宛先アドレス変換失敗(宛先アドレス変換と統合さ れたソースアドレス変換)

#### 症状

PC BとPC Cは、NATサーバー機能が設定されたデバイスを介して接続されています。ただし、PC Bは、 パブリックアドレス10.0.100と宛先ポート80を使用してPC Cにアクセスできません。

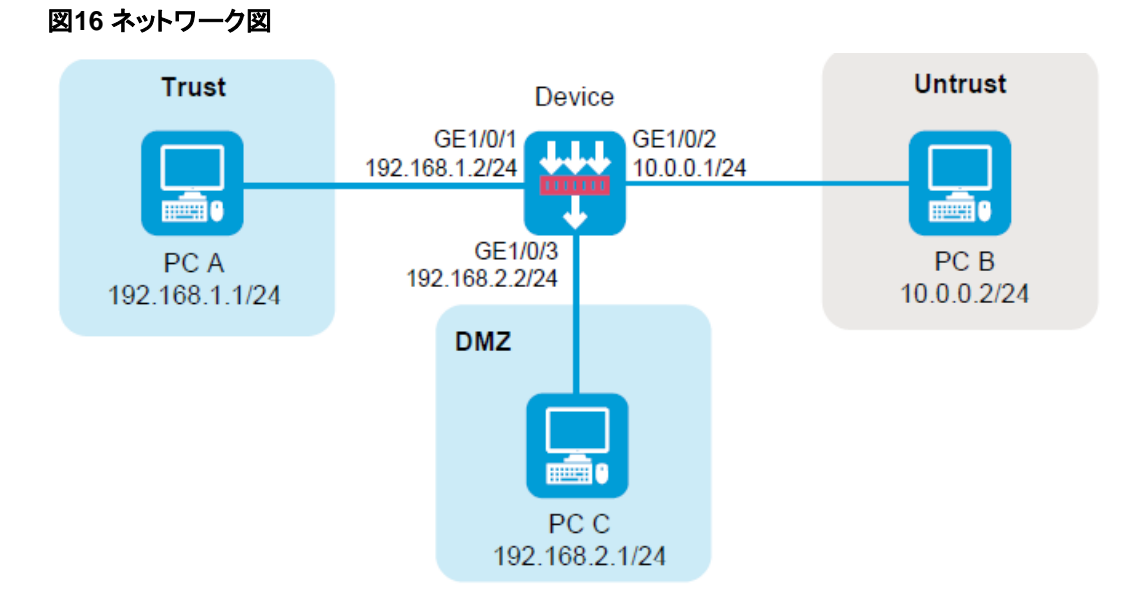

### ソリューション(セキュリティポリシー)

- 1. デバイスのWebインターフェースにログインします。
- 2. Policies > Security Policies > Security Policies ^ -ジにアクセスします。
- 3. Createをクリックし、Create a Policyをクリックします。
- 4. 必要に応じて、ポリシーパラメータを設定します。
  - o Name: ポリシー名を指定します。この例では、名前はsecpolicy4です。
  - Source Zone: PC Bに接続されたインターフェースが属するゾーンをSource Zoneとして 選択します。この例では、Source ZoneはUntrustです。
  - Destination Zone: PC Cに接続されたインターフェースが属するゾーンをDestination
     Zoneとして選択します。この例では、Destination ZoneはDMZです。
  - Action: アクションとしてPermitを選択します。
  - Source IPv4 address: 送信元IPとしてPC BのIPアドレスを指定します。この例では、アドレスは10.0.0.2です。
  - o Destination IPv4 address: PC CのIPアドレスを宛先IPとして指定します。この例では、

アドレスは192.168.2.1です。

5. OKをクリックします。

#### ソリューション(インターフェースNAT)

この問題を解決するには、次の手順に従います

- 1. デバイスのWebインターフェースにログインします。
- 2. Policies > NAT > Dynamic NAT ~ -- ジにアクセスします。
- 3. ルールの詳細を表示するには、Outbound Dynamic NAT(Group-Based)タブをクリックします。
- 4. アクションがPATの場合は、Editアイコンをクリックして、NATアドレスグループのポート範囲か らポート番号80を削除します。
- 5. OKをクリックします。
- 6. ルールの詳細を表示するには、Outbound Dynamic NAT(ACL-Based)タブをクリックします。
- **7.** 変換モードがPATの場合は、**Edit**アイコンをクリックして、NATアドレスグループのポート範囲からポート番号80を削除します。
- 8. OKをクリックします。

# IP Sec設定の失敗(IPsecと統合されたNAT)

#### 症状

2台のPCがIPsecと送信元アドレス変換の両方が正しく設定されたデバイスで接続されていますが、 PC AがPC Bにパケットを送信した場合、送信元アドレス変換後のパケットに対してIPsec保護を行うことはできません。

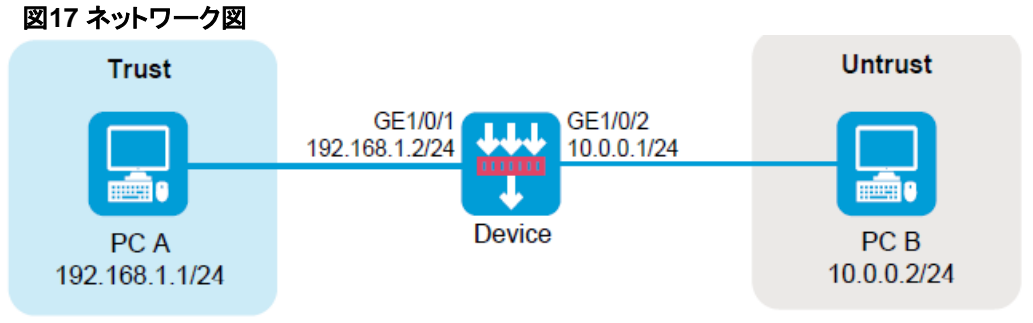

#### ソリューション

- 1. デバイスのWebインターフェースにログインします。
- 2. Network > VPN > IPsec > IPsec Policies ~ -- ジにアクセスします。
- 3. Editアイコンをクリックして、IPsecポリシーの設定を編集します。
- **4.** Data flow filter rule領域で、NATの後のアドレスを送信元アドレスおよび宛先アドレスとして使用し、IPsecによって保護されるパケットを照合します。
- 5. OKをクリックします。

# 発信元アドレス変換が設定されたゲートウェイデバ イスに外部ユーザーからアクセスできない

#### 症状

ソースアドレス変換が設定されたゲートウェイデバイスを介して2台のPCが接続されていますが、PC Bは アクセスできません。

#### 図18 ネットワークダイアグラム

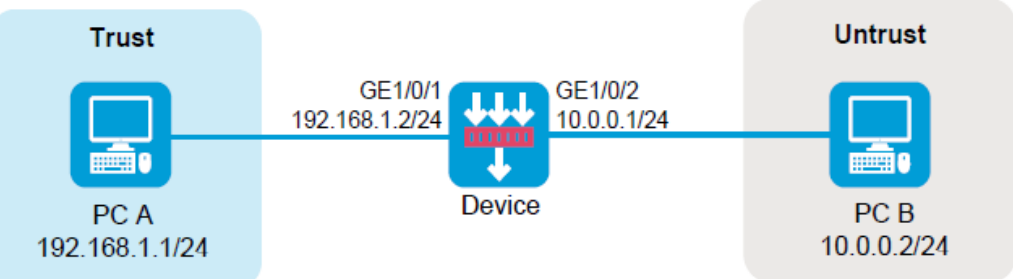

#### ソリューション(セキュリティポリシー)

この問題を解決するには、次の手順に従います

- 1. デバイスのWebインターフェースにログインします。
- 2. Policies > Security Policies > Security Policies ~ -ジにアクセスします。
- 3. Createをクリックし、Create a Policyをクリックします。
- 4. 必要に応じて、ポリシーパラメータを設定します。
  - o Name: ポリシー名を指定します。この例では、名前はsecpolicy5です。
  - Source Zone: PC Bに接続しているインターフェースが属するゾーンをSource Zoneとして選択します。この例では、Source ZoneはUntrustです。
  - o Destination Zone: Destination ZoneとしてLocalを選択します。
  - Action: アクションとしてPermitを選択します。
  - Source IPv4 address: 送信元IPとしてPC BのIPアドレスを指定します。この例では、アドレスは10.0.0.2です。
  - Destination IPv4 address: 外部ネットワークに接続されているインターフェースのIP アドレスを宛先IPとして指定します。この例では、アドレスは10.0.0.1です。
- 5. OKをクリックします。

### ソリューション(ポリシーベースNAT)

この問題を解決するには、次の手順に従います

1. デバイスのWebインターフェースにログインします。

- 2. Policies > NAT > Dynamic NAT<sup>ペ</sup>ージにアクセスします。
- 3. Outbound Dynamic NAT(Group-Based)タブをクリックして、Actionカラムが ノーパット
- 4. アクションがNO-PATの場合は、Editアイコンをクリックして、パケットー致のNATアドレス グループからIPアドレス10.0.0.1を削除します。
- 5. OKをクリックします。
- 6. Outbound Dynamic NAT(ACL-Based)タブをクリックして、変換方式が columnはNO-PATです。
- トランスレーションモードがNO-PATの場合は、EditアイコンをクリックしてNAT Dynamic NAT Rule を開きます。 ダイアログボックス:
  - アドレス変換のIPアドレスがアドレスグループに属している場合は、NATアドレスグループに
     10.0.0.1が含まれていないことを確認します。
  - 変換モードがEasy IPの場合、アドレス変換用に指定されたインターフェースはGE1/0/2にで きません。
- 8. OKをクリックします。

# 外部ユーザーから宛先アドレス変換が設定されたゲ ートウェイデバイスへのアクセスの失敗

#### 症状

宛先アドレス変換が設定されたゲートウェイデバイスを介して2台のPCが接続されていますが、外部PC Bからはアクセスできません。

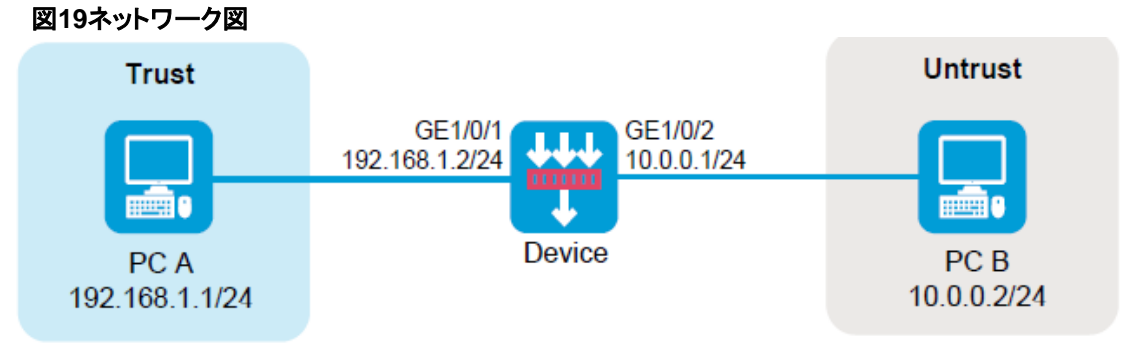

### ソリューション(セキュリティポリシー)

- 1. デバイスのWebインターフェースにログインします。
- 2. Policies > Security Policies > Security Policies ^ -ジにアクセスします。
- 3. Createをクリックし、Create a Policyをクリックします。
- 4. 必要に応じて、ポリシーパラメータを設定します。
  - o Name-ポリシー名を指定します。この例では、名前はsecpolicy6です。

- Source Zone: PC Bに接続しているインターフェースが属するゾーンをSource Zoneとして選択します。この例では、Source ZoneはUntrustです。
- o **Destination Zone**: Destination ZoneとしてLocalを選択します。
- o Action: アクションとしてPermitを選択します。
- Source IPv4 address:送信元IPとしてPC BのIPアドレスを指定します。この例では、アドレスは10.0.0.2です。
- Destination IPv4 address: デバイス上の外部ネットワークに接続されているインターフェ
   ースのIPアドレスを宛先IPとして指定します。この例では、アドレスは10.0.0.1です。
- 5. OKをクリックします。

#### ソリューション(インターフェースNAT)

この問題を解決するには、次の手順に従います

- 1. デバイスのWebインターフェースにログインします。
- 2. Policies > NAT > NAT Servers > Policy Configuration ~ --ジにアクセスします。
- 3. IPアドレス10.0.0.1がNATサーバー規則によって占有されているかどうかを確認します。
- 4. Public IP addressカラムに表示されている場合は、規則のEditアイコンをクリックします
- 5. 表示されるEdit NAT Server Ruleダイアログボックスで、PC Bがデバイスにアクセスするためのポートをパブリックポートが占有しているかどうかを確認します。
- 6. ポートが占有されている場合は、次のいずれかのソリューションを選択します。
  - o PC Bからデバイスへのトラフィック用のプロトコルまたは宛先ポートを変更します。
  - ACLベースのパケットー致ルールを変更して、トラフィックが宛先アドレス変換によって処理されないようにします。
- 7. OKをクリックします。

# ダイナミックNATエラー

#### 症状

ダイナミックNATが失敗するか、変換されたパケットを正しく転送できません。内部ネットワークのPCAは、ゲートウェイデバイスを介して外部ネットワークのPCBにアクセスできません。

#### ソリューション

この問題を解決するには、次の手順に従います

NATが正しく設定されていることを確認します。このセクションでは、アウトバウンドNATを例として使用します。

[H3C] display nat outbound

NAT outbound information: There are 1 NAT outbound rules. Interface: Route-Aggregation12 ACL: ---Address group: 257 Port-preserved: N NO-PAT: N Reversible: N NATパケットのデバッグをイネーブルにし、次のことを確認するには、debugging nat packetコマン 2. ドを使用します。 パケットを正しく変換できます。デバッグ情報の例を次に示します。 \*May 13 09:58:48:083 2017 H3C NAT/7/COMMON: -slot =1; PACKET: (Route-Aggregation12-in) Protocol: TCP 4.4.4.6: 21 -4.4.5.11:11000(VPN: 0)-----> 4.4.4.6: 21 -192.168.1.2:13249(VPN: 0) 3. セッション情報が正しいことを確認します。 <H3C> display session table ipv4 verbose Initiator: IP/port: 192.168.1.2/13790 Source Destination IP/port: 4.4.4.6/21 DS-Lite tunnel peer: -VPN instance/VLAN ID/VLL ID: -/-/- Protocol: TCP(6) Responder: Source IP/port: 4.4 4.6/21 Destination IP/port: 4.4.4.27/1060 DS-Lite tunnel peer: -VPN instance/VLAN ID/VLL ID: -/-/- Protocol: TCP(6) State: TCP\_ESTABLISHED Application: FTP Start time: 2013-12-15 10:49:00 TTL: 3592s Interface(in) Route-Aggregation11 • Interface(out): Route-Aggregation12 Zone(in) : Trust Zone(out): menglei Initiator->Responder: 3 packets 128 bytes Responder->Initiator: 2 packets 130 bytes

4. 問題が解決しない場合は、H3Cサポートに連絡してください。

# NATは失敗するが、発信インターフェースは外部ネ ットワークから正常にpingを実行できる

#### 症状

ファイアウォールは、ネットワーク出力でゲートウェイとして機能します。ゲートウェイでNATが失敗し、 内部ユーザーと外部ユーザーは互いに到達できませんが、発信インターフェースは外部ネットワークか ら正常にpingできます。

#### ソリューション

この問題を解決するには、次の手順に従います

- NATアドレスグループがインターフェースと同じサブネットにあることを確認します。異なるサブネットにある場合は、NATアドレスグループへのルートがピア側で設定されていることを確認します。
- NATアドレスグループまたはNATサーバードレスがインターフェースと同じサブネットにある場合 は、アドレスグループまたはNATサーバーがgratuitous ARPパケットを送信でき、ピアエンドが MACアドレスを修正する方法を学習したことを確認します。gratuitous ARPパケットが直接接続さ れたデバイス上で送信されていることを確認できます。

デバイスは、直接接続されていないデバイスのリンクアソシエーション解除を検出できず、対応す るARPエントリを更新できません。Gratuitous ARPを使用すると、デバイスアソシエーション時に ターゲットアドレスとして送信元デバイスのアドレスを含むARPパケットを送信できます。 gratuitous ARPパケットを受信したデバイスは、自身のARPエントリを更新します。アドレスプール は、時間内にアドレスを更新できない場合があります。

- 3. ファイアウォールでパケットのデバッグまたはキャプチャをイネーブルにし、pingパケットが 正しく転送されること(ping要求と応答の両方が検出されること)を確認します。
- **4.** ピアデバイスからNATアドレスグループまたはNATサーバーに継続的にpingを実行します。 ARPデバッグをイネーブルにして、ARPパケットが正しく受信できることを確認します。
- 5. 問題が解決しない場合は、H3Cサポートに連絡してください。

### 関連コマンド

| コマンド                 | 説明                                   |
|----------------------|--------------------------------------|
| display nat outbound | 発信ダイナミックNATの設定を表示します。                |
| display nat server   | NATサーバーマッピングを表示します。                  |
| display session      | セッションのバージョン情報を表示します。                 |
| save                 | 実行コンフィギュレーションをコンフィギュレーションファイルに保存します。 |

# IPsecとIKEのトラブルシューティング

# IPsec SAは正常に確立されましたが、IPsec で保護されたトラフィックを転送できません

#### 症状

PC 1とPC 2間のトラフィックを保護するために、FW 1とFW 2間にIKEベースのIPsecトンネルが正常に確 立されますが、PCは相互にpingできません。

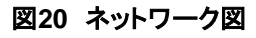

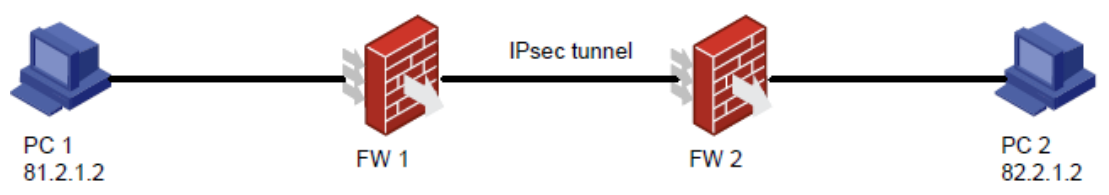

#### FW 1の設定:

- IP Secトンネルのローカルアドレスとリモートアドレスは、それぞれ81.2.0.1と14.5.1.1 です。
- IP SecのACLルール:

rule 0 permit ip source 81.2.0.0 0.0.0.255 destination 82.2.0.0 0.0.0.255

#### FW 2の設定:

- IP Secトンネルのローカルアドレスとリモートアドレスは、それぞれ14.5.1.1と81.2.0.1 です。
- IP SecのACLルール:

rule 0 permit ip source 82.2.0.0 0.0.0.255 destination 81.2.0.0 0.0.0.255

#### ソリューション

- 1. ルートが到達可能であることを確認します。
- **2.** ACLルールのパケットヒットカウントを表示し、ACLルールの設定が保護するトラフィックと一致していることを確認します。
- 3. FWが、ESPまたはAHカプセル化パケットの通過を許可していることを確認します。
- **4.** reset ipsec saコマンドおよびreset ike saコマンドを使用して、IPsec SAおよびIKE SAをクリア および再確立します。
- 5. 問題が解決しない場合は、H3Cサポートに連絡してください。

#### 関連コマンド

| コマンド             | 説明                            |
|------------------|-------------------------------|
| display ike sa   | IKE SA情報を表示します。               |
| display ipsec sa | IP Sec SA情報を表示します。            |
| reset ike sa     | IKE SAをクリアします。                |
| reset ipsec sa   | IPsec SAをクリアします。              |
| save             | 実行コンフィギュレーションを指定したファイルに保存します。 |

# IKE SAは正常に確立されましたが、IPsec SAを確 立できません。

症状

PC 1とPC 2間のトラフィックを保護するために、FW 1とFW 2間にIKEベースのIPsecトンネルを確立します。IKE SAは正常に確立されますが、IPsec SAは確立できません。

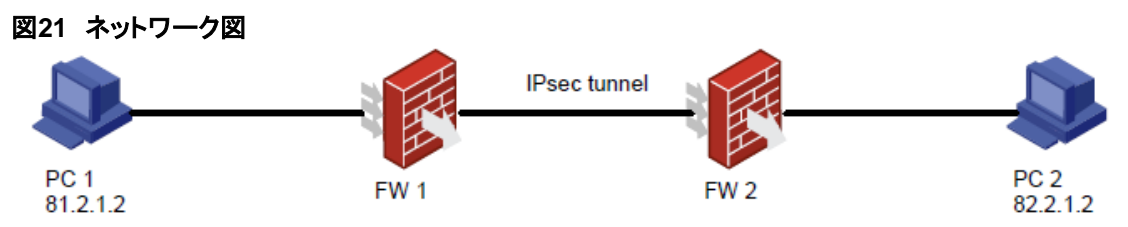

#### FW 1の設定:

- IP Secトンネルのローカルアドレスとリモートアドレスは、それぞれ81.2.0.1と14.5.1.1 です。
- IP SecのACLルール:

rule 0 permit ip source 81.2.0.0 0.0.0.255 destination 82.2.0.0 0.0.0.255

FW-2の設定:

- IP Secトンネルのローカルアドレスとリモートアドレスは、それぞれ14.5.1.1と81.2.0.1 です。
- IP SecのACLルール:

rule 0 permit ip source 82.2.0.0 0.0.0.255 destination 81.2.0.0 0.0.0.255

#### ソリューション

- **1.** ACLルールのパケットヒットカウントを表示し、ACLルールの設定が保護するトラフィックと一致していることを確認します。
- 2. FWが一貫したセキュリティプロトコル、暗号化および認証アルゴリズム、およびカプセル化モード 設定を持っていることを確認します。
- **3.** IP Secの設定が正しく、完全であることを確認します。たとえば、リモートアドレスまたは IKEプロファイルが正しく設定されていることを確認します。

- **4.** reset ipsec saコマンドおよびreset ike saコマンドを使用して、IPsec SAおよびIKE SAをクリアおよび再確立します。
- 5. 問題が解決しない場合は、H3Cサポートに連絡してください。

#### 関連コマンド

| コマンド                        | 説明                            |
|-----------------------------|-------------------------------|
| display ike sa              | IKE SA情報を表示します。               |
| display ipsec sa            | IP Sec SA情報を表示します。            |
| reset ike sa                | IKE SAをクリアします。                |
| reset ipsec sa              | IPsec SAをクリアします。              |
| display ipsec transform-set | IP Secトランスフォームセット情報を表示します。    |
| display ipsec policy        | IP Secポリシー情報を表示します。           |
| save                        | 実行コンフィギュレーションを指定したファイルに保存します。 |

# IKE SAを確立できない

#### 症状

PC 1とPC 2間のトラフィックを保護するために、FW 1とFW 2間にIKEベースのIPsecトンネルを確立します。ただし、IKE SAは確立できません。

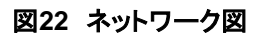

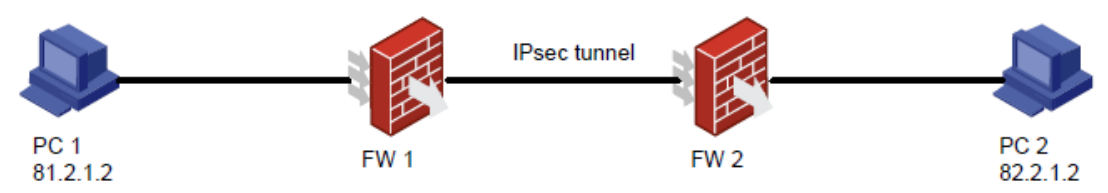

FW 1の設定:

- IP Secトンネルのローカルアドレスとリモートアドレスは、それぞれ81.2.0.1と14.5.1.1 です。
- IP SecのACLルール:

rule 0 permit ip source 81.2.0.0 0.0.0.255 destination 82.2.0.0 0.0.0.255

FW-2の設定:

- IP Secトンネルのローカルアドレスとリモートアドレスは、それぞれ14.5.1.1と81.2.0.1 です。
- IP SecのACLルール:

rule 0 permit ip source 82.2.0.0 0.0.0.255 destination 81.2.0.0 0.0.0.255

#### ソリューション

この問題を解決するには、次の手順に従います

1. FWが一貫したIKEプロポーザル設定を持っていることを確認します。これには、主に暗号化アル ゴリズムと認証アルゴリズム、および認証モードの識別が含まれます。

- 2. IKE ID認証が成功することを確認します。
  - 事前共有キー認証の場合は、FWで設定されている事前共有キーが同じであることを確認します。
  - 。 証明書認証では、次の設定を確認します。
    - FW上の証明書が有効期間内であるか、取り消されていない。
    - 証明書には信頼できるCAがあり、同じCAによって署名されています。
    - FWは証明書内に一致するキーを持っています。
  - リモートIDの競合が存在しないことを確認します。競合は、異なるIKEプロファイル内の 同一のリモートID設定によって引き起こされる可能性があります。
- 3. 問題が解決しない場合は、H3Cサポートに連絡してください。

#### 関連コマンド

| コマンド                 | 説明                            |
|----------------------|-------------------------------|
| display ike proposal | すべてのIKEプロポーザルに関する設定情報を表示します。  |
| display ike sa       | IKE SA情報を表示します。               |
| display ipsec sa     | IP Sec SA情報を表示します。            |
| reset ike sa         | IKE SAをクリアします。                |
| reset ipsec sa       | IPsec SAをクリアします。              |
| save                 | 実行コンフィギュレーションを指定したファイルに保存します。 |

# IP Secスマートリンクがリンク品質を検出しない

症状

支店はIPsec VPNを介して本社にアクセスします。支店がリンク1またはリンク2(リンク品質の高い方) を介して本社へのIPsecトンネルを確立できるように、IPsecスマートリンク選択を設定します。

- デバイスAは最初にリンク1を使用してIPsecトンネルを確立します。
- リンク1が高いパケット損失率または遅延が発生すると、デバイスAはリンク2に基づいて確立されたIPsecトンネルにトラフィックを自動的に切り替えます。

ただし、IPsecスマートリンクポリシーは期待どおりに機能できません。スマートリンクスイッチオーバーのリンク品質は検出されません。

#### 図23 ネットワークダイアグラム

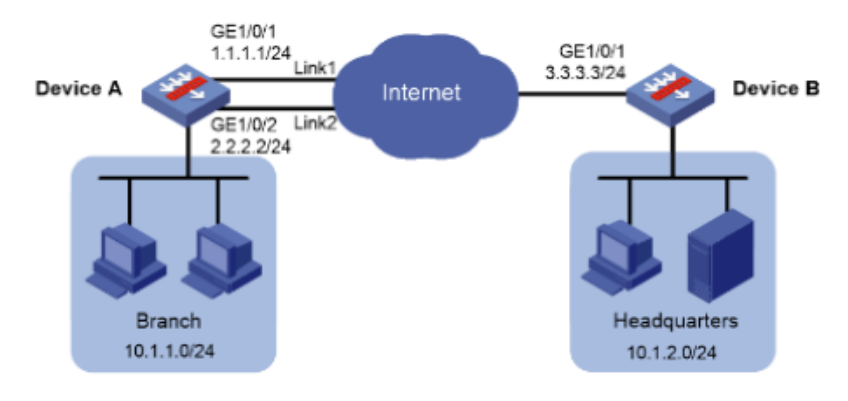

#### デバイスAのプライマリ設定

#インターフェースIPアドレスとゲートウェイIPアドレスを設定します。 <DeviceA> system-view [DeviceA] interface gigabitethernet 1/0/1 [DeviceA-GigabitEthernet1/0/1] ip address 1.1.1.1 24 [DeviceA-GigabitEthernet1/0/1] gateway 1.1.1.3 [DeviceA-GigabitEthernet1/0/1] quit [DeviceA] interface gigabitethernet 1/0/2 [DeviceA-GigabitEthernet1/0/2] ip address 2.2.2.2 24 [DeviceA-GigabitEthernet1/0/2] gateway 2.2.2.3 [DeviceA-GigabitEthernet1/0/2] quit #policy1という名前のIPsecスマートリンクポリシーを設定し、そのポリシーでlink 1とlink 2を設定します。 [DeviceA] ipsec smart-link policy policy1 [DeviceA-ipsec-smart-link-policy-policy1] link 1 interface gigabitethernet 1/0/1 remote 3.3.3.3 [DeviceA-ipsec-smart-link-policy-policy1] link 2 interface gigabitethernet 1/0/2 remote 3.3.3.3 #リンクスイッチオーバーサイクルの最大数を4に設定します。 [DeviceA-ipsec-smart-link-policy-policy1] link-switch cycles 4

#ポリシーでIPsecスマートリンク選択を有効にします。

[DeviceA-ipsec-smart-link-policy-policy1] smart-link enable

[DeviceA-ipsec-smart-link-policy-policy1] quit

#### デバイスBのプライマリ設定

#インターフェースのIPアドレスを設定します。 <DeviceB> system-view [DeviceB] interface gigabitethernet 1/0/1

[DeviceB-GigabitEthernet1/0/1] ip address 3.3.3.3 24

[DeviceB-GigabitEthernet1/0/1] quit

[DeviceB] acl advanced 3000

[DeviceB-acl-ipv4-adv-3000] rule permit ip source 10.1.2.00.0.0.255 destination 10.1.1.0 0.0.0.255 [DeviceB-acl-ipv4-adv-3000] rule permit ip source 3.3.3.0 0.0.0.255 destination 1.1.1.0 0.0.0.255 [DeviceB-acl-ipv4-adv-3000] rule permit ip source 3.3.3.0 0.0.0.255 destination 2.2.2.0 0.0.0.255 [DeviceB-acl-ipv4-adv-3000] rule permit ip source 3.3.3.0 0.0.0.255 destination 2.2.2.0 0.0.0.255 #デバイスBがデバイスAに接続されたサブネットに到達するようにスタティックルートを設定します。この例では、ルートのネクストホップアドレスとして3.3.3.1を使用しています。

[DeviceB] ip route-static 10.1.1.0 255.255.255.0 gigabitethernet 1/0/1 3.3.3.1 [DeviceB] ip route-static 1.1.1.0 255.255.255.0 gigabitethernet 1/0/1 3.3.3.1 [DeviceB] ip route-static 2.2.2.0 255.255.255.0 gigabitethernet 1/0/1 3.3.3.1

#### ソリューション

この問題を解決するには、次の手順に従います

- 1. リンクが有効であることを確認します。たとえば、インターフェースにIPアドレスが割り当 てられていて、インターフェースの状態がupであることを確認します。
- スマートリンク設定が完了していることを確認します。たとえば、スマートリンクポリシーが IPsecポリシーで指定されていること、およびルートのネクストホップが正しく設定されている ことを確認します。
- 3. IP Secポリシー設定が正しく、完全であることを確認します。
- **4.** リンクスイッチオーバーサイクルの最大数をより大きな値に変更して、障害がリンクスイッチオ ーバーサイクル数の制限によって引き起こされないようにします。
- 5. 問題が解決しない場合は、H3Cサポートに連絡してください。

#### 関連コマンド

| コマンド                            | 説明                                                              |
|---------------------------------|-----------------------------------------------------------------|
| display ike sa                  | IKE SA情報を表示します。                                                 |
| display ipsec sa                | IP Sec SA情報を表示します。                                              |
| reset ike sa                    | IKE SAをクリアします。                                                  |
| reset ipsec sa                  | IPsec SAをクリアします。                                                |
| display ipsec smart-link policy | IP Secスマートリンクポリシー情報を表示します。                                      |
| display ipsec policy            | IP Secポリシー情報を表示します(IPsecポリシー設定を確認し、<br>指定されたスマートリンクポリシーを表示します)。 |
| display acl 3000                | ダイナミックACLルールに関する情報を表示します。                                       |
| save                            | 実行コンフィギュレーションを指定したファイルに保存します。                                   |

# IP SecトンネルインターフェースベースのIPsecトン ネルを確立できない

症状

支店と本社はどちらも固定IPアドレスを使用してインターネットにアクセスします。

支店サブネットが変更されても本社のIPsec設定が安定するように、IPsecトンネルインターフェースベースのIPsecがデバイスAとデバイスBに設定されます。このトンネルは、支店(10.1.1.0/24)と本社(10.1.2.0/24)の間のすべてのトラフィックを保護するために使用されます。

ただし、IPsecトンネルインターフェースベースのIPsecトンネルを期待どおりに確立できません。

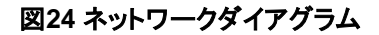

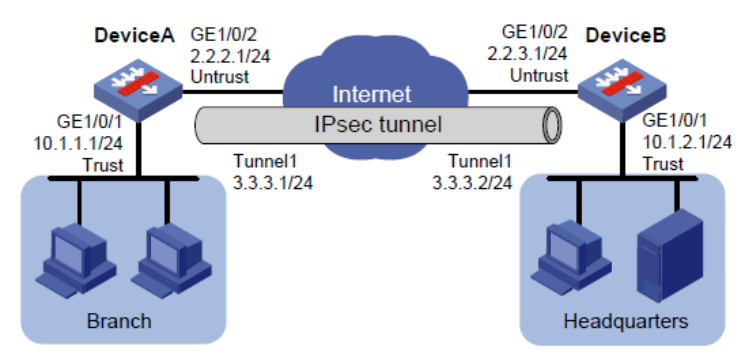

デバイスAのIPsecトンネルインターフェース設定:

# IPsecトンネルインターフェースTunnel1を作成します。

[DeviceA] interface tunnel 1 mode ipsec

#トンネルインターフェースのIPアドレスを設定します。

[DeviceA-Tunnel1] ip address 3.3.3.1 255.255.255.0

#デバイスAのGE 1/0/2のIPアドレスをトンネルの送信元アドレスとして設定します。

[DeviceA-Tunnel1] source 2.2.2.1

#デバイスBのGE 1/0/2のIPアドレスをトンネルの宛先アドレスとして設定します。

[DeviceA-Tunnel1] destination 2.2.3.1

#IPsecプロファイルをトンネルインターフェースに適用します。

# Apply an IPsec profile to the tunnel interface.

[DeviceA-Tunnel1] tunnel protection ipsec profile abc

[DeviceA-Tunnel1] quit

#トンネルインターフェースを通過するデバイスAからデバイスBへのスタティックルートを設定します。 [DeviceA] ip route-static 10.1.2.0 255.255.255.0 tunnel 1

#### デバイスBのIPsecトンネルインターフェース設定:

#IPsecトンネルインターフェースTunnel1を作成します。 [DeviceB] interface tunnel 1 mode ipsec #トンネルインターフェースのIPアドレスを設定します。 [DeviceB-Tunnel1] ip address 3.3.3.2 255.255.0
#デバイスBのGE 1/0/2のIPアドレスをトンネルの送信元アドレスとして設定します。
[DeviceB-Tunnel1] source 2.2.3.1
#デバイスAのGE 1/0/2のIPアドレスをトンネルの宛先アドレスとして設定します。
[DeviceB-Tunnel1] destination 2.2.2.1
#IPsecプロファイルをトンネルインターフェースに適用します。
[DeviceB-Tunnel1] tunnel protection ipsec profile abc
[DeviceB-Tunnel1] quit

#トンネルインターフェースを通過するデバイスBからデバイスAへのスタティックルートを設定します。 [DeviceB] ip route-static 10.1.1.0 255.255.255.0 tunnel 1

#### ソリューション

この問題を解決するには、次の手順に従います

- IP Secトンネルインターフェースの状態がアップであることを確認します。状態がダウンの場合は、 トンネル設定の完全性をチェックします。共通のチェック項目には、送信元アドレス、宛先アドレス ス(コマンド構文のスペルが間違っている可能性があります)、およびトンネルインターフェースの IPアドレスが含まれます。
- トンネル送信元インターフェースがアップ状態で、トンネル宛先アドレスが到達可能であることを確認します。
- 3. IP SecとIKEの基本設定が正しいことを確認します。
- 4. 問題が解決しない場合は、H3Cサポートに連絡してください。

| コマンド                       | 説明                            |
|----------------------------|-------------------------------|
| display ike sa             | IKE SA情報を表示します。               |
| display ipsec sa           | IP Sec SA情報を表示します。            |
| reset ike sa               | IKE SAをクリアします。                |
| reset ipsec sa             | IPsec SAをクリアします。              |
| display ip interface brief | インターフェースステート情報を表示します。         |
| display interface Tunnel 1 | トンネルステート情報を表示します。             |
| save                       | 実行コンフィギュレーションを指定したファイルに保存します。 |

#### 関連コマンド

# ロードバランシングのトラブルシューティングCPU使

### 用率とメモリ使用率が高くなる現象

仮想サーバーでパケット損失が発生するか、NQAオペレーションが失敗します。

#### ソリューション

この問題を解決するには、次の手順に従います

- 1. 実サーバーの状態を表示します。CPU使用率が高いと、仮想サーバーでNQA操作の失敗またはパケット損失が発生する可能性があります。
- 2. メモリ使用率が高いと、新しい要求が廃棄されます。

#### 関連コマンド

| コマンド                              | 説明                                   |
|-----------------------------------|--------------------------------------|
| display virtual-server statistics | 仮想サーバーの統計情報を表示します。                   |
| display real-server statistics    | 実サーバーの統計情報を表示します。                    |
| debugging lb all                  | ロードバランシングのすべてのデバッグ機能をイネーブルにしま<br>す。  |
| debugging lb error                | ロードバランシングエラーのデバッグをイネーブルにします。         |
| debugging lb event                | ロードバランシングイベントのデバッグをイネーブルにします。        |
| debugging lb fsm                  | ロードバランシングステートマシンのデバッグをイネーブルにしま<br>す。 |
| debugging lb packet               | ロードバランシングパケットのデバッグをイネーブルにします。        |

# 不均等なロードバランシング

症状

ロードバランシングは不均一です。

ソリューション

- 1. ロードバランシングにラウンドロビンアルゴリズムを使用します。
- LBカードには複数のCPUコアがあります。ロードバランシングはコアごとに実行されます。このため、実サーバー間で接続が不均等に分散される可能性があります。最小接続アルゴリズムまたはランダムを使用してください。
- 3. 送信元IPアドレスハッシュアルゴリズムを使用している場合は、送信元IPアドレスの数が十分で あることを確認します。

4. LBポリシーを設定して、より詳細なトラフィック分類を実現します。

### 関連コマンド

| コマンド                                                                 | 説明                  |
|----------------------------------------------------------------------|---------------------|
| display real-server statistics<br>[name real-server-name]            | 実サーバーの統計情報を表示します。   |
| display virtual-server<br>Statistics [ name<br>virtual-server-name ] | 仮想サーバーの統計情報を表示します。  |
| reset real-server statistics<br>[real-server-name]                   | 実サーバーの統計情報をクリアします。  |
| reset virtual-server statistics<br>[ virtual-server-name ]           | 仮想サーバーの統計情報をクリアします。 |

# システム管理のトラブルシューティング

# CPU使用率が高い

#### 症状

デバイスのCPU使用率は依然として60%を超えており、コマンドの実行速度は非常に遅い。

<H3C> display cpu-usage

Slot 1 CPU 0 CPU usage:

13%inlast5seconds13%inlast1minute13%inlast5minutes

display cpu-usage history コマンドは、直近 60 分間の CPU 使用率を表示します。

<H3C> display cpu-usage history

| 100% |
|------|
| 95%  |
| 90%  |
| 85%  |
| 80%  |
| 75%  |
| 70%  |
| 65%  |
| 60%  |
| 55%  |
| 50%  |
| 45%  |
| 40%  |
| 35%  |
| 30%  |
| 25%  |
| 20%    |           |               |     |    |                                |
|--------|-----------|---------------|-----|----|--------------------------------|
| 15%    |           |               |     |    |                                |
| 10%    |           |               |     |    |                                |
| 5%     | #         |               |     |    |                                |
| <br>10 | 20        | 30            | 40  | 50 | 60 (minutes) coulusade (CPLLO) |
| 10     | 20        | 50            | 40  | 50 |                                |
|        | last 60 m | ninutes (SYST | EM) |    |                                |

#### ソリューション

この問題を解決するには、次の手順に従います

- 設定されているルーティングポリシーが多すぎないかどうかを確認します。
   設定されたルーティングポリシーを表示し、設定されているルーティングポリシーが多すぎて CPU使用率が高くなっていないかどうかを確認するには、display route-policyコマンドを使用 します。
   <H3C> display route-policy
   Route-policy: policy1
   permit : 1
   if-match cost 10 continue: next node 11
   apply comm-list a delete
- 2. トラフィックループが発生したかどうかを確認します。

トラフィックループが発生すると、ネットワークフラップが発生し、大量のプロトコルパケットがCPU に送信されて処理されるため、CPU使用率が高くなる可能性があります。トラフィックループが発 生するとブロードキャストが発生する可能性があります。デバイスの多くのポートが大量のトラフィ ックを処理しなければならず、ポート使用率が90%以上に達する可能性があります。

<H3C> display interface GigabitEthernet1/0/2

GigabitEthernet1/0/2 current state: UP Line protocol current state: UP IP Packet Frame Type: PKTFMT\_ETHNT\_2, Hardware Address: 0000-e80d-c000 Description: GigabitEthernet2/6/0/1 Interface Loopback is not set Media type is optical fiber, Port hardware type is 1000\_BASE\_SX\_SFP 1000Mbpsspeed mode, full-duplex mode

Last clearing of counters: Never Peak value of input: 123241940 bytes/sec, at 2013-06-27 14:33:15 Peak value of output: 80 bytes/sec, at 2013-06-27 14:13:00 Last 300 second input: 26560 packets/sec 123241940 bytes/sec 99% Last 300 second output: 0 packets/sec 80 bytes/sec 0%

. . . . . .

トラフィックループが発生した場合は、次の手順を実行します。

- a. リンク接続とポート設定が正しいかどうかを確認します。
- **b.** 接続されたスイッチでSTPがイネーブルになっているかどうか、および設定が正しいかどう かを確認します。
- **c.** ルーティング設定が正しいかどうか、およびルーティングループが存在するかどうかを確認します。

3. パケットが高速転送されているかどうかを確認します。

display ip fast-forwarding cacheコマンドを実行して、パケットの転送エントリが出力に存在する かどうかを表示します。エントリが存在しない場合、パケットは高速転送されません。

<H3C> display ip fast-forwarding cache

Total number of fast-forwarding entries: 78

| SIP            | SPort DIP               | DPort Pro Input_If | Output_If  |      |
|----------------|-------------------------|--------------------|------------|------|
| Flg 40.1.20.2  | 65535 30.1.2.2          | 1024 6 Reth4       | Reth3      | 1    |
| 192.168.96.40  | 53342 192.168.205.33 23 | 3 6 GE1/0/0        | N/A        | 1    |
| 30.1.2.2       | 1024 40.1.20.2          | 65535 6 Reth3      | Reth4      | 1    |
| 192.168.205.33 | 23 192.168.96.52        | 2 60824 6 InLoop0  | GE1/0/0    | 1    |
| 120.0.0.1      | 1701 120.0.0.2          | 1701 17 InLoop0    | GE1/0/2.12 | 20 1 |
| 40.1.20.2      | 65529 30.1.2.2          | 1024 6 Reth4       | Reth3      | 1    |
| 130.2.1.115    | 1701 130.2.1.1          | 1701 17 Reth4      | N/A        | 1    |
| 30.1.2.2       | 1024 40.1.20.2          | 65533 6 Reth3      | Reth4      | 1    |
| 40.1.20.2      | 65526 30.1.2.2          | 1024 6 Reth4       | Reth3      | 1    |
| 50.1.1.2       | 1024 60.1.1.2           | 1024 6 Reth1       | Tun1       | 1    |
| 192.168.205.33 | 37932 192.168.100.53    | 0 1 InLoop0        | GE1/0/0    | 1    |
| 30.1.2.2       | 1024 40.1.20.2          | 65529 6 Reth3      | Reth4      | 1    |
| 30.1.2.2       | 1024 40.1.20.2          | 65527 6 Reth3      | Reth4      | 1    |
| 60.1.1.2       | 1024 50.1.1.2           | 1024 6 Tun1        | Reth1      | 1    |
| 40.1.20.2      | 65532 30.1.2.2          | 1024 6 Reth4       | Reth3      | 1    |

また、コマンドにIPアドレスを入力して、そのIPアドレスを送信元または宛先IPアドレスとして使用するパケットが高速転送されるかどうかを確認することもできます。

<H3C> display ip fast-forwarding cache 12.1.1.1

Total number of fast-forwarding entries: 2

| SIP      | Sport | DIP      | DPort | Pro | Input_If | Output_If | Flg |
|----------|-------|----------|-------|-----|----------|-----------|-----|
| 12.1.1.2 | 49216 | 12.1.1.1 | 3784  | 17  | InLoop0  | N/A       | 1   |

問題が解決しない場合は、display cpu-usageコマンドを実行し、コマンド出力とその他の関連情報 をテクニカルサポートに提供して分析を依頼します。

**4.** オブジェクトポリシーまたはACLアクセラレーションがイネーブルになっているかどうかを確認します。 #

object-policy ip EXTERNAL-Local rule 0 pass vrf external\_vpn rule 1 pass vrf 7tgaklptgb9o19babgnm3kbst8 accelerate

#

アクセラレーションがディセーブルになっているオブジェクトポリシーまたはACLに50を超えるルー ルがあると、CPU使用率が高くなる可能性があります。display object-policy accelerate summary ipコマンドおよびdisplay acl accelerate summaryコマンドを使用すると、アクセラレー ションでイネーブルになっているオブジェクトポリシーおよびACLを表示できます。

5. オブジェクトポリシーのIPアドレスオブジェクトグループが、除外されたIPアドレスまたは不連続 なワイルドカードマスクで設定されているかどうかを確認します。

除外IPアドレスまたは不連続ワイルドカードマスクがIPアドレスオブジェクトグループに設定されている場合は、オブジェクトポリシーアクセラレーションが失敗し、CPU使用率が高くなります。 関連する設定を削除する必要があります。

6. NAT444ポートブロックリソースが十分かどうかを確認します。

NAT444で設定されたネットワークでは、トラフィックのバースト(パケットの送信元ポートは頻繁に 変更されますが、送信元と宛先のIPアドレスと宛先ポート番号は変更されません)により、 NAT444ポートリソースが枯渇する可能性があります。

display system internal nat statisticsを実行します。シャーシXスロットX cpu 1 in failedコマンドをプローブビューで使用して、「NAT444 failed to translate port」フィールドなど のカウントが大幅に増加しているかどうかを確認します。

カウントが大幅に増加している場合は、display nat port-block static c 1 s X c 1コマンドを使用し て、どのアドレスのマッピングが大量のポートリソースを占有しているかを特定し、そのアドレスが 属するNATアドレスグループの設定を調べて、占有されているポートリソースが上限に達している かどうかを判断します。

ポートリソースの上限に達した場合は、設定を変更し、ポートブロックリソースを増やします。

7. デバイスで大量のブロードキャストまたはマルチキャストパケットが受信されているかどうかを確認します。

display counters rate inbound interfaceコマンドを実行して、受信したブロードキャストまたはマ ルチキャストパケット数が大幅に増加しているかどうかを確認します。

カウントが大幅に増加している場合は、QoSを使用してパケットをレート制限し、大幅な増加の原 因を特定します。

8. トラフィックのバーストが発生するかどうかを確認します。

セキュリティのパケットがセキュリティポリシーによって拒否およびドロップされた場合、CPU使用 率が高くなる可能性があります。次のコマンドを実行すると、多数のパケットがドロップされたかど うかを確認できます。

[H3C-probe]display system internal aspf statistics zone-pair ipv4 chassis X slot X cpu 1 [H3C-probe]display system internal ip packet-drop statistics chassis X slot X cpu 1 す景のパケットがドロップされた提合は、次の手順を実行します

大量のパケットがドロップされた場合は、次の手順を実行します。

a. 次のコマンドを実行して、パケット特性を確認します。

debug ip packet debug ip info debug aspf packet

b. セキュリティポリシーでのパケットの許可、攻撃防止ポリシーの設定、パケット特性に基づく QoSなどのアクションを実行します。

## メモリ使用率が高い

### 症状

カードのメモリ使用率は70%を超えたままです。

カードのメモリ使用量を表示するには、display memory コマンドを使用します。コマンド出力の Total は合計メモリ サイズ、Used は使用済みメモリ サイズ、FreeRatio は空きメモリの比率を 示します。

<H3C> display memory slot 2

The statistics about memory is measured in KB: Slot 2:

| Total         | Used     | Free    | Shared   | Buffers | Cached | FreeRatio | Mem:  |
|---------------|----------|---------|----------|---------|--------|-----------|-------|
|               | 16375408 | 2514664 | 13860744 | 0       | 1396   | 177968    | 84.6% |
| -/+ Buffers/0 | Cache:   | 2335300 | 14040108 |         |        |           |       |
| Swap:         | 0        | 0       | 0        |         |        |           |       |

#### ソリューション

この問題を解決するには、次の手順に従います

- 1. display process memoryコマンドを複数回実行して、次の操作を行います。
  - カード上のすべてのプロセスのメモリ使用量を表示します。
  - メモリ使用量が継続的に増加しているプロセスを特定します。

プロセスのメモリ使用量が継続的に増加している場合、そのプロセスにメモリリークが発生する可 能性があります。ダイナミックメモリとは、デバイスに動的に割り当てられたヒープメモリのことで、 メモリリークが発生すると値が大きくなります。

<H3C> display process memory slot 2

| JID   | Text | Data  | Stack | Dynamic | Name          |
|-------|------|-------|-------|---------|---------------|
| 1     | 132  | 700   | 32    | 156     | scmd          |
| 2     | 0    | 0     | 0     | 0       | [kthreadd]    |
| 3     | 0    | 0     | 0     | 0       | [migration/0] |
| 4     | 0    | 0     | 0     | 0       | [ksoftirqd/0] |
| 5     | 0    | 0     | 0     | 0       | [watchdog/0]  |
| 6     | 0    | 0     | 0     | 0       | [migration/1] |
| 7     | 0    | 0     | 0     | 0       | [ksoftirqd/1] |
| 8     | 0    | 0     | 0     | 0       | [watchdog/1]  |
| 9     | 0    | 0     | 0     | 0       | [migration/2] |
| 10    | 0    | 0     | 0     | 0       | [ksoftirqd/2] |
| 11    | 0    | 0     | 0     | 0       | [watchdog/2]  |
| 12    | 0    | 0     | 0     | 0       | [migration/3] |
| 13    | 0    | 0     | 0     | 0       | [ksoftirqd/3] |
| 14    | 0    | 0     | 0     | 0       | [watchdog/3]  |
| 15    | 0    | 0     | 0     | 0       | [migration/4] |
| 16    | 0    | 0     | 0     | 0       | [ksoftirqd/4] |
| 17    | 0    | 0     | 0     | 0       | [watchdog/4]  |
|       |      |       |       |         |               |
| 18919 | 128  | 76416 | 64    | 4 224   | 40 diagd      |

. . . . . .

...

この出力は、ID 18919のプロセスが最も多くのメモリを使用していることを示しています。

- 2. display process memory heapコマンドを複数回実行して、次の操作を行います。
  - ユーザープロセス18919のヒープメモリ使用状況を表示します。

○ メモリ使用量が継続的に増加しているメモリブロックを特定します。

メモリブロックのメモリ使用量が継続的に増加している場合、メモリがリークする可能性があります。

<H3C> display process memory heap job 18919 verbose Heap usage:

| Size | Free | Used  | Total | Free Ratio |
|------|------|-------|-------|------------|
| 32   | 541  | 39    | 580   | 93.3%      |
| 48   | 6    | 43    | 49    | 12.2%      |
| 64   | 534  | 32499 | 33033 | 1.6%       |

| 80                                                                 | 538          | 47         | 585         | 92.0%              |        |  |
|--------------------------------------------------------------------|--------------|------------|-------------|--------------------|--------|--|
| 112                                                                | 0            | 534        | 534         | 0.0%               |        |  |
| 128                                                                | 0            | 4          | 4           | 0.0%               |        |  |
| 160                                                                | 0            | 4          | 4           | 0.0%               |        |  |
| 176                                                                | 0            | 4          | 4           | 0.0%               |        |  |
| 256                                                                | 0            | 2          | 2           | 0.0%               |        |  |
| 288                                                                | 0            | 1          | 1           | 0.0%               |        |  |
| 304                                                                | 0            | 1          | 1           | 0.0%               |        |  |
| 336                                                                | 0            | 1          | 1           | 0.0%               |        |  |
| 688                                                                | 0            | 4          | 4           | 0.0%               |        |  |
| 1184                                                               | 0            | 2          | 2           | 0.0%               |        |  |
| 1456                                                               | 0            | 2          | 2           | 0.0%               |        |  |
| 1984                                                               | 0            | 1          | 1           | 0.0%               |        |  |
| 2032                                                               | 0            | 2          | 2           | 0.0%               |        |  |
| 4144                                                               | 0            | 1          | 1           | 0.0%               |        |  |
| 13792                                                              | 1            | 0          | 1           | 100.0%             |        |  |
| Large Me                                                           | mory Usag    | e:         |             |                    |        |  |
| Used Blo                                                           | cks          | : 0        |             |                    |        |  |
| Used Mer                                                           | nory(in byte | es): 0     |             |                    |        |  |
| Free Bloc                                                          | ks           | : 3        |             |                    |        |  |
| Free Men                                                           | nory(in byte | s): 211200 | C           |                    |        |  |
| Summary                                                            | Summary:     |            |             |                    |        |  |
| Total virtual memory heap space(in bytes) : 2490368 Total physical |              |            |             |                    |        |  |
| memory ł                                                           | neap space   | (in bytes) | : 2293760 T | otal allocated mem | ory(in |  |
| bytes) : 2170560                                                   |              |            |             |                    |        |  |

## 関連コマンド

| コマンド                                       | 説明                         |
|--------------------------------------------|----------------------------|
| display cpu-usage                          | 現在のCPU使用率統計情報を表示します。       |
| display cpu-usage history                  | CPU使用率の履歴統計を座標系で表示します。     |
| display interface                          | インターフェース情報を表示します。          |
| display memory                             | メモリ使用状況情報を表示します。           |
| display process memory                     | カード上の各プロセスのメモリ使用量情報を表示します。 |
| display process memory heap                | ユーザープロセスのヒープメモリ使用量を表示します。  |
| displaysysteminternalkernel memory<br>pool | カーネルメモリ割り当て情報を表示します。       |

# SSL VPNのトラブルシューティング

# SSL VPN Webインターフェースへのログインの失 敗

症状

クライアントはSSL VPNゲートウェイにpingを実行できますが、SSL VPNログインページを開くことはできません。

## ソリューション

この問題を解決するには、次の手順に従います

1. PKIドメインがSSLサーバーポリシービューで指定されていることを確認します。

[H3C] ssl server-policy XXX [H3C-ssl-server-policy-XXX] display this

# ssl server-policy XXX pki-domain XXX #

return

2. CA証明書とローカル証明書がPKIドメインにインポートされていることを確認します。ローカル証 明書が、クライアント用の証明書ではなく、CAがサーバーに発行した証明書であることを確認し ます。

PKIドメインの証明書情報を表示するには、次のコマンドを使用します。

display pki certificate domain XXXX ca

display pki certificate domain XXXX local

 SSL VPNゲートウェイをイネーブルにした後で証明書をインポートするか、SSLサーバーポリシー を変更する場合は、SSL VPNゲートウェイを再度イネーブルにして、設定を有効にする必要があ ります。

次のコマンドを順番に実行して、SSL VPNゲートウェイを再度イネーブルにします。

- undo service enable
- o service enable
- 4. 問題が解決しない場合は、H3Cサポートに連絡してください。

## 関連コマンド

| コマンド                                                                               | 説明                                            |
|------------------------------------------------------------------------------------|-----------------------------------------------|
| ssl server-policypolicy-name                                                       | SSLサーバーポリシーを作成し、SSLサーバーポリシー<br>ビューを開始します。     |
| pki-domain domain-name                                                             | SSLサーバーポリシーで使用されるPKIドメインを指定します。               |
| display pki certificate domain domain-name { ca<br> local peer[serial serial-num]} | 証明書情報を表示します。                                  |
| sslvpn gatewaygateway-name                                                         | SSL VPNゲートウェイを作成し、SSL VPNゲートウェイ<br>ビューを開始します。 |
| service enable                                                                     | SSL VPNゲートウェイをイネーブルにします。                      |

# ブラウザからSSL VPNゲートウェイへのログインの 失敗

症状

ユーザーはブラウザからSSL VPN Webインターフェースを開くことはできますが、SSL VPNゲートウェイ にログインすることはできません。

#### ソリューション

この問題を解決するには、次の手順に従います

- 1. SSL VPNゲートウェイのアドレスが到達可能であることを確認します。
  - pingが許可されている場合は、PCからSSL VPNゲートウェイアドレスにpingを実行します。
  - pingが許可されていない場合は、パケットをキャプチャして接続を確認します。
- 2. SSL VPNゲートウェイ情報を表示して、次のことを確認します。
  - SSL VPNゲートウェイが起動していることを確認します。Operation stateフィールドにUpと表示されている場合、SSL VPNゲートウェイは起動しています。SSL VPNゲートウェイが起動していない場合は、WebインターフェースからSSL VPNゲートウェイをイネーブルにするか、CLIからSSL VPNゲートウェイビューでservice enableコマンドを実行します。
  - SSL関連の設定が正しいことを確認します。デフォルトでは、デバイスは 自己署名証明書。CA署名証明書を使用するには、SSL VPNゲートウェイにSSLサーバーポ リシーを適用します。CA署名証明書の使用を取り消すには、SSL VPNゲートウェイに対する SSLサーバーポリシーの適用を取り消します。
  - SSL VPNゲートウェイで使用されているSSLサーバーポリシーが目的のポリシーであることを確認します。

使用されているSSLサーバーポリシーの設定が編集された場合、またはSSL VPNゲートウェイ に別のSSLサーバーポリシーが設定されている場合は、SSL VPNゲートウェイを再度イネーブ ルにして、新しい設定を有効にします。

SSL VPNゲートウェイを再度イネーブルにするには、undo service enableコマンドを実行して

からservice enableコマンドを実行します。

#### 次に、SSL VPNゲートウェイ情報の例を示します。

[Device] display sslvpn gateway

Gateway name: gw

Operation state: Up IP:

1.1.1.2 Port: 2000 SSL server policy configured: sslnew SSL server

policy in use: ssl

Front VPN instance: Not configured

#### 3. SSL VPNコンテキスト情報を表示して、次のことを確認します。

- SSL VPNコンテキストがアップしていることを確認します。Operation stateフィールドにUpと 表示されている場合、SSL VPNコンテキストはアップしています。SSL VPNコンテキストがア ップしていない場合は、WebインターフェースからSSL VPNコンテキストをイネーブルにする か、CLIからSSL VPNコンテキストビューでservice enableコマンドを実行します。
- SSL VPNコンテキストがSSL VPNゲートウェイに関連付けられていることを確認します。SSL VPNコンテキストがSSL VPNゲートウェイに関連付けられている場合は、Associated SSL VPN gatewayフィールドにSSL VPNゲートウェイの名前が表示されます。SSL VPNコンテキストがSSL VPNゲートウェイに関連付けられていない場合は、Webインターフェースから関連付けるか、CLIからSSL VPNコンテキストビューでgatewayコマンドを実行します。

次に、SSL VPNコンテキスト情報の例を示します。

[Device] display sslvpn context

Context name: ctx Operation state: Up Associated SSL VPN gateway: gw SSL client policy configured: sslnew SSL client policy in use: ssl

4. すべてのサービスモジュールでSSL VPNゲートウェイリスニングアドレスとポートが正しく設定 されていること、および各サービスモジュールのリスニングポートがイネーブルになっているこ とを確認します。

次に、TCPプロキシ情報の例を示します。

<Device> display tcp-proxy slot 1 Local Addr:port Foreign Addr:port State Service type 1.1.1.2:2000 0.0.0.0:0 LISTEN SSLVPN

- 5. SSL VPNユーザーが正しく設定されていることを確認します。
  - ローカルユーザーの場合ローカルユーザーがネットワークアクセスユーザーであり、ユーザ ーのサービスタイプがSSL VPNであり、ユーザーがリソースグループへのアクセスを許可さ れており、リソースグループが正しく設定されていることを確認します。
  - リモートユーザーの場合リモート認証サーバー上のユーザーのユーザーグループがSSL
     VPNコンテキストでリソースグループとして設定されていることを確認します。ユーザーグル ープとリソースグループは同じ名前を使用する必要があります。
- 6. サーバーとクライアントで証明書認証がイネーブルになっている場合は、サーバーとクライ アントに証明書が正しくインストールされていることを確認します。

#### 関連コマンド

| コマンド                   | 説明                      |
|------------------------|-------------------------|
| display tcp-proxy      | TCPプロキシに関する簡単な情報を表示します。 |
| display sslvpn context | SSL VPNコンテキスト情報を表示します。  |
| display sslvpn gateway | SSL VPNゲートウェイ情報を表示します。  |

## ブラウザから内部リソースにアクセスできない

#### 症状

ユーザーは、ブラウザからSSL VPNゲートウェイに正常にログインした後、内部リソースにアクセスで きません。

#### ソリューション

2.

この問題を解決するには、次の手順に従います

- 1. アクセスリソースが次のいずれかの方法で構成されていることを確認します。
  - リソース・リストを構成します。次に例を示します。 #urlitemという名前のURLアイテムを作成し、URLアイテムにリソースURLを指定します。 [Device-sslvpn-context-ctxweb1] url-item urlitem [Device-sslvpn-context-ctxweb1-url-item-urlitem] url http://20.2.2.2 [Device-sslvpn-context-ctxweb1-url-item-urlitem] quit #SSL VPNコンテキストctxweb1/curllistという名前のURLリストを作成します。 [Device-sslvpn-context-ctxweb1] url-list urllist #URLリストの見出しをwebとして設定します。 [Device-sslvpn-context-ctxweb1-url-list-urllist] heading web #URLリストurllistにURLアイテムurlitemを割り当てます。 [Device-sslvpn-context-ctxweb1-url-list-urllist] resources url-item urlitem [Device-sslvpn-context-ctxweb1-url-list-urllist] quit #SSL VPNコンテキストctxweb1に対してresourcegrp1という名前のSSL VPNポリシーグルー プを作成します。 URLリストurllistをWebアクセス用のポリシーグループに追加します。 [Device-sslvpn-context-ctxweb1] policy-group resourcegrp1 [Device-sslvpn-context-ctxweb1-policy-group-resourcegrp1] resources url-list urllist [Device-sslvpn-context-ctxweb1-policy-group-resourcegrp1] quit ACLまたはURI ACLを設定して内部サーバーへのアクセスを許可し、SSL VPN Webアク セス用のACLを指定します。次に例を示します。 [Device-sslvpn-context-ctxweb1] policy-group resourcegrp1 [Device-sslvpn-context-ctxweb1-policy-group-resourcegrp1] filter web-access acl 3000 SSL VPNゲートウェイが内部リソースに正常にpingできることを確認します。必要に応じて、ピ アデバイスに到達するルートを追加します。
- 3. SSL VPNゲートウェイ情報を表示して、次のことを確認します。

- SSL VPNゲートウェイが起動していることを確認します。Operation stateフィールドにUpと表示されている場合、SSL VPNゲートウェイは起動しています。SSL VPNゲートウェイが起動していない場合は、WebインターフェースからSSL VPNゲートウェイをイネーブルにするか、CLIからSSL VPNゲートウェイビューでservice enableコマンドを実行します。
- SSL関連の設定が正しいことを確認します。デフォルトでは、デバイスは 自己署名証明書。CA署名証明書を使用するには、SSL VPNゲートウェイにSSLサーバーポ リシーを適用します。CA署名証明書の使用を取り消すには、SSL VPNゲートウェイに対する SSLサーバーポリシーの適用を取り消します。
- SSL VPNゲートウェイで使用されているSSLサーバーポリシーが目的のポリシーであることを確認します。

使用されているSSLサーバーポリシーの設定が編集された場合、またはSSL VPNゲートウェイ に別のSSLサーバーポリシーが設定されている場合は、SSL VPNゲートウェイを再度イネーブ ルにして、新しい設定を有効にします。

SSL VPNゲートウェイを再度イネーブルにするには、undo service enableコマンドを実行してからservice enableコマンドを実行します。

次に、SSL VPNゲートウェイ情報の例を示します。

[Device] display sslvpn gateway

Gateway name: gw

Operation state: Up IP: 1.1.1.2 Port: 2000

SSL server policy configured: sslnew SSL server

policy in use: ssl

Front VPN instance: Not configured

- 4. SSL VPNコンテキスト情報を表示して、次のことを確認します。
  - SSL VPNコンテキストがアップしていることを確認します。Operation stateフィールドにUpと 表示されている場合、SSL VPNコンテキストはアップしています。SSL VPNコンテキストがア ップしていない場合は、WebインターフェースからSSL VPNコンテキストをイネーブルにする か、CLIからSSL VPNコンテキストビューでservice enableコマンドを実行します。
  - SSL VPNコンテキストがSSL VPNゲートウェイに関連付けられていることを確認します。SSL VPNコンテキストがSSL VPNゲートウェイに関連付けられている場合は、Associated SSL VPN gatewayフィールドにSSL VPNゲートウェイの名前が表示されます。SSL VPNコンテキストがSSL VPNゲートウェイに関連付けられていない場合は、Webインターフェースから関連付けるか、CLIからSSL VPNコンテキストビューでgatewayコマンドを実行します。

次に、SSL VPNコンテキスト情報の例を示します。

[Device] display sslvpn context

Context name: ctx

Operation state: Up Associated SSL VPN gateway: gw SSL client policy configured: sslnew SSL client

policy in use: ssl

- 5. アップリンクとダウンリンクの両方が正常に動作していることを確認します。アップリンクまたはダ ウンリンクエラーは、次のいずれかの状況で発生する可能性があります。
  - 内部リソースへのルートはSSL VPNゲートウェイに設定されていません。ルート設定のため にデバイスのルーティングテーブルを確認できます。
  - 内部サーバーには、SSL VPNゲートウェイに到達するルートがありません。
  - アドレス競合が発生した。
  - 不適切なPolicy-Based Routing(PBR;ポリシーベースルーティング)が設定されています。

- 不適切なSSL VPNロードバランシングが設定されています。
- デバイスはデュアルアクティブモードで動作します。
  - この問題を解決するには、dual-activeモードをactive/standbyモードに変更し、アップリンクインターフェースとダウンリンクインターフェースを冗長インターフェースに変更します。

## 関連コマンド

| コマンド                   | 説明                                                            |
|------------------------|---------------------------------------------------------------|
| url-item               | URLアイテムを作成してそのビューを表示するか、既存<br>のURLアイテムのビューを表示します。             |
| url-list               | URLリストを作成してそのビューに入るか、または既存<br>のURLリストのビューに入ります。               |
| url                    | URLアイテムのURLを指定します。                                            |
| heading                | URLリストの見出しを設定します。                                             |
| resources url-item     | URLリストにURLアイテムを割り当てます。                                        |
| policy-group           | SSL VPNポリシーグループを作成してそのビューを表示するか、既存のSSL VPNポリシーグループのビューを表示します。 |
| resources url-list     | SSL VPNポリシーグループにURLリストを割り当てま<br>す。                            |
| filter web-access acl  | Webアクセスフィルタリングの高度なACLを指定します。                                  |
| display sslvpn context | SSL VPNコンテキスト情報を表示します。                                        |
| display sslvpn gateway | SSL VPNゲートウェイ情報を表示します。                                        |

# INodeクライアントからSSL VPNゲートウェイ情報を 取得できない

#### 症状

ユーザーは、ブラウザでSSL VPNゲートウェイのアドレスを入力してもSSL VPN Webインターフェース にアクセスできません。または、ゲートウェイアドレスを入力した後、INodeクライアントがSSL VPNゲー トウェイ情報を取得できません。

#### ソリューション

この問題を解決するには、次の手順に従います

- 1. SSL VPNゲートウェイのアドレスが到達可能であることを確認します。
  - pingが許可されている場合は、PCからSSL VPNゲートウェイアドレスにpingを実行します。
  - pingが許可されていない場合は、パケットをキャプチャして接続を確認します。
- 2. SSL VPNゲートウェイ情報を表示して、次のことを確認します。
  - SSL VPNゲートウェイが起動していることを確認します。Operation stateフィールドにUpと表示されている場合、SSL VPNゲートウェイは起動しています。SSL VPNゲートウェイが起動

していない場合は、WebインターフェースからSSL VPNゲートウェイをイネーブルにするか、 CLIからSSL VPNゲートウェイビューでservice enableコマンドを実行します。

- SSL関連の設定が正しいことを確認します。デフォルトでは、デバイスは 自己署名証明書。CA署名証明書を使用するには、SSL VPNゲートウェイにSSLサーバーポ リシーを適用します。CA署名証明書の使用を取り消すには、SSL VPNゲートウェイに対する SSLサーバーポリシーの適用を取り消します。
- SSL VPNゲートウェイで使用されているSSLサーバーポリシーが目的のポリシーであることを確認します。

使用されているSSLサーバーポリシーの設定が編集された場合、またはSSL VPNゲートウェ イに別のSSLサーバーポリシーが設定されている場合は、SSL VPNゲートウェイを再度イネ ーブルにして、新しい設定を有効にします。

SSL VPNゲートウェイを再度イネーブルにするには、undo service enableコマンドを実行して からservice enableコマンドを実行します。

次に、SSL VPNゲートウェイ情報の例を示します。

[Device] display sslvpn gateway

Gateway name: gw

Operation state: Up IP:

1.1.1.2 Port: 2000

SSL server policy configured: sslnew SSL server

policy in use: ssl

Front VPN instance: Not configured

- 3. SSL VPNコンテキスト情報を表示して、次のことを確認します。
  - SSL VPNコンテキストがアップしていることを確認します。Operation stateフィールドにUpと 表示されている場合、SSL VPNコンテキストはアップしています。SSL VPNコンテキストがア ップしていない場合は、WebインターフェースからSSL VPNコンテキストをイネーブルにする か、CLIからSSL VPNコンテキストビューでservice enableコマンドを実行します。
  - SSL VPNコンテキストがSSL VPNゲートウェイに関連付けられていることを確認します。SSL VPNコンテキストがSSL VPNゲートウェイに関連付けられている場合は、[Associated SSL VPN gateway]フィールドにSSL VPNゲートウェイの名前が表示されます。SSL VPNコンテキストがSSL VPNゲートウェイに関連付けられていない場合は、Webインターフェースから関連付けるか、CLIからSSL VPNコンテキストビューでgatewayコマンドを実行します。

次に、SSL VPNコンテキスト情報の例を示します。

[Device] display sslvpn context

Context name: ctx

Operation state: Up Associated SSL

VPN gateway: gw

SSL client policy configured: sslnew SSL client

policy in use: ssl

4. すべてのサービスモジュールでSSL VPNゲートウェイリスニングアドレスとポートが正しく設定 されていること、および各サービスモジュールのリスニングポートがイネーブルになっているこ とを確認します。

次に、TCPプロキシ情報の例を示します。

<Device> dis tcp-proxy slot 1

| Local Addr:port | Foreign Addr:port | State  | Service type |
|-----------------|-------------------|--------|--------------|
| 1.1.1.2:2000    | 0.0.0:0           | LISTEN | SSLVPN       |

#### 関連コマンド

| コマンド                   | 説明                      |
|------------------------|-------------------------|
| display tcp-proxy      | TCPプロキシに関する簡単な情報を表示します。 |
| display sslvpn context | SSL VPNコンテキスト情報を表示します。  |
| display sslvpn gateway | SSL VPNゲートウェイ情報を表示します。  |

# INodeクライアントからSSL VPNゲートウェイにログ インできない

#### 症状

INodeクライアントはSSL VPNゲートウェイ情報を正常に取得しますが、SSL VPNログインは失敗します。

#### ソリューション

この問題を解決するには、次の手順に従います

- 1. SSL VPNゲートウェイのアドレスが到達可能であることを確認します。
  - pingが許可されている場合は、PCからSSL VPNゲートウェイアドレスにpingを実行します。
  - pingが許可されていない場合は、パケットをキャプチャして接続を確認します。
- 2. SSL VPNゲートウェイ情報を表示して、次のことを確認します。
  - SSL VPNゲートウェイが起動していることを確認します。Operation stateフィールドにUpと表示されている場合、SSL VPNゲートウェイは起動しています。SSL VPNゲートウェイが起動していない場合は、WebインターフェースからSSL VPNゲートウェイをイネーブルにするか、CLIからSSL VPNゲートウェイビューでservice enableコマンドを実行します。
  - SSL関連の設定が正しいことを確認します。デフォルトでは、デバイスは 自己署名証明書。CA署名証明書を使用するには、SSL VPNゲートウェイにSSLサーバーポ リシーを適用します。CA署名証明書の使用を取り消すには、SSL VPNゲートウェイに対する SSLサーバーポリシーの適用を取り消します。
  - SSL VPNゲートウェイで使用されているSSLサーバーポリシーが目的のポリシーであることを確認します。

使用されているSSLサーバーポリシーの設定が編集された場合、またはSSL VPNゲートウェイ に別のSSLサーバーポリシーが設定されている場合は、SSL VPNゲートウェイを再度イネーブ ルにして、新しい設定を有効にします。

SSL VPNゲートウェイを再度イネーブルにするには、undo service enableコマンドを実行して からservice enableコマンドを実行します。

以下は、SSL VPN AC インターフェース構成の例です:

[Device] interface SSLVPN-AC 1

[Device-SSLVPN-AC1] ip address 1.1.1.1 24

[Device-SSLVPN-AC1] quit

[Device] sslvpn context ctx

[Device-sslvpn-context-ctx] ip-tunnel interface SSLVPN-AC 1

 [Device-sslvpn-context-ctx] quit

 [Device] display interface SSLVPN-AC 1 brief

 Brief information on interfaces in route mode: Link: ADM 

 administratively down; Stby - standby Protocol: (s) – spoofing

 Interface
 Link
 Protocol
 Primary IP

Description

3. SSL VPNコンテキスト情報を表示して、次のことを確認します。

UP

UP

 SSL VPNコンテキストがアップしていることを確認します。Operation stateフィールドにUpと 表示されている場合、SSL VPNコンテキストはアップしています。SSL VPNコンテキストがア ップしていない場合は、WebインターフェースからSSL VPNコンテキストをイネーブルにする か、CLIからSSL VPNコンテキストビューでservice enableコマンドを実行します。

1.1.1.1

SSL VPNコンテキストがSSL VPNゲートウェイに関連付けられていることを確認します。SSL VPNコンテキストがSSL VPNゲートウェイに関連付けられている場合は、[Associated SSL VPN gateway]フィールドにSSL VPNゲートウェイの名前が表示されます。SSL VPNコンテキストがSSL VPNゲートウェイに関連付けられていない場合は、Webインターフェースから関連付けるか、CLIからSSL VPNコンテキストビューでgatewayコマンドを実行します。

次に、SSL VPNコンテキスト情報の例を示します。

[Device] display sslvpn context

SSLVPN-AC1

Context name: ctx Operation state: Up Associated SSL VPN gateway: gw SSL client policy configured: sslnew SSL client policy in use: ssl

 SSL VPN ゲートウェイのリスニング アドレスとポートがすべてのサービス モジュールで正しく設定 されていること、および各サービス モジュールのリスニング ポートが有効になっていることを確認し ます。以下は、TCP プロキシ情報の例です。

<Device> display tcp-proxy slot 1 Local Addr:port Foreign Addr:port State Service type 1.1.1.2:2000 0.0.0.0:0 LISTEN SSLVPN

5. SSL VPN ACインターフェースが作成され、インターフェースにIPアドレスが設定され、ユーザーのSSL VPNコンテキストでインターフェースが指定されていることを確認します。

| 次に、SSL VPN ACインタ                | ーフェース        | への設定例を:       | 示します。      |             |
|---------------------------------|--------------|---------------|------------|-------------|
| [Device] interface SSLVPN-A     | C 1          |               |            |             |
| [Device-SSLVPN-AC1] ip add      | lress 1.1.1. | 1 24          |            |             |
| [Device-SSLVPN-AC1] quit        |              |               |            |             |
| [Device] sslvpn context ctx     |              |               |            |             |
| [Device-sslvpn-context-ctx] ip  | -tunnel inte | erface SSLVPN | I-AC 1     |             |
| [Device-sslvpn-context-ctx] q   | uit          |               |            |             |
| [Device] display interface SSI  | LVPN-AC 1    | brief         |            |             |
| Brief information on interfaces | s in route n | node:         |            |             |
| Link: ADM - administratively c  | down; Stby   | – standby     |            |             |
| Protocol: (s) – spoofing        |              |               |            |             |
| Interface                       | Link         | Protocol      | Primary IP | Description |
| SSLVPN-AC1 UP                   | UP           |               | 1.1.1.1    |             |

6. アドレスプールが設定されており、ユーザーのSSL VPNコンテキストまたは認可リソースグルー

プに指定されていることを確認します。アドレスプールには、SSL VPNゲートウェイのアドレスを 含めることはできません。

次に、アドレスプールの設定と適用の例を示します。 [Device] sslvpn ip address-pool name 1.1.1.1 1.1.1.10 [Device] sslvpn context ctx

[Device-sslvpn-context-ctx] ip-tunnel address-pool name mask 24

- 7. SSL VPNユーザーが正しく設定されていることを確認します。
  - ローカルユーザーの場合ローカルユーザーがネットワークアクセスユーザーであり、ユーザ ーのサービスタイプがSSL VPNであり、ユーザーがリソースグループへのアクセスを許可さ れており、リソースグループが正しく設定されていることを確認します。
  - リモートユーザーの場合リモート認証サーバー上のユーザーのユーザーグループがSSL
     VPNコンテキストでリソースグループとして設定されていることを確認します。ユーザーグル ープとリソースグループは同じ名前を使用する必要があります。
- 8. サーバーとクライアントで証明書認証がイネーブルになっている場合は、サーバーとクライ アントに証明書が正しくインストールされていることを確認します。
- 9. INodeクライアントが最新バージョンであることを確認します。

### 関連コマンド

| コマンド                   | 説明                         |
|------------------------|----------------------------|
| display tcp-proxy      | TCPプロキシに関する簡単な情報を表示します。    |
| display sslvpn context | SSL VPNコンテキスト情報を表示します。     |
| display sslvpn gateway | SSL VPNゲートウェイ情報を表示します。     |
| sslvpn ip address-pool | IPv4アドレスプールを作成します。         |
| ip-tunnel address-pool | IPアクセス用のIPv4アドレスプールを指定します。 |

## INodeクライアントから内部リソースにアクセスでき ない

#### 症状

INodeクライアントからSSL VPNゲートウェイに正常にログインした後、ユーザーは内部リソースにアク セスできません。

#### ソリューション

この問題を解決するには、次の手順に従います

- 1. SSL VPN ACインターフェースがセキュリティゾーンに追加され、セキュリティポリシーによって 許可されていることを確認します。
- 2. INodeクライアントに割り当てられたVNICのIPアドレスがセキュリティゾーンに追加され、セキュリティポリシーによって許可されていることを確認します。
- 3. ACLまたはURI ACLを設定して内部サーバーへのアクセスを許可し、SSL VPN Webアクセス 用のACLを指定します。次に例を示します。

[Device-sslvpn-context-ctxip1] policy-group resourcegrp1

[Device-sslvpn-context-ctxip1-policy-group-resourcegrp1] filter web-access acl 3000

- **4.** SSL VPNゲートウェイが内部リソースに正常にpingできることを確認します。必要に応じて、ピアデバイスに到達するルートを追加します。
- 5. INodeクライアントが最新バージョンであることを確認します。
- 6. アップリンクとダウンリンクの両方が正常に動作していることを確認します。アップリンクまたはダ ウンリンクエラーは、次のいずれかの状況で発生する可能性があります。
  - 内部リソースへのルートはSSL VPNゲートウェイに設定されていません。ルート設定のため にデバイスのルーティングテーブルを確認できます。
  - 内部サーバーには、SSL VPNゲートウェイに到達するルートがありません。
  - デバイスはデュアルアクティブモードで動作します。
  - この問題を解決するには、dual-activeモードをactive/standbyモードに変更し、アップリン クインターフェースとダウンリンクインターフェースを冗長インターフェースに変更します。
  - アドレス競合が発生した。
  - 不適切なPolicy-Based Routing(PBR;ポリシーベースルーティング)が設定されています。
  - 不適切なSSL VPNロードバランシングが設定されています。

#### 関連コマンド

| コマンド                  | 説明                                                            |
|-----------------------|---------------------------------------------------------------|
| policy-group          | SSL VPNポリシーグループを作成してそのビューを表示するか、既存のSSL VPNポリシーグループのビューを表示します。 |
| filter web-access acl | Webアクセスフィルタリング用の拡張ACLを指定します。                                  |

# INodeクライアントユーザーのアイドルSSL VPNセッションの終了に失敗する

#### 症状

INodeクライアントユーザーのSSL VPNセッションは、ライセンスリソースを消費して長時間アイドル状態であっても、期限切れになりません。

#### ソリューション

INodeクライアントユーザーのSSL VPNセッションが期限切れにならないように、INodeクライアントは 定期的にキープアライブメッセージを送信します。内部リソースにアクセスしないユーザーを強制的に オフラインにするように、アイドルカット機能を設定できます。

アイドルカット機能は、SSL VPNセッションのアイドルカットトラフィックしきい値を設定します。アイドルタ イムアウト時間内に指定したしきい値未満のトラフィックを生成するSSL VPNセッションは終了します。 次に、アイドルカットトラフィックしきい値を1000 KBに設定する例を示します。

<Device> system-view

[Device] sslvpn context ctx1

[Device-sslvpn-context-ctx1] idle-cut traffic threshold 1000

| コマンド                       | 説明                                                                |
|----------------------------|-------------------------------------------------------------------|
| sslvpn context             | SSL VPNコンテキストを作成してそのビューを開始する<br>か、既存のSSL VPNコンテキストのビューを開始しま<br>す。 |
| idle-cut traffic-threshold | SSL VPNセッションアイドルカットトラフィックしきい値を<br>設定します。                          |

# ユーザーのフィルター、モニター、およびIPバインド 設定が有効にならない

#### 症状

SSL VPNユーザーに対するローカルユーザービューのACLフィルタリング、モニタリング、およびIPバ インディング設定は有効になりません。

#### ソリューション

この問題を解決するには、これらの設定をローカルユーザービューではなくSSL VPNコンテキストビュ ーで設定します。これは、一部のSSL VPNユーザー管理設定はSSL VPNコンテキストビューでしか設 定できないためです。

#### 関連コマンド

| コマンド           | 説明                                                                |
|----------------|-------------------------------------------------------------------|
| sslvpn context | SSL VPNコンテキストを作成してそのビューを開始する<br>か、既存のSSL VPNコンテキストのビューを開始しま<br>す。 |

# SSL VPNゲートウェイへの再ログインの失敗

#### 症状

以前のログイン成功後に、ユーザーがSSL VPNゲートウェイへの再ログインに失敗しました。

#### ソリューション

この問題を解決するには、次の手順に従います

各アカウントの同時ログイン数に制限が設定されているかどうかを確認します。この例では、最大数は1に設定されています。
 [Device] sslvpn context ctx

[Device-sslvpn-context-ctx] max-onlines 1

2. このような制限が必要ない場合は、max-onlinesコマンドの設定を削除できます。制限が設定されていて、この制限を削除しない場合は、強制ログアウト機能を有効にできます。ログインが試行されたが、アカウントを使用したログインが最大に達した場合、この機能により、アイドル時間が最も長いユーザーがログアウトされ、新しいログインが許可されます。

強制ログアウト機能を設定するには、次のコマンドを実行します。

[Device] sslvpn context ctx

[Device-sslvpn-context-ctx] force-logout max-onlines enable

## 関連コマンド

| コマンド                            | 説明                                                                |
|---------------------------------|-------------------------------------------------------------------|
| sslvpn context                  | SSL VPNコンテキストを作成してそのビューを開始する<br>か、既存のSSL VPNコンテキストのビューを開始しま<br>す。 |
| force-logout max-onlines enable | 強制ログアウト機能をイネーブルにします。                                              |

# WeChat Work(またはWeCom)認証の設定の失敗

## 症状

WeChat Work認証が設定された後、ユーザーがWeChat Work(またはWeCom)クライアントからリソースにアクセスできませんでした。

## ソリューション

- 1. デバイスにDNSサーバーが設定されていることを確認します。
- 2. 信頼できるSSL証明書がインストールされていることを確認します。
- WeChat Work認証でイネーブルにされたSSL VPNコンテキストが、SSL VPNゲートウェイに排 他的に関連付けられていることを確認します。次に例を示します。
   [H3C]sslvpn context ctx
   [H3C-sslvpn-context-ctx]display this sslvpn context ctx
   gateway gw domain sslvpn
- 4. API サーバー アドレス、会社 ID、アプリの秘密鍵、承認ポリシー グループ フィールド名、ポリシ ー グループ名など、SSL VPN コンテキストのパラメーターが正しく構成されていることを確認しま す。認可ポリシー グループを指定する場合、グループ名は WeChat Work 管理プラットフォーム でユーザーが所属する組織の ID と同じである必要があります。許可ポリシー グループが指定さ れていない場合は、デフォルト ポリシー グループを設定する必要があります。 [H3C]sslvpn context ctx

[H3C-sslvpn-context-ctx]display this

sslvpn context ctx gateway gw

domain sslvpn

wechat-work-authentication enable

wechat-work-authentication url https://qyapi.weixin.qq.com

wechat-work-authentication corp-id ww918e2ea10664acd3

wechat-work-authentication app-secret agZO0L15DmOBw-BBx9s5UmOForvCx-WEtKQWqfBQy Ts wechat-work-authentication authorize-field department

 $we chat \hbox{-}work-authentication open-platform-url\,user-defined\ https://open.weixin.qq.com$ 

5. WeChat作業管理プラットフォームにログインし、WeChatオープンプラットフォーム上のSSL VPNゲートウェイへのリダイレクトリンクが正しく設定されていることを確認します。

## 関連コマンド

| コマンド                                            | 説明                                                                |
|-------------------------------------------------|-------------------------------------------------------------------|
| sslvpn context                                  | SSL VPNコンテキストを作成してそのビューを開始する<br>か、既存のSSL VPNコンテキストのビューを開始しま<br>す。 |
| gateway                                         | SSL VPNコンテキストをSSL VPNゲートウェイに関連<br>付けます。                           |
| wechat-work-authentication enable               | WeChat Work認証を有効にします。                                             |
| wechat-work-authentication url                  | WeChat Work APIサーバーのURLを指定します。                                    |
| wechat-work-authentication corp-id              | WeChat Work認証用の企業IDを指定します。                                        |
| wechat-work-authentication app-secret           | WeChat Work認証用のアプリ秘密鍵を指定します。                                      |
| wechat-work-authentication<br>authorize-field   | 許可ポリシーグループフィールドの名前を指定します。                                         |
| wechat-work-authentication<br>open-platform-url | WeChatオープンプラットフォームURLを指定します。                                      |

# DPIのトラブルシューティング

# IPSまたはアンチウイルスが誤って合法的なトラフィックを傍受

症状

IPSまたはアンチウイルスは、LAN上のユーザーを攻撃から保護するためにファイアウォールで設定されます。LAN内のユーザーがインターネットにアクセスできず、ファイアウォールがIPS攻撃ログまたはアンチウイルス攻撃ログを報告します。

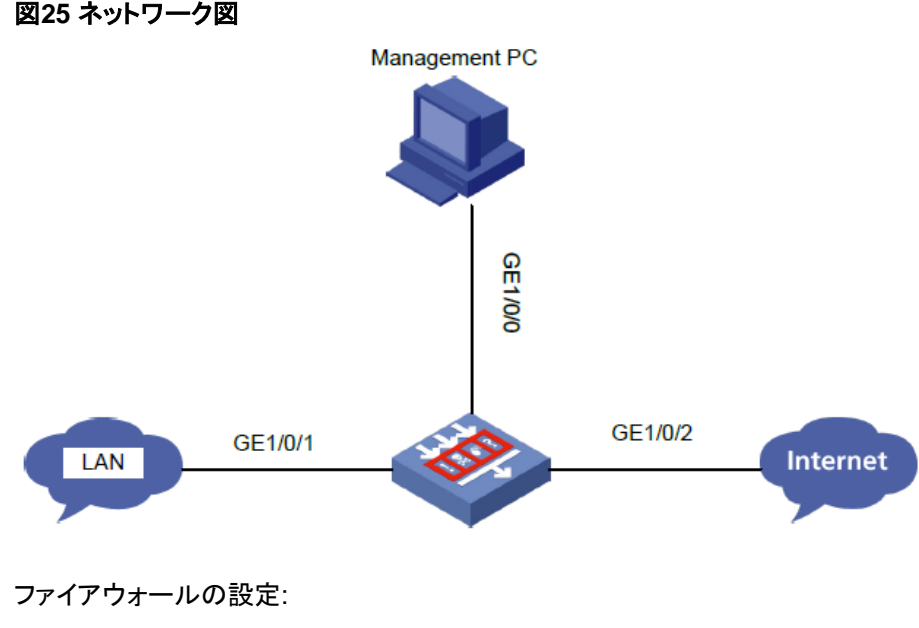

#

app-profile 0\_IPv4 ips apply policy default mode protect anti-virus apply policy default mode protect

#

```
security-policy ip
rule 0 name ips
action pass
profile 0_IPv4
```

```
#
```

## ソリューション

この問題を解決するには、次の手順に従います

- 1. IPS攻撃ログまたはアンチウイルス攻撃ログの送信元IPアドレスがユーザーのIPアドレスであり、 宛先IPアドレスがサーバーのIPアドレスであることを確認します。ある場合は、IPS攻撃ログまた はアンチウイルス攻撃ログに攻撃IDを記録します。
- 2. IPSが正しいトラフィックを誤って代行受信した場合は、次のアクションを実行します。
  - a. IPSポリシーを作成します。
  - b. トラフィックが一致するIPSシグニチャをディセーブルにするか、許可およびロギングするアクションを設定します。
     チェックボックスをオンにします。
  - c. ファイアウォールに適用されるセキュリティポリシーでIPSポリシーを指定します。
- 3. アンチウイルスが誤って正当なトラフィックを傍受した場合は、次のアクションを実行します。
  - a. ウイルス対策ポリシーを作成します。
  - b. トラフィックが一致するウイルスシグニチャをディセーブルにするか、許可するアクションを設定し ウイルスシグニチャのロギング。

c. ファイアウォールに適用されるセキュリティポリシーでアンチウイルスポリシーを指定します。

4. ホストがサーバーに送信するパケットをキャプチャして、IPSまたはアンチウイルス攻撃ログ が誤って生成されたかどうかを識別します。

- 「はい」の場合は、IPSまたはウイルスシグニチャを変更します。
- 一致しない場合は、IPSまたはウイルスシグニチャと一致するユーザーからのトラフィック を許可するようにファイアウォールを設定します。

## 関連コマンド

| コマンド                                                                                                    | 説明                                                                                                    |
|----------------------------------------------------------------------------------------------------|----------------------------------------------------------------------------------------------------|
| ips policy policy-name                                                                                                    | IPSポリシーを作成してそのビューを表示するか、既存のIPSポリ<br>シーのビューを表示します。<br>デフォルトでは、defaultという名前のIPSポリシーが存<br>在します。デフォルトのIPSポリシーは編集または削除<br>できません。                                                                                                 |
| signature override { pre-defined<br>  user-defined } signature-id<br>{ { disable   enable } [ { block-source  <br>drop   permit<br>  redirect   reset }   capture  <br>logging ] * } | IPSポリシー内のIPSシグニチャのステータスとアクションを変更します。<br>デフォルトでは、定義済みのIPSシグニチャは、システムによって<br>定義されたアクションとステートを使用します。ユーザー定義の<br>IPSシグニチャは、シグニチャのインポート元であるIPSシグニチ<br>ャファイルに定義されたアクションとステートを使用します。<br>デフォルトのIPSポリシーのシグニチャアクションとステータスは変<br>更できません。 |
| anti-viruspolicy policy-name                                                                                                    | アンチウイルスポリシーを作成してそのビューを表示するか、既存<br>のアンチウイルスポリシーのビューを表示します。<br>デフォルトでは、defaultという名前のアンチウイルスポリシ<br>ーが存在します。デフォルトのアンチウイルスポリシーは編<br>集または削除できません。                                                                                 |
| exception signature signature-id                                                                                                    | シグニチャをシグニチャ例外として設定します。                                                                                                    |

## IPSまたはWAFが攻撃トラフィックの捕捉や攻撃ロ グの生成に失敗する

## 症状

IPSやWAFは、LAN上のユーザーを攻撃から保護するためにファイアウォール上に設定されています が、攻撃者はインターネットから内部ターゲットサーバーへの攻撃(クロスサイトスクリプト攻撃やブルー トフォース攻撃など)を成功させ、サーバーのパスワードを解読することができます。ファイアウォールは 攻撃ログを生成しません。

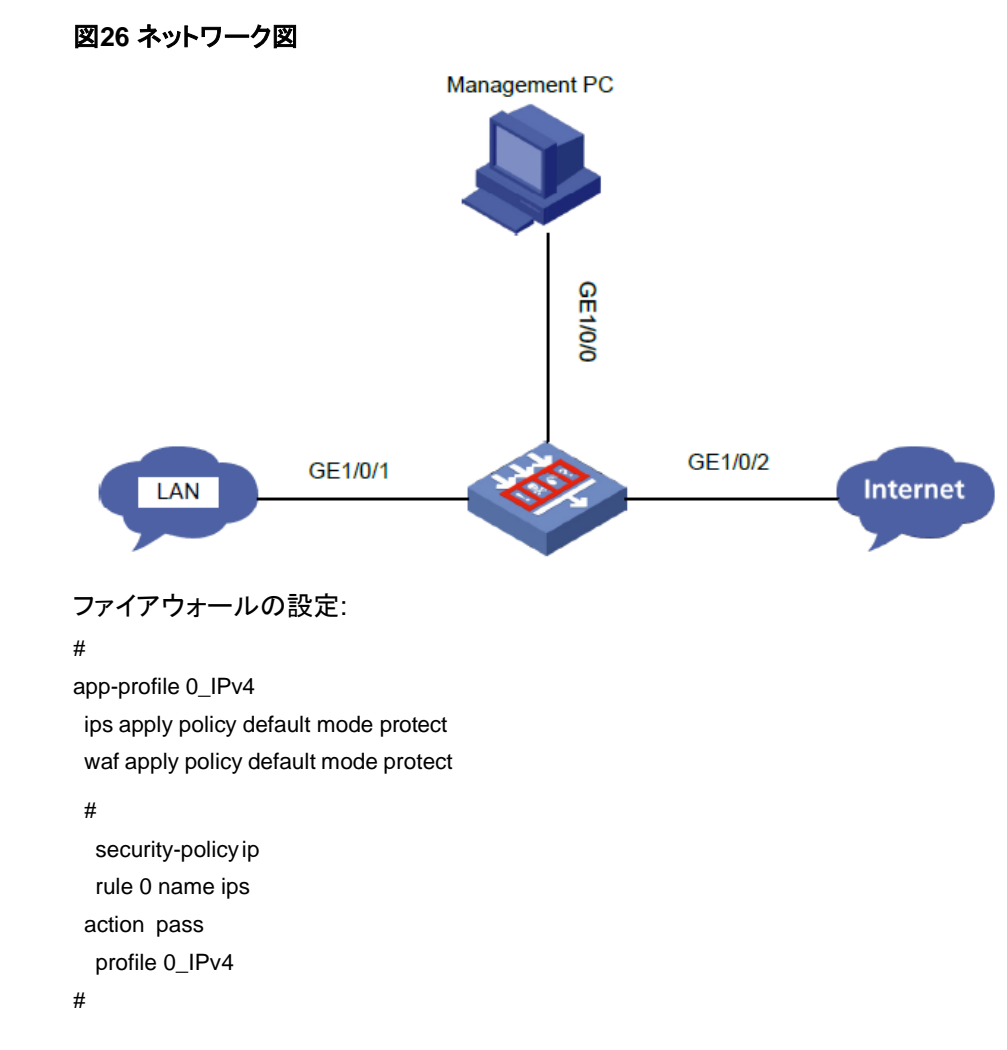

#### ソリューション

この問題を解決するには、次の手順に従います

- 1. ファイアウォールにIPSまたはWAFのライセンスがインストールされていることを確認します。
- 2. DPIがデバイス上で正しく動作していることを確認します。 [H3C] display inspect status Chassis 0

Slot 1:

Running status: normal

**3.** ファイアウォールが最新の IPS 署名ライブラリまたは最新の WAF 署名ライブラリを使用している ことを確認します。

<H3C> display ips signature library

IPS signature library information:

| Туре    | SigVersion | ReleaseTime       | Size            |
|---------|------------|-------------------|-----------------|
| Current | 1.0.81     | Thu Oct 31 08:35  | 05 2019 4639264 |
| Last    | 1.0.80     | Sat Oct 12 07:58: | 23 2019 4565664 |
| Factory | 1.0.0      | Fri Dec 28 06:27: | 33 2018 76496   |

<H3C>display waf signature library WAF signature library information:

| Туре    | SigVersion | ReleaseTime            | Size(bytes) |
|---------|------------|------------------------|-------------|
| Current | 1.0.2      | Thu Oct 31 03:22:10 2  | 019 1018752 |
| Last    | 1.0.0      | Fri Dec 28 08:53:30 20 | 018 19824   |
| Factory | 1.0.0      | Fri Dec 28 08:53:30 2  | 018 19824   |

 IPSポリシー設定またはWAFポリシー設定が有効になっていることを確認します。IPSポリシー設 定またはWAFポリシー設定は、CLI(inspect activateコマンドを使用)またはWebインターフェース から有効にできます。

[H3C-probe] display system internal inspect dim-rule

Slot 1:

| 0 | 2          | IPS     | TCP | HTTP |
|---|------------|---------|-----|------|
| 0 | 2147483650 | FFILTER | TCP |      |
| 0 | 2147483651 | FFILTER | TCP |      |
| 0 | 4          | IPS     | ТСР | HTTP |
| 0 | 2147483652 | FFILTER | TCP |      |
| 0 | 5          | IPS     | TCP | HTTP |

[H3C-probe]display system internal inspect dim-rule | include WAF

| 0 | 1  | WAF | TCP | HTTP |
|---|----|-----|-----|------|
| 0 | 16 | WAF | TCP | HTTP |
| 0 | 37 | WAF | TCP | HTTP |
| 0 | 38 | WAF | TCP | HTTP |
| 0 | 43 | WAF | TCP | HTTP |

- 5. ホストとサーバー間で、次の要件を満たすセッションが確立されていることを確認します。
  - 。 送信元IPアドレスと宛先IPアドレスが、指定されたセキュリティゾーンにあります。
  - IPSポリシーまたはWAFポリシーWAFポリシーを指定したDPIが有効になっています。

#ホストによって開始されたIPv4ユニキャストセッションに関する情報を表示します。

[H3C] display session table ipv4 source-ip 1.1.1.101 verbose Slot 1: Initiator: Source IP/port: 1.1.1.101/34679 Destination IP/port: 2.2.2.12/5190 DS-Lite tunnel peer: -VPN instance/VLAN ID/Inline ID: -/-/- Protocol: TCP(6) Inbound interface: GigabitEthernet1/0/10 Source security zone: Trust Responder:

| Source         | IP/port: 2.2.2.12/5                             | 190            |           |  |  |  |  |
|----------------|-------------------------------------------------|----------------|-----------|--|--|--|--|
| Destinatior    | Destination IP/port: 1.1.1.101/34679 DS-Lite    |                |           |  |  |  |  |
| tunnel pee     | tunnel peer: -                                  |                |           |  |  |  |  |
| VPN instar     | nce/VLAN ID/Inline ID: -                        | /-/- Protocol: |           |  |  |  |  |
| TCP(6)         |                                                 |                |           |  |  |  |  |
| Inbound int    | Inbound interface: GigabitEthernet1/0/11 Source |                |           |  |  |  |  |
| security zo    | ne: Untrust                                     |                |           |  |  |  |  |
| State: TCP_E   | STABLISHED                                      |                |           |  |  |  |  |
| Application: A | AOL .                                           |                |           |  |  |  |  |
| Start time: 20 | 16-01-21 16:13:16 TT                            | L: 1194s       |           |  |  |  |  |
| Initiator->Res | ponder:                                         | 3 packets      | 930 bytes |  |  |  |  |
| Responder->    | Initiator:                                      | 1 packets      | 92 bytes  |  |  |  |  |
| Total session  | s found: 1                                      |                |           |  |  |  |  |

#### #DPIエンジンインスペクション規則の試合の統計を表示します。

[H3C-probe]display system internal inspect hit-statistics Slot 1:

| Rule ID | Module | Rule | hits | AC hits | PCR<br>E | try | PCR<br>E | hits |
|---------|--------|------|------|---------|----------|-----|----------|------|
| 5041    | APR    | 0    | 3    | (       | 0        | 0   |          |      |
| 5126    | APR    | 0    | 9    | (       | 0        | 0   |          |      |
| 5127    | APR    | 0    | 9    | (       | 0        | 0   |          |      |
| 8584    | IPS    | 1    | 2    | (       | 0        | 0   |          |      |
| 9410    | APR    | 0    | 1    | (       | 0        | 0   |          |      |
| 21768   | IPS    | 0    | 2    |         | 0        | 0   |          |      |
| 21852   | IPS    | 1    | 2    |         | 0        | 0   |          |      |
| 22114   | IPS    | 0    | 2    |         | 0        | 0   |          |      |
| 22406   | IPS    | 1    | 1    |         | 0        | 0   |          |      |
| 23089   | IPS    | 2    | 2    |         | 4        | 2   |          |      |
| 23213   | IPS    | 0    | 4    |         | 2        | 2   |          |      |
| 23271   | IPS    | 0    | 2    |         | 1        | 0   |          |      |
| 23341   | IPS    | 1    | 2    |         | 1        | 1   |          |      |
| 23722   | IPS    | 2    | 8    |         | 2        | 2   |          |      |
| 23804   | IPS    | 0    | 1    |         | 0        | 0   |          |      |
| 18096   | WAF    | 0    | 4    |         | 2        | 0   |          |      |
| 23311   | WAF    | 1    | 14   | 1       | 1        | 1   |          |      |
| 23791   | WAF    | 0    | 2    |         | 1        | 0   |          |      |
| 23915   | WAF    | 0    | 8    |         | 4        | 0   |          |      |

- 6. トラフィックヒットがイネーブルになっているIPSシグニチャまたはWAFシグニチャ、およびシ グニチャに対してアクションが指定されていることを確認します。
  - シグニチャオーバーライドの事前定義8 enableリセットロギングを使用できます。コマンドを使用 して、IPSシグニチャをイネーブルにし、シグニチャのアクションを指定します。
  - signature override pre-defined pre-defined 56 enable reset loggingコマンドを使用すると、 定義済みのWAFシグニチャを有効にし、そのシグニチャに対するアクションを指定できます。

[H3C]display ips signature pre-defined 8

Type : Pre-defined Signature ID: 8 Status : Disable Action : Permit & Logging

| Name            | :(MS11-015)DVR-MS_Vulnerability                              |
|-----------------|--------------------------------------------------------------|
| Protocol        | : TCP                                                        |
| Severity        | : Critical Fidelity                                          |
|                 | : Medium                                                     |
| Direction       | : To-client                                                  |
| Category        | : Vulnerability                                              |
| Reference       | : CVE-2011-0042;MS11-015;                                    |
|                 |                                                              |
| [H3C]display v  | vaf signature pre-defined 56                                 |
| Туре            | : Pre-defined                                                |
| Signature ID: 5 | 6 Status                                                     |
|                 | :Disable                                                     |
| Action          | : Permit & Logging                                           |
| Name            | :CVE-2012-3351_LongTail_JW_Player_XSS_Vulnerability Protocol |
|                 | : TCP                                                        |
| Severity        | : Medium Fidelity                                            |
|                 | : Medium Direction                                           |
|                 | : To-server                                                  |
| Category        | : Vulnerability                                              |
| Reference       | :CVE-2012-3351;                                              |
| 問題が解決し          | ない場合は、IPSシグニチャライブラリまたはWAFシグニチャライブラリが                         |

7. 問題が解決しない場合は、IPSシグニチャライブラリまたはWAFシグニチャライブラリが はこの攻撃をサポートしていません。この場合は、攻撃パケットをキャプチャし、H3Cサポートに連絡 してください。

## 関連コマンド

| コマンド                                                                                                    | 説明                                                                                                    |
|----------------------------------------------------------------------------------------------------|----------------------------------------------------------------------------------------------------|
|                                                                                                    | IPSポリシーを作成してそのビューを表示するか、既存のIPSポリ<br>シーのビューを表示します。                                                                                                    |
| ips policy policy-name                                                                                                    | デフォルトでは、defaultという名前のIPSポリシーが存                                                                                                    |
|                                                                                                    | 在します。デフォルトのIPSポリシーは編集または削除                                                                                                    |
|                                                                                                    | できません。                                                                                                    |
|                                                                                                    | WAFポリシーを作成して表示するか、既存のWAFポリシーWAF<br>ポリシーのビューを表示します。                                                                                                    |
| wat policypolicy-name                                                                                                    | デフォルトでは、defaultという名前のWAFポリシーが                                                                                                    |
|                                                                                                    | 存在します。デフォルトのWAFポリシーの編集や削除                                                                                                    |
|                                                                                                    | はできません。                                                                                                    |
| Signature override { pre-defined                                                                                               | IPSまたはWAFポリシー内のIPSまたはWAFシグニチャのステー<br>タスとアクションを変更します。                                                                                                   |
| user-defined } signature-id<br>{ { disable   enable }<br>[{block-source drop permit<br> redirect reset} capture <br>logging]*} | デフォルトでは、定義済みのIPSまたはWAFシグニチャは、シス<br>テムによって定義されたアクションと状態を使用します。ユーザー<br>定義のIPSまたはWAFシグニチャは、シグニチャのインポート元<br>であるIPSまたはWAFシグニチャファイルに定義されたアクション<br>と状態を使用します。 |
|                                                                                                    | デフォルトのIPSポリシーまたはWAFポリシーでは、シグニチャア<br>クションとステータスを変更できません。                                                                                                |
| Inspect activate                                                                                                    | DPIサービスモジュールのポリシーおよび規則の設定をアクティブ<br>にします。                                                                                                    |
| inspect activate                                                                                                    | デフォルトでは、DPIサービスポリシーおよび規則の作成、変更、<br>および削除は有効になりません。                                                                                                    |
| Display system internal inspect hit-<br>statistics [ module-id ] [ rule-id ] [ slot<br>slot-number [ cpu cpu-number ] ]        | DPIエンジンインスペクション規則の試合の統計を表示します。                                                                                                    |
| Display inspect status                                                                                                    | DPIエンジンのステータスを表示します。                                                                                                    |

# アプリケーションレート制限が有効にならない

症状

Thunderのダウンストリームトラフィックレートを制限するためにファイアウォールで帯域幅管理が設定 されていますが、Thunderのダウンストリームトラフィックレートは正しく制限されていません。

#### 図27 ネットワークダイアグラム

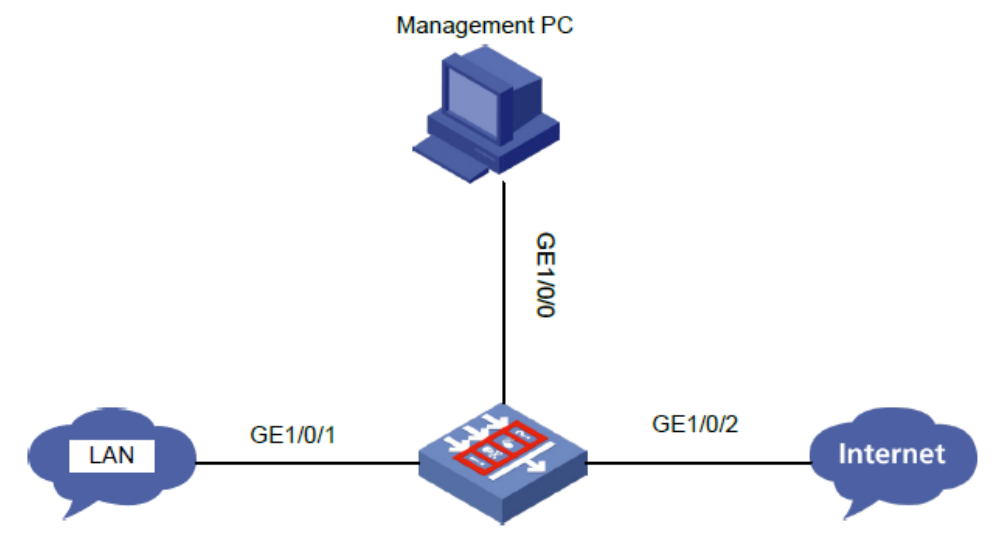

ファイアウォールの設定:

traffic-policy rule 1 name Thunder action qos profile Thunder\_20M source-zone Trust destination-zone Untrust application app-group 1 profile name thunder\_20m bandwidth downstream maximum 20000

bandwidth upstream maximum

#### ソリューション

この問題を解決するには、次の手順に従います

- ファイアウォールで最新のAPRシグニチャライブラリが使用されていることを確認します。 最新のAPRシグニチャライブラリにアクセスし、会社のWebサイトにアクセスしてシグニチャファイ ルをダウンロードします。
- 2. DPIエンジンが有効になっていることを確認します。Undo inspect bypassコマンドを使用して、 DPIエンジンを有効にできます。
- アプリケーション監査および管理ポリシー設定がアクティブ化されていることを確認します。 Inspect activateコマンドを使用して、アプリケーション監査および管理ポリシー設定をアクティブ 化できます。

[H3C-probe] display system internal inspect dim-rule

| Slot 1: |            |                 |           |                            |
|---------|------------|-----------------|-----------|----------------------------|
| MdcID   | MoudleName | Total MD5 rules |           |                            |
| 0       | Anti-Virus | 0               |           |                            |
| MdcID   | RuleID     | ModuleName      | L4ProName | uiAppIdL5                  |
| 1       | 1          | AUDIT           | TCP       | WECHAT_LOGIN_IOS_TCP_M     |
| 0       | 1          | IPS             | TCP       | НТТР                       |
| 0       | 2147483649 | FFILTER         | TCP       |                            |
| 1       | 2          | AUDIT           | TCP       | WECHAT_LOGIN_ANDROID_TCP_M |
| 0       | 2          | IPS             | TCP       | НТТР                       |

| 0 | 2147483650 | FFILTER | TCP |                               |
|---|------------|---------|-----|-------------------------------|
| 1 | 3          | AUDIT   | TCP | WECHAT_SENDTEXT_WINDOWS_TCP_M |
| 0 | 2147483651 | FFILTER | TCP |                               |
| 1 | 4          | AUDIT   | TCP | WECHAT_SENDTEXT_IOS_TCP_M     |
| 0 | 4          | IPS     | TCP | HTTP                          |

- 4. アプリケーション監査および管理ポリシーが有効になっており、ポリシールールに基づいてトラフィックを処理できることを確認します。Rule move Thunder before bコマンドを使用してトラフィックルールを新しい位置に移動し、ファイアウォールがポリシールールを使用してThunderのダウンストリームトラフィックを処理できるようにします。
- 5. セッション内のアプリケーションシグニチャがユーザー定義アプリケーショングループに追加され、 アプリケーショングループにトラフィックポリシーが適用されていることを確認します。

<H3C> display session table ipv4 verbose Slot 1: Initiator: Source IP/port: 1.1.1.195/51353 Destination IP/port: 2.2.2.51/59287 DS-Lite tunnel peer: -VPN instance/VLAN ID/Inline ID: -/-/- Protocol: TCP(6) Inbound interface: GigabitEthernet1/0/10 Source security zone: Trust Responder: Source IP/port: 2.2.2.51/59287 Destination IP/port: 1.1.1.195/51353 DS-Lite tunnel peer: -VPN instance/VLAN ID/Inline ID: -/-/- Protocol: TCP(6) Inbound interface: GigabitEthernet1/0/11 Source security zone: Untrust State: TCP\_SYN\_RECV Application: GENERAL\_TCP Start time: 2016-01-21 17:51:44 TTL: 951s Initiator->Responder: 1 packets 56 bytes Responder->Initiator: 1 packets 56 bytes セッション内のほとんどのアプリケーションがGENERAL TCPまたはGENERAL UDPである場 合、Thunderに対して新しいシグニチャを定義する必要があることを示します。この場合は、H3C サポートに連絡してください。

#### 関連コマンド

| コマンド                                             | 説明                     |
|--------------------------------------------------|------------------------|
| traffic-policy                                   | トラフィックポリシービューを開始します。   |
| Rule move rule-name1 { after   before}rule-name2 | トラフィックルールを新しい位置に移動します。 |

## ファイルフィルタリングまたはデータフィルタリングが 有効にならない

症状

ファイルフィルタリングは、LANとインターネット間で転送される機密ファイルをブロックしてログに記録 するようにファイアウォールで構成されます。ただし、LAN内のユーザーは機密ファイルをインターネット にアップロードでき、ファイアウォールはファイルフィルタリングログを生成しません。

データフィルタリングは、LANとインターネット間で転送されるデータのセキュリティを確保するためにファイアウォールで構成されます。ただし、LAN内のユーザーは、銀行カード番号やIDカード番号などの 機密データをインターネットにアップロードできます。データフィルタリングログは生成されません。

図28 ネットワーク図

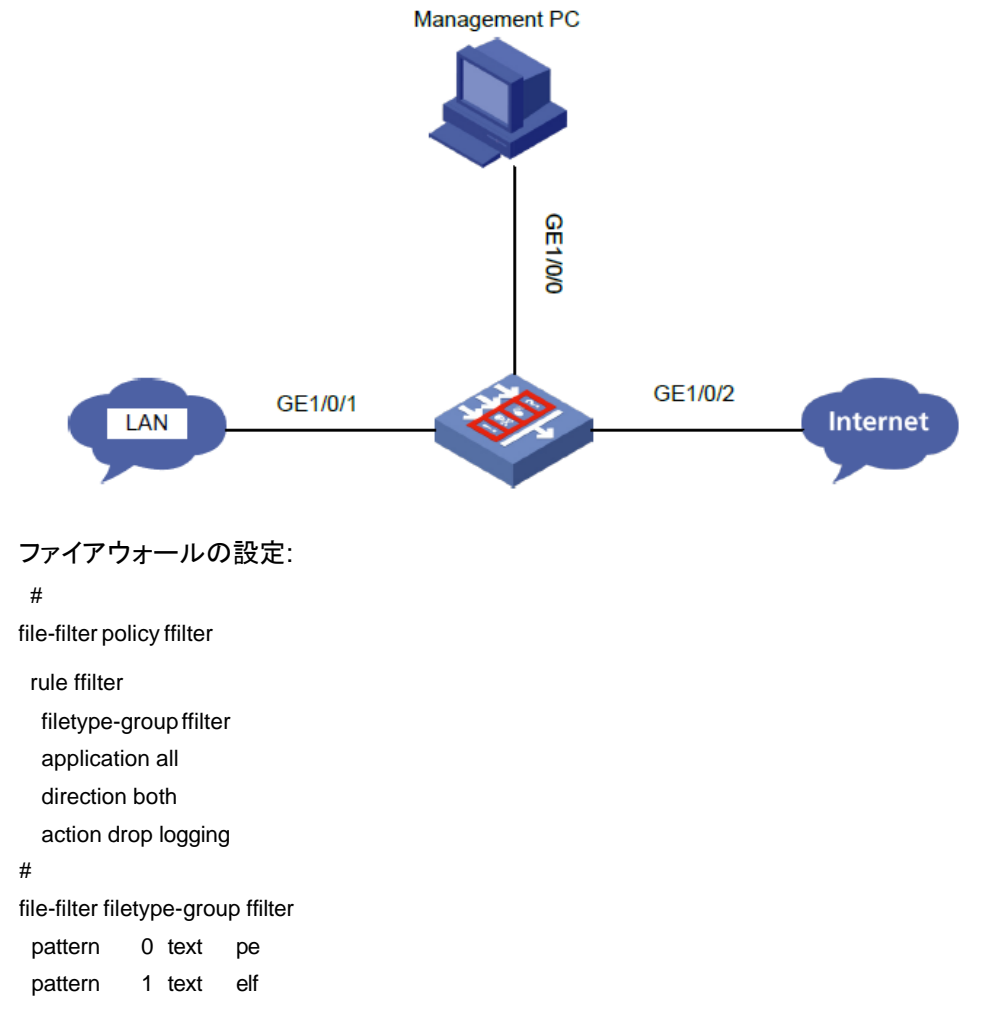

| pattern | 10     | text vsdx   |
|---------|--------|-------------|
| pattern | 11     | text msg    |
| pattern | 12     | text pub    |
| pattern | 13     | text zip    |
| pattern | 14     | text rar    |
| pattern | 15     | text tar.gz |
| pattern | 16     | text tgz    |
| pattern | 2 text | doc         |
| pattern | 3 text | pdf         |
| pattern | 4 text | xls         |
| pattern | 5 text | ppt         |
| pattern | 6 text | docx        |
| pattern | 7 text | xlsx        |
| pattern | 8 text | pptx        |
| pattern | 9 text | vsd         |

#

data-filter keyword-group dfilter

pre-defined-pattern name bank-card-number pre-

defined-pattern name credit-card-number pre-defined-

pattern name id-card-number

pre-defined-pattern name phone-number #

data-filter policy dfilter rule dfilter

keyword-group dfilter

application all direction both

action drop logging

#### #

app-profile 0\_IPv4

file-filter apply policy ffilter

data-filter apply policy dfilter

#### #

security-policy ip rule 0 name ffilter action pass profile 0\_IPv4 #

#### ソリューション

この問題を解決するには、次の手順に従います

DPIがデバイス上で正しく動作していることを確認します。
 [H3C] display inspect status
 Chassis 0 Slot 1:
 Running status: normal
 正常な実行ステータスは、DPIが正常に動作していることを示します。

2. ファイルタイプグループに、転送されたファイルのタイプが含まれていることを確認します。

3. 使用するアプリケーション層プロトコルが、ファイルフィルタリングポリシーのファイルフィルタリン グ規則またはデータフィルタリングポリシーのデータフィルタリング規則に指定されていることを確 認します。ファイルフィルタリング規則またはデータフィルタリング規則は、HTTP、FTP、SMTP、 IMAP、NFS、POP3、RTMPおよびSMBの各プロトコルに適用できます。

**4.** ファイルフィルタリングポリシー設定またはデータフィルタリングポリシー設定がアクティブになっていることを確認します。

10桁のIDを持つファイルフィルタリング規則は、定義済みのファイルフィルタリング規則です。定 義済みのファイルフィルタリングポリシー設定は、CLI( System-viewでinspect activateコマンドを 使用)またはWebインターフェースからアクティブにできます。

CLIからデータフィルタリングポリシー設定をアクティブにできます(inspect activateコマンド)、または Webインターフェースから実行できます。

Command in system view) or from the Web interface.

[H3C-probe] display system internal inspect dim-rule | include FFILTER

| 23               | FFILTER              | TCP                             |                                |              |
|------------------|----------------------|---------------------------------|--------------------------------|--------------|
|                  | HTTP 0               | 2147483                         | 3671 FFILTER                   |              |
|                  | TCP                  |                                 |                                |              |
| 0                | 24                   | FFILTER                         | TCP                            |              |
|                  | FTP 0                | 2147483672 FFI                  | LTER TCP                       |              |
| 1                | 25                   | FFILTER                         | TCP                            |              |
|                  | SMTP 0               | 2147483673 FFI                  | LTER TCP                       |              |
| 1                | 26                   | FFILTER                         | TCP                            |              |
|                  | IMAP 0               | 2147483674 FFI                  | LTER TCP                       |              |
| 1                | 27                   | FFILTER                         | TCP                            |              |
|                  | POP30                | 2147483675 FFI                  | LTER TCP                       |              |
| 1                | 28                   | FFILTER                         | TCP                            |              |
|                  | NFS 0                | 2147483676 FFI                  | LTER TCP                       |              |
| 1                | 29                   | FFILTER                         | TCP                            | MICROSOFT-DS |
| 1                | 30                   | FFILTER                         | TCP                            | RTMP         |
| [H3C-probe]<br>1 | display system<br>24 | internal inspect dim<br>DFILTER | -rule   include DFILTER<br>TCP | HTTP         |
| 1                | 25                   | DFILTER                         | TCP                            | FTP-DATA     |
| 1                | 26                   | DFILTER                         | ТСР                            | SMTP         |
| 1                | 27                   | DFILTER                         | TCP                            | IMAP         |
| 1                | 28                   | DFILTER                         | ТСР                            | POP3         |
| 1                | 29                   | DFILTER                         | TCP                            | NFS          |

| 1 | 30 | DFILTER | TCP | MICROSOFT-<br>DS |
|---|----|---------|-----|------------------|
| 1 | 31 | DFILTER | TCP | RTMP             |

5. ホストとサーバー間で、次の要件を満たすセッションが確立されていることを確認します。

- 送信元IPアドレスと宛先IPアドレスが、指定されたセキュリティゾーンにあります。
- ファイルフィルタリングポリシーまたはデータフィルタリングポリシーが指定されたDPIは、 セキュリティゾーンで有効になっています。

#ホストによって開始されたIPv4ユニキャストセッションに関する情報を表示します。

[H3C-probe] display session table ipv4 source-ip 7.0.1.2 verbose

Slot 2: Initiator:

> Source IP/port: 7.0.1.2/50779

Destination IP/port: 7.0.0.2/80 DS-Lite

tunnel peer: -

VPN instance/VLAN ID/Inline ID: -/-/- Protocol:

TCP(6)

Inbound interface: GigabitEthernet2/0/2 Source

security zone: Trust

#### Responder:

Source IP/port: 7.0.0.2/80

Destination IP/port: 7.0.1.2/50779 DS-Lite

tunnel peer: -

VPN instance/VLAN ID/Inline ID: -/-/- Protocol:

TCP(6)

Inbound interface: GigabitEthernet2/0/3 Source

security zone: Untrust

State: TCP\_ESTABLISHED

Application: HTTP

Rule ID: 0

Rule name: ips

Start time: 2019-11-15 11:31:01 TTL: 1197s Initiator->Responder

| Initiator->Responder: | 7 packets | 1073 bytes |
|-----------------------|-----------|------------|
| Responder->Initiator: | 7 packets | 2413 bytes |

検出されたセッションの合計数:1

#### DPIエンジンインスペクション規則の試合の統計を表示します。 6.

[H3C-probe]display system internal inspect hit-statistics Slot 2:

| Rule ID    | Module  | Rule | hits | AC hits | PCRE try | PCRE hits |
|------------|---------|------|------|---------|----------|-----------|
| 2147483650 | FFILTER | 2    |      | 2       | 0        | 0         |
| 2147483657 | FFILTER | 1    |      | 1       | 0        | 0         |
| 2147483669 | FFILTER | 2    |      | 2       | 0        | 0         |
| 3432       | APR     | 2    |      | 2       | 0        | 0         |

定義済みのファイルフィルタリング規則だけにヒットカウントがある場合、転送されたファイルに誤 った拡張子が付いている可能性があります。File-filter false-extension action dropコマンドを使 用して、このようなファイルに対して廃棄アクションを設定し、ファイアウォールがファイルをブロッ クしてログに記録できるかどうかを確認できます。

7. 問題が解決しない場合は、ファイアウォールがファイルのエンコード形式をサポートしていない可能性があります。この場合は、ホストとファイアウォールの間で交換されるパケットをキャプチャしてから、H3Cサポートに連絡してください。

| コマンド                                                                                                    | 説明                                                                       |
|----------------------------------------------------------------------------------------------------|--------------------------------------------------------------------------|
| file-filter policy policy-name                                                                                          | ファイルフィルタリングポリシーを作成してそのビューを表示する<br>か、または既存のファイルフィルタリングポリシーのビューを表示し<br>ます。 |
|                                                                                                    | 既定では、defaultという名前のファイルフィルタポリシーが                                          |
|                                                                                                    | 存在します。既定のファイルフィルタポリシーは編集または<br>削除できません。                                  |
| filetype-group group-name                                                                                               | ファイルタイプグループをファイルフィルタリング規則に適用しま<br>す。                                     |
|                                                                                                    | デフォルトでは、ファイルフィルタリング規則には次の名前のファイ<br>ルタイプグループが含まれています。<br>デフォルト。           |
| inspect activate                                                                                                    | DPIサービスモジュールのポリシーおよび規則の設定をアクティブ<br>にします。                                 |
| inspect activate                                                                                                    | デフォルトでは、DPIサービスポリシーおよび規則の作成、変更、<br>および削除は有効になりません。                       |
| display system internal inspect hit-<br>statistics [ module-id ] [ rule-id ] [ slot<br>slot-number [ cpu cpu-number ] ] | DPIエンジンインスペクション規則の試合の統計を表示します。                                           |
| display inspect status                                                                                                  | DPIエンジンのステータスを表示します。                                                     |
| file-filter false-extension<br>action { drop  permit }                                                                  | 偽の拡張子を持つファイルを含むパケットのアクション<br>を設定します。                                     |
| data-filter apply policy policy-name                                                                                    | データフィルタリングポリシーをDPIアプリケーションプロファイルに<br>適用します。                              |
|                                                                                                    | デフォルトでは、データフィルタリングポリシーはDPIアプリケーショ<br>ンプロファイルに適用されません。                    |
| data-filter keyword-group<br>keywordgroup-name                                                                          | キーワードグループを作成してそのビューを入力するか、既存の<br>キーワードグループのビューを入力します。                    |

## 関連コマンド

## SSL復号化が有効にならない

症状

SSL復号化プロキシポリシーおよびIPSは、LANおよびインターネット上のユーザーにセキュアな HTTPSトランスポートを提供するためにファイアウォールで構成されます。ただし、攻撃者はインターネ ットから暗号化されたHTTPS攻撃(クロスサイトスクリプト攻撃やブルートフォース攻撃など)を正常に起 動し、ターゲットサーバーのパスワードをクラックできます。ファイアウォール上のIPSは攻撃をインター セプトしたり、攻撃ログを生成したりしません。SSL復号化機能は有効になりません。

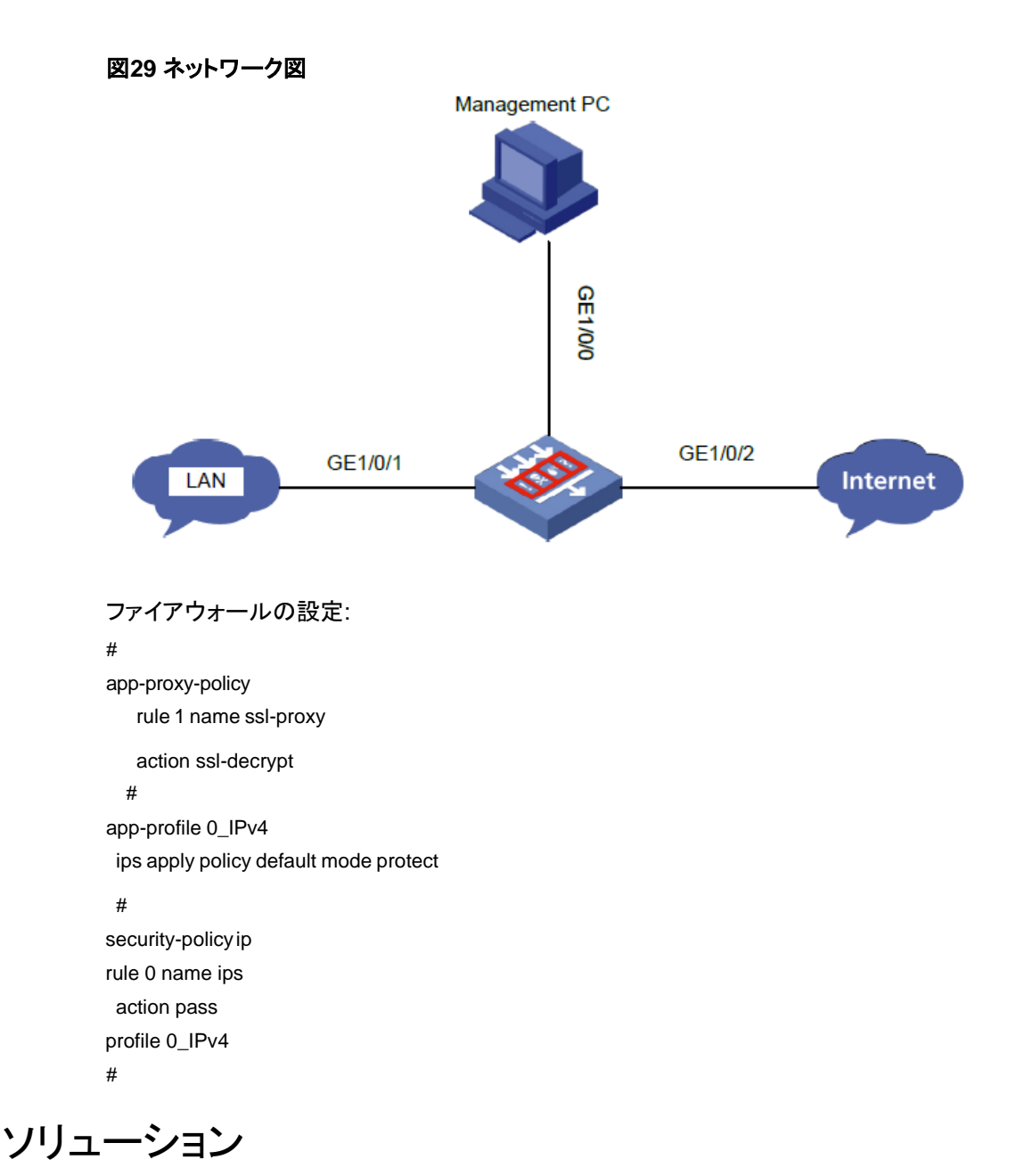

- ファイアウォールが暗号化されていないHTTPトラフィックをインターセプトできることを確認します。 ファイアウォールが暗号化されていないHTTPトラフィックの傍受に失敗した場合は、「IPSまたは WAFが攻撃トラフィックの傍受または攻撃ログの生成に失敗する」に従って解決してください。 ファイアウォールが暗号化されていないHTTPトラフィックをインターセプトできる場合は、次の手順 に進みます。
- 2. ファイアウォールがSSLプロキシを実装できることを確認します。

[H3C]display app-proxy server-certificate

Slot 1: Total server certificates: 1 Certificate info: BreakingPoint\_serverA\_2048.server.int Proxy count: 6996 Most recent proxy time: 2019/11/18 10:23:48 First proxy at: 2019/11/15 17:21:12

3. ネットワークがレイヤ3ネットワークであることを確認します。現在のソフトウェアバージョンでは、 SSL復号化はレイヤ2ネットワークでサポートされていません。

#### 4. DPIがデバイス上で正しく動作していることを確認します。

[H3C] display inspect status Chassis 0 Slot 1: Running status: normal

正常な実行ステータスは、DPIが正常に動作していることを示します。

#### 5. HTTPSサーバーがユーザー定義のSSLホスト名ホワイトリストにないことを確認します。

[H3C] display app-proxy ssl whitelist hostname predefined

Chrome HSTS-defined hostnames:

| status  | Hostname                |
|---------|-------------------------|
| enabled | 2mdn.net                |
| enabled | accounts.firefox.com    |
| enabled | aclu.org                |
| enabled | activiti.alfresco.com   |
| enabled | adamkostecki.de enabled |
|         | addvocate.com           |
| enabled | adsfund.org             |
| enabled | aie.de                  |

...

<H3C> display app-proxy ssl whitelist ip all

#### Slot 1:

| IP address | Port |  |
|------------|------|--|
|            |      |  |
| 9.9.9.5    | 443  |  |
| 9.9.9.6    | 443  |  |
| 9.9.9.7    | 443  |  |
| 9.9.9.8    | 443  |  |
| 9.9.9.9    | 443  |  |
| 9.9.9.10   | 443  |  |
| 9.9.9.11   | 443  |  |
| 9.9.9.12   | 443  |  |

HTTPサーバーがホワイトリストに含まれている場合は、次のコマンドを使用して、ユーザー定義の SSLホスト名ホワイトリストからサーバーのホスト名を削除します。

[H3C] undo app-proxy ssl whitelist user-defined-hostname

<H3C> reset app-proxy ssl whitelist ip

[H3C] app-proxy ssl whitelist activate

#### 6. トラフィックがカード間で転送されないことを確認します。SSL復号化はサポートされていません カード間トラフィックを復号化する。

<H3C>display session table ipv4 source-ip 7.0.1.2 verbose

Slot 1: Initiator: Source IP/port: 7.0.1.2/55933 Destination IP/port: 8.8.8.2/443 DS-Lite tunnel peer: -VPN instance/VLAN ID/Inline ID: -/-/- Protocol: TCP(6) Inbound interface: GigabitEthernet2/0/2 Source security zone: Trust Responder:

Source IP/port: 8.8.8.2/443 Destination IP/port: 7.0.1.2/55933 DS-Lite tunnel peer: -VPN instance/VLAN ID/Inline ID: -/-/- Protocol: TCP(6) Inbound interface: Reth1 Source security zone: Trust State: INACTIVE Application: HTTPS Rule ID: 0 Rule name: ips Start time: 2019-11-18 10:59:43 TTL: 299s Initiator->Responder: 0 packets 0 bytes Responder->Initiator: 0 packets 0 bytes Initiator: Source IP/port: 7.0.1.2/55852 Destination IP/port: 8.8.8.2/80 DS-Lite tunnel peer: -VPN instance/VLAN ID/Inline ID: -/-/- Protocol: TCP(6) Inbound interface: GigabitEthernet2/0/2 Source security zone: Trust Responder: Source IP/port: 8.8.8.2/80 Destination IP/port: 7.0.1.2/55852 DS-Lite tunnel peer: -VPN instance/VLAN ID/Inline ID: -/-/- Protocol: TCP(6) Inbound interface: Reth1 Source security zone: Trust State: INACTIVE Application: HTTP Rule ID: 0 Rule name: ips Start time: 2019-11-18 10:59:02 TTL: 257s Initiator->Responder: 0 packets 0 bytes Responder->Initiator: 0 packets 0 bytes Initiator: Source IP/port: 7.0.1.2/55932 Destination IP/port: 8.8.8.2/443 DS-Lite tunnel peer: -VPN instance/VLAN ID/Inline ID: -/-/- Protocol: TCP(6) Inbound interface: GigabitEthernet2/0/2 Source security zone: Trust Responder: Source IP/port: 8.8.8.2/443 Destination IP/port: 7.0.1.2/55932 DS-Lite tunnel peer: -VPN instance/VLAN ID/Inline ID: -/-/- Protocol:
TCP(6) Inbound interface: Reth1 Source security zone: Trust State: INACTIVE Application: HTTPS Rule ID: 0 Rule name: ips Start time: 2019-11-18 10:59:43 TTL: 299s Initiator->Responder: 0 packets 0 bytes Responder->Initiator: 0 packets 0 bytes Total sessions found: 3 Slot 2: Initiator: Source IP/port: 7.0.1.2/55933 Destination IP/port: 8.8.8.2/443 DS-Lite tunnel peer: -VPN instance/VLAN ID/Inline ID: -/-/- Protocol: TCP(6) Inbound interface: GigabitEthernet2/0/2 Source security zone: Trust Responder: Source IP/port: 8.8.8.2/443 Destination IP/port: 7.0.1.2/55933 DS-Lite tunnel peer: -VPN instance/VLAN ID/Inline ID: -/-/- Protocol: TCP(6) Inbound interface: Reth1 Source security zone: Trust State: TCP\_TIME\_WAIT Application: HTTPS Rule ID: 0 Rule name: ips Start time: 2019-11-18 10:59:43 TTL: 0s Initiator->Responder: 6 packets 776 bytes Responder->Initiator: 7 packets 899 bytes Initiator: Source IP/port: 7.0.1.2/55852 Destination IP/port: 8.8.8.2/80 DS-Lite tunnel peer: -VPN instance/VLAN ID/Inline ID: -/-/- Protocol: TCP(6) Inbound interface: GigabitEthernet2/0/2 Source security zone: Trust Responder: Source IP/port: 8.8.8.2/80 Destination IP/port: 7.0.1.2/55852 DS-Lite tunnel peer: -

VPN instance/VLAN ID/Inline ID: -/-/- Protocol: TCP(6) Inbound interface: Reth1 Source security zone: Trust State: TCP\_ESTABLISHED Application: HTTP Rule ID: 0 Rule name: ips Start time: 2019-11-18 10:59:02 TTL: 1157s 8 packets 1256 bytes Initiator->Responder: 9 packets Responder->Initiator: 3456 bytes Initiator: Source IP/port: 7.0.1.2/55932 Destination IP/port: 8.8.8.2/443 DS-Lite tunnel peer: -VPN instance/VLAN ID/Inline ID: -/-/- Protocol: TCP(6) Inbound interface: GigabitEthernet2/0/2 Source security zone: Trust Responder: Source IP/port: 8.8.8.2/443 Destination IP/port: 7.0.1.2/55932 DS-Lite tunnel peer: -VPN instance/VLAN ID/Inline ID: -/-/- Protocol: TCP(6) Inbound interface: Reth1 Source security zone: Trust State: TCP\_TIME\_WAIT Application: HTTPS Rule ID: 0 Rule name: ips Start time: 2019-11-18 10:59:43 TTL: 1s Initiator->Responder: 7 packets 816 bytes 7 packets 899 Responder->Initiator: bytes Total sessions found: 3 問題が解決しない場合は、ファイアウォールがこの問題に対する防御をサポートしていない可能性

7. 問題が解決しない場合は、ファイアウォールがこの問題に対する防御をサポートしていない可能性があります。 この場合、ホストとファイアウォールの間で交換されるパケットをキャプチャしてから、H3Cサポートに連絡してください。

| コマンド                                                               | 説明                                                                                                    |
|--------------------------------------------------------------------|----------------------------------------------------------------------------------------------------|
| app-proxy-policy                                                   | プロキシポリシービューを開始します。                                                                                                    |
| app-proxy ssl whitelist user-defined-<br>hostname <i>host-name</i> | ユーザー定義のSSLホスト名ホワイトリストにホスト名を追加しま<br>す。<br>サーバー証明書のDNS名(DNS Name)またはCommon Nameの<br>値にSSLホスト名ホワイトリストのホスト名が含まれている場合、<br>デバイスはそのサーバー宛てのSSL接続をプロキシしません。 |
| display app-proxy ssl whitelist ip<br>{ all   <i>ip-address</i> }  | SSL IPアドレスのホワイトリストを表示します。                                                                                                    |
| display inspect status                                             | DPIエンジンのステータスを表示します。                                                                                                    |

## アプリケーションの監査と管理が有効にならない

### 症状

アプリケーションの監査と管理は、LANとインターネット間で転送されるデータのセキュリティを確保する ためにファイアウォール上で構成されます。ただし、ユーザーは監査ポリシーによって拒否されると想 定される機密性の高い動作(ファイル転送やログインなど)を正常に実行でき、ファイアウォールは監査 ログを生成しません。

#### 図30 ネットワーク図

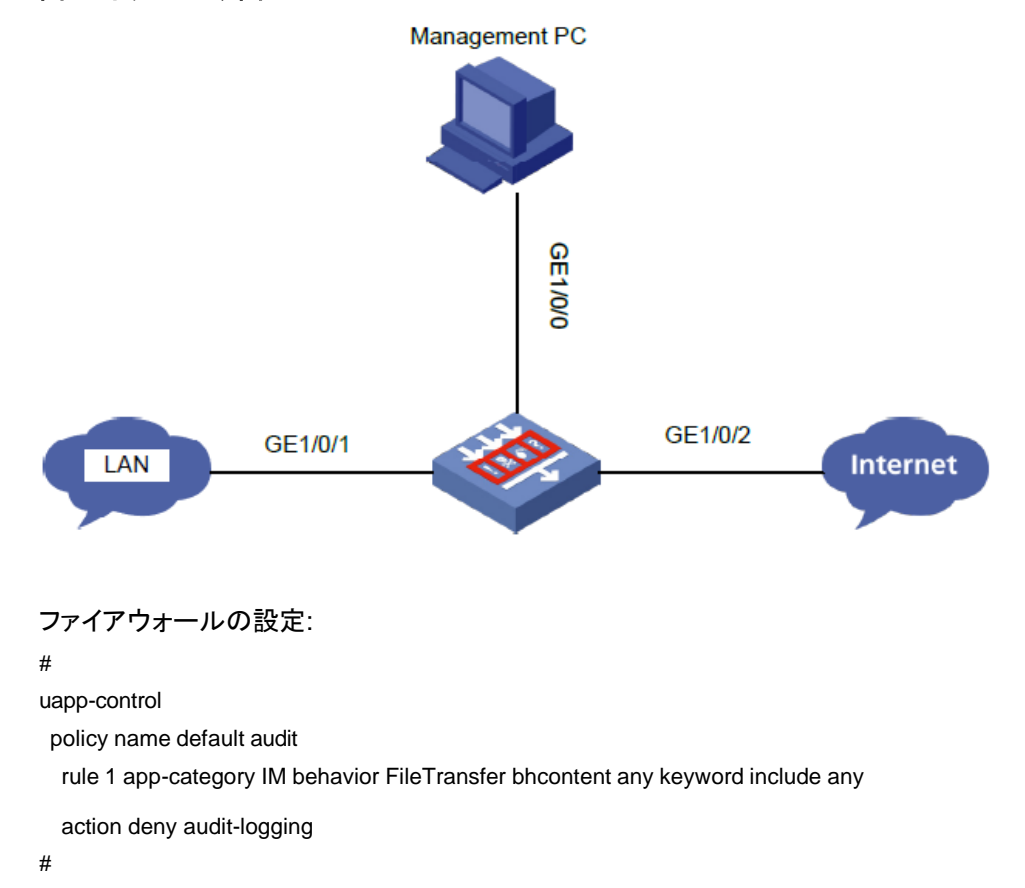

ソリューション

この問題を解決するには、次の手順に従います

- デバイスが最新のAPRシグニチャライブラリを使用していることを確認します。 最新のAPRシグニチャライブラリにアクセスし、会社のWebサイトにアクセスしてシグニチャファイ ルをダウンロードします。
- 2. DPIエンジンが有効になっていることを確認します。 undo inspect bypassコマンドを使用して、 DPIエンジンを有効にできます。
- アプリケーション監査および管理ポリシー設定がアクティブになっていることを確認します。アプリ ケーション監査および管理ポリシー設定は、CLI(System-viewでinspect activateコマンドを使用) またはWebインターフェースからアクティブにできます。

| Slot 1:<br>MdcID<br>0 | MoudleName<br>Anti-Virus | Total MD5 rules 0 |           |                      |
|-----------------------|--------------------------|-------------------|-----------|----------------------|
| MdcID                 | RuleID                   | ModuleName        | L4ProName | uiAppIdL5            |
| 1                     | 1                        | AUDIT             | ТСР       | WECHAT_LOGIN_IO<br>S |
| _1CP_<br>M 0          | 1                        | IPS               | ТСР       | HTTP                 |
| 0                     | 2147483649               | FFILTER           | TCP       |                      |
| 1                     | 2                        | AUDIT             | ТСР       | WECHAT_LOGIN_AN<br>D |
| ROID_TCP_<br>M 0      | 2                        | IPS               | ТСР       | НТТР                 |
| 0                     | 2147483650               | FFILTER           | ТСР       |                      |
| 1                     | 3                        | AUDIT             | ТСР       | WECHAT_SENDTEX       |
| WINDOWS_              | TCP_M                    |                   |           | _                    |
| 0                     | 2147483651               | FFILTER           | TCP       |                      |
| 1                     | 4                        | AUDIT             | ТСР       | WECHAT_SENDTEX<br>T_ |
| IOS_TCP_M             |                          |                   |           |                      |
| 0                     | 4                        | IPS               | TCP       | НТТР                 |

[H3C-probe] display system internal inspect dim-rule

- 4. アプリケーション監査および管理ポリシーがイネーブルになっており、ポリシー規則に基づいてト ラフィックを処理できることを確認します。
- 5. ホストとサーバー間で、次の要件を満たすセッションが確立されていることを確認します。
  - 送信元IPアドレスと宛先IPアドレスが、指定されたセキュリティゾーンにあります。
  - アプリケーション監査および管理ポリシーが指定されたDPIは、セキュリティゾーンで有効に なっています。

[H3C-probe]display session table ipv4 source-ip 7.0.1.2 verbose

Slot 2:

Initiator: Source IP/port: 7.0.1.2/50779 Destination IP/port: 7.0.0.2/80 DS-Lite tunnel peer: -VPN instance/VLAN ID/Inline ID: -/-/- Protocol: TCP(6) Inbound interface: GigabitEthernet2/0/2 Source security zone: Trust Responder: Source IP/port: 7.0.0.2/80 Destination IP/port: 7.0.1.2/50779 DS-Lite tunnel peer: -VPN instance/VLAN ID/Inline ID: -/-/- Protocol: TCP(6) Inbound interface: GigabitEthernet2/0/3 Source security zone: Untrust State: TCP\_ESTABLISHED Application: HTTP Rule ID: 0 Rule name: ips Start time: 2019-11-15 11:31:01 TTL: 1197s Initiator->Responder: 7 packets 1073 bytes Responder->Initiator: 7 packets 2413 bytes

Total sessions found: 1

6. 問題が解決しない場合は、ファイアウォールがこのアプリケーションの監査をサポートしていない 可能性があります。この場合は、ホストとファイアウォールの間で交換されるパケットをキャプチャ してから、H3Cサポートに連絡してください。

### 関連コマンド

| コマンド                   | 説明                                                 |
|------------------------|----------------------------------------------------|
| inspect activate       | DPIサービスモジュールのポリシーおよび規則の設定をアクティブ<br>にします。           |
|                        | デフォルトでは、DPIサービスポリシーおよび規則の作成、変更、<br>および削除は有効になりません。 |
| display inspect status | DPIエンジンのステータスを表示します。                               |

# URLフィルタリングが有効にならない

#### 症状

URLフィルタリングは、LANユーザーからインターネットへのWebアクセスを制限するためにファイアウ ォールで構成されています。ただし、ユーザーは潜在的に有害なWebサイト(ポルノWebサイトなど)に アクセスでき、ファイアウォールはURLフィルタリングログを生成しません。

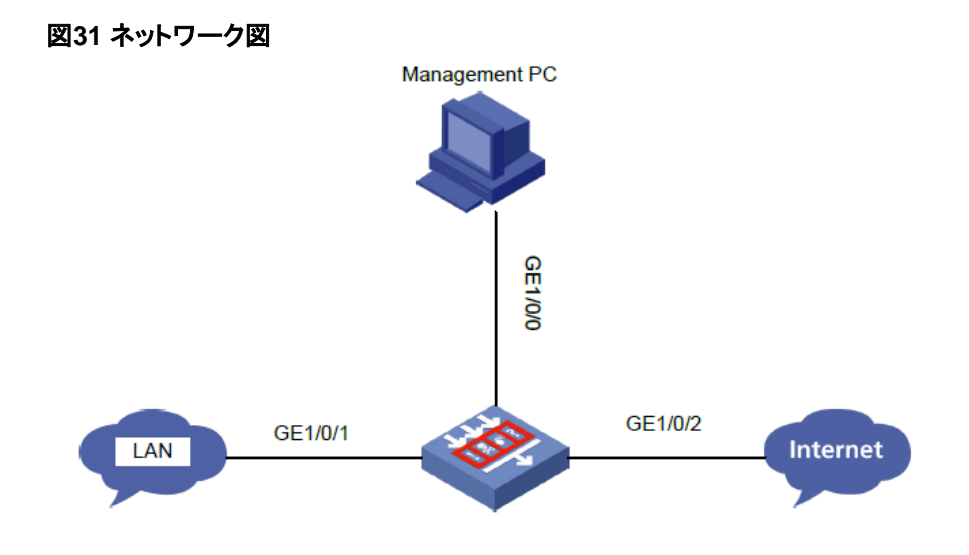

#### ファイアウォールの設定:

# url-filter policy url default-action permit logging category Pre-Botnet action reset logging

category Pre-ChildAbuse action reset logging category Pre-CriminalActivity action reset logging category Pre-Discrimination action reset logging category Pre-Divining action reset logging category Pre-Drugs action reset logging category Pre-Gamble action reset logging category Pre-Hacking action reset logging category Pre-IllegalSoftware action reset logging category Pre-Lottery action reset logging category Pre-MaliciousURL action reset logging category Pre-Phishing action reset logging category Pre-Pornography action reset logging category Pre-Religion action reset logging category Pre-SchoolCheating action reset logging category Pre-Spam action reset logging category Pre-Suicide action reset logging category Pre-Violence action reset logging #

app-profile 0\_IPv4 url-filter apply policy url

#

security-policy ip rule 0 name url action pass counting enable profile 0\_IPv4 #

ソリューション

この問題を解決するには、次の手順に従います

- デバイスが最新のURLフィルタリングシグニチャライブラリを使用していることを確認します。最 新のURLフィルタリングシグニチャライブラリをインストールするには、会社のWebサイトにアク セスし、シグニチャファイルをダウンロードします。
- 2. DPIエンジンが有効になっていることを確認します。undo inspect bypassコマンドを使用して、 DPIエンジンを有効にできます。
- 3. アクセスしたWebページがHTTPSで暗号化されたWebページであることを確認します。 ある場合は、ファイアウォールでSSL復号化を有効にします。
- 4. URLフィルタリングポリシー設定がアクティブになっていることを確認します。URLフィルタリング ポリシー設定は、CLI(システムビューでinspect activateコマンドを使用)またはWebインターフェ ースからアクティブにできます。

| Slot 1: |            |                 |           |           |
|---------|------------|-----------------|-----------|-----------|
| MdcID   | MoudleName | Total MD5 rules |           |           |
| 0       | Anti-Virus | 0               |           |           |
| MdcID   | RuleID     | ModuleName      | L4ProName | uiAppIdL5 |
| 0       | 356581376  | UFLT            | TCP       | HTTP      |
| 0       | 268435456  | UFLT            | ТСР       | HTTP      |
| 0       | 356646912  | UFLT            | ТСР       | HTTP      |
| 0       | 268435457  | UFLT            | ТСР       | HTTP      |
| 0       | 431030273  | UFLT            | ТСР       | HTTP      |
| 0       | 384958465  | UFLT            | ТСР       | HTTP      |
| 0       | 2147483649 | FFILTER         | ТСР       |           |
| 0       | 447873026  | UFLT            | ТСР       | HTTP      |
| 0       | 268435458  | UFLT            | ТСР       | HTTP      |

[H3C-probe] display system internal inspect dim-rule

5. ホストとサーバー間で、次の要件を満たすセッションが確立されていることを確認します。

○ 送信元IPアドレスと宛先IPアドレスが、指定されたセキュリティゾーンにあります。

URLフィルタリングポリシーが指定されたDPIは、セキュリティゾーンで有効になっています。

[H3C-probe]display session table ipv4 source-ip 7.0.1.2 verbose

Slot 2:

Initiator: Source IP/port: 7.0.1.2/50779 Destination IP/port: 7.0.0.2/80 DS-Lite tunnel peer: -VPN instance/VLAN ID/Inline ID: -/-/- Protocol: TCP(6)

Inbound interface: GigabitEthernet2/0/2 Source security zone: Trust Responder: Source IP/port: 7.0.0.2/80 Destination IP/port: 7.0.1.2/50779 DS-Lite tunnel peer: -VPN instance/VLAN ID/Inline ID: -/-/- Protocol: TCP(6) Inbound interface: GigabitEthernet2/0/3 Source security zone: Untrust State: TCP\_ESTABLISHED Application: HTTP Rule ID: 0 Rule name: ips Start time: 2019-11-15 11:31:01 TTL: 1197s Initiator->Responder: 7 packets 1073 bytes Responder->Initiator: 7 packets 2413 bytes

Total sessions found: 1

- 6. ユーザーがアクセスするURLが、ユーザー定義のURLカテゴリと正確に一致していることを確認します。
- 7. 問題が解決しない場合は、WebサイトのURLがURLフィルタリングシグニチャライブラリに含ま れていない可能性があります。この場合は、ホストとファイアウォールの間で交換されるパケット をキャプチャしてから、H3Cサポートに連絡してください。

#### 関連コマンド

| コマンド                    | 説明                                                    |
|-------------------------|-------------------------------------------------------|
| url-filter apply policy | URLフィルタリングポリシーをDPIアプリケーションプロファイルに<br>適用します。           |
|                         | デフォルトでは、DPIアプリケーションプロファイルにURLフィルタリ<br>ングポリシーは適用されません。 |
| inspect activate        | DPIサービスモジュールのポリシーおよび規則の設定をアクティブ<br>にします。              |
| inspect activate        | デフォルトでは、DPIサービスポリシーおよび規則の作成、変更、<br>および削除は有効になりません。    |
| display inspect status  | DPIエンジンのステータスを表示します。                                  |

## サーバー接続検出が有効にならない

症状

保護されたサーバーによって開始された不正な接続をブロックしてログに記録するために、サーバー接続 検出(SCD)がファイアウォールに構成されています。ただし、ファイアウォールはこのような接続を識別し てログに記録できません。

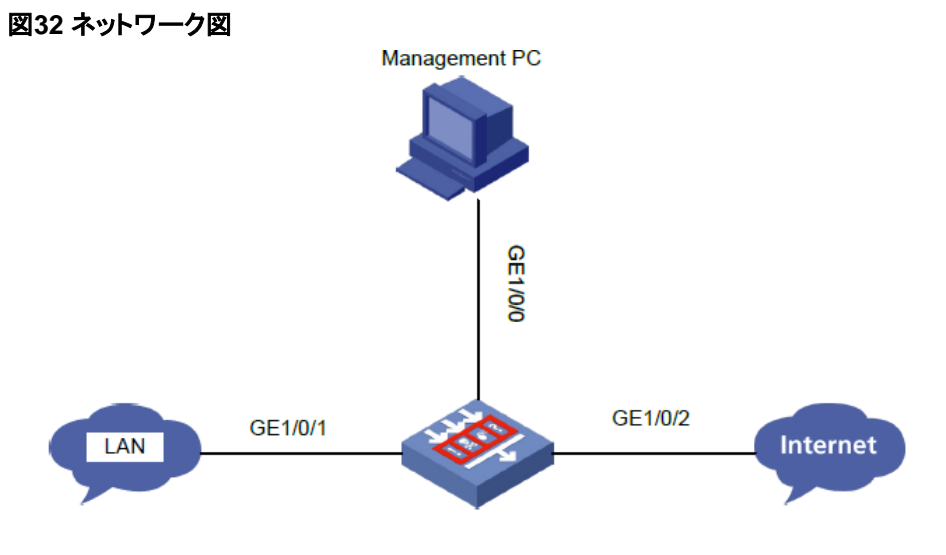

ファイアウォールの設定:

#

scd policy name default-7.0.0.2

protected-serv er 7.0.0.2

logging enable

policy enable

rule 1

permit-dest-ip 7.0.0.255

protocol udp port 137 to 138

#

### ソリューション

この問題を解決するには、次の手順に従います

- ファイアウォール上のSCDに対して高速ログ出力が無効になっていることを確認します。
  高速ログ出力とsyslog出力は相互に排他的です。SCDログ(syslog)を出力するには、SCDの高速ログ出力を無効にします。
- 2. 次の条件が存在することを確認します。
  - SCDポリシーが使用可能になり、ポリシー内の保護されたサーバーによって開始された不正な接続のロギングが使用可能になりました。
  - 不正な接続のソースIPアドレスが保護されたサーバーのIPアドレスと一致します。不正な接続の宛先IPアドレスは、SCDポリシー内のルールの宛先IPアドレス基準と一致します。

| <h3c></h3c> | > display s   | cd policy        |       |         |               |
|-------------|---------------|------------------|-------|---------|---------------|
| ld          | Name          | Protected server | Rules | Logging | Policy status |
| 1           | 12            | 1.2.2.3          | 1     | Enabled | Enabled       |
| 2           | default-7.0.0 | .2 7.0.0.2       | 1     | Enabled | Enabled       |

- すべてのセキュリティ・ポリシー・ルールに対してトラフィックの一致順序を確認します。ファイアウォ ールが、他のポリシーではなくSCDポリシーに基づいて、不正な接続のトラフィックを処理している ことを確認します。
- 4. 問題が解決しない場合は、ファイアウォールがこのタイプのトラフィックの識別をサポートしていない可能性があります。この場合は、ホストとサーバー間で交換されたパケットをキャプチャしてから、H3Cサポートに連絡してください。

| コマンド                                       | 説明                                                |
|--------------------------------------------|---------------------------------------------------|
| scd policy namepolicy-name                 | SCDポリシーを作成してそのビューを入力するか、既存のSCDポ<br>リシーのビューを入力します。 |
| Display scd policy [ name<br>policy-name ] | SCDポリシー情報を表示します。                                  |

# IPレピュテーションが有効にならない

#### 症状

IPレピュテーションは、評判の悪いIPアドレスからの攻撃を防止するためにファイアウォールで設定されます。ただし、IPレピュテーションリストにあるIPアドレスのインターネットユーザーはローカルユーザーと正常に通信でき、ファイアウォールはIPレピュテーションログを生成しません。

#### 図33 ネットワーク図

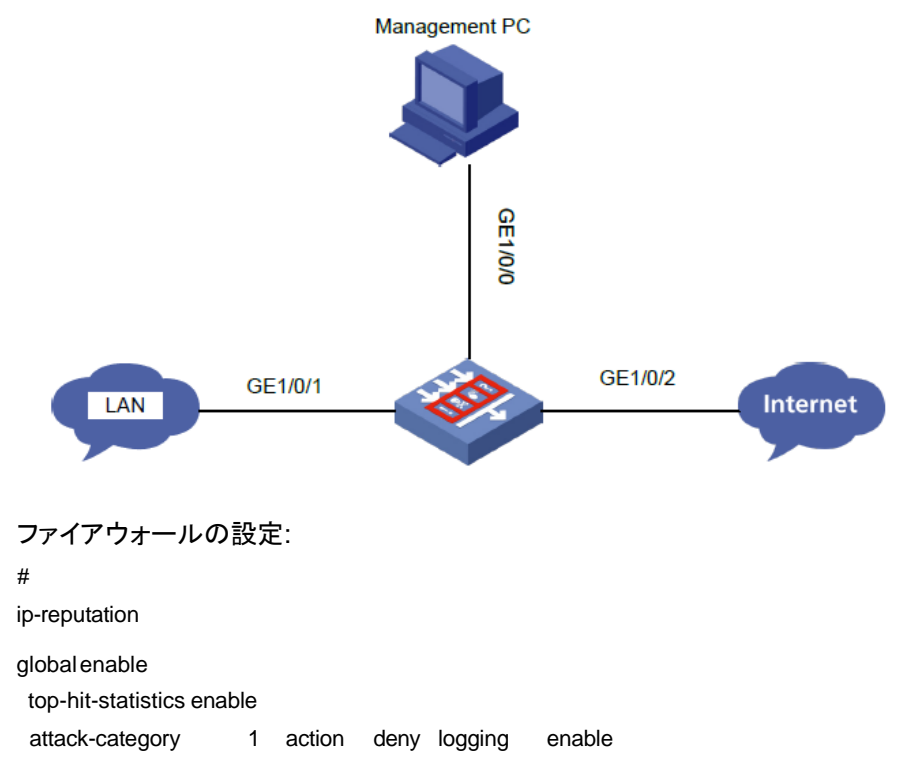

| attack-category | 2    | action | deny | logging | disable  |
|-----------------|------|--------|------|---------|----------|
| attack-category | 3    | action | deny | logging | enable   |
| attack-category | 4    | action | deny | logging | enable   |
| attack-category | 5    | action | deny | logging | enable   |
| attack-category | 6    | action | deny | logging | enable   |
| attack-category | 7    | action | deny | logging | enable   |
| attack-category | 8    | action | deny | logging | enable   |
| attack-category | 9    | action | deny | logging | enable   |
| attack-category | 10 a | ction  | deny | logging | enable   |
| attack-category | 11   | action | deny | logging | enable   |
| attack-category | 12   | action | deny | logging | g enable |
| attack-category | 13   | action | deny | logging | g enable |
| attack-category | 14   | action | deny | logging | g enable |
| attack-category | 15   | action | deny | logging | g enable |
| attack-category | 16   | action | deny | logging | g enable |
| attack-category | 17   | action | deny | logging | g enable |
| attack-category | 18   | action | deny | logging | g enable |
| attack-category | 19   | action | deny | logging | g enable |
| attack-category | 20   | action | deny | logging | g enable |
| attack-category | 21   | action | deny | logging | g enable |
| attack-category | 22   | action | deny | logging | g enable |
|                 |      |        |      |         |          |

#

### ソリューション

この問題を解決するには、次の手順に従います

- 1. ファイアウォールにIPレピュテーションのライセンスがインストールされていることを確認します。
- 2. インターネットユーザーのIPアドレスが、IPレピュテーションの例外IPアドレスとして設定され ていないことを確認します。
- 3. IPアドレスの攻撃カテゴリに一致するパケットに対して実行するアクションとしてdenyが指定され ており、その攻撃カテゴリに対してロギングがイネーブルになっていることを確認します。

[H3C-ip-reputation] display ip-reputation attack-category

| Attack id | Attack name      | Action | Logging |    |
|-----------|------------------|--------|---------|----|
| 1         | C&C              | deny   | enable  | •• |
| 2         | Network_Worm     | deny   | disable |    |
| 3         | Risk_Software    | deny   | enable  |    |
| 4         | Malware          | deny   | enable  |    |
| 5         | Trojan           | deny   | enable  |    |
| 6         | Infectious_Virus | deny   | enable  |    |

4. 問題が解決しない場合は、インターネットユーザーのIPアドレスがIPレピュテーションライブラリに 含まれていない可能性があります。この場合は、ホストとサーバー間で交換されるパケットをキャ プチャしてから、H3Cサポートに連絡してください。

| コマンド                                  | 説明                                                                               |
|---------------------------------------|----------------------------------------------------------------------------------|
| display ip-reputation attack-category | IPレピュテーションの攻撃カテゴリに関する情報を表示します。<br>攻撃カテゴリのアクションを指定しない場合は、事前定義されたア<br>クションが表示されます。 |
| display ip-reputation exception       | 例外IPアドレスを表示します。<br>このコマンドは、IPレピュテーションがイネーブルになっている場合<br>に、例外IPアドレス(存在する場合)を表示します。 |

## データ分析センターがログの表示または更新に 失敗する

症状

DPIサービスは、LANとインターネット間で転送される情報のセキュリティを確保するためにファイアウォ ール上で構成されます。データ分析センターは、集中分析およびレポート作成のために様々なサービ スからログデータを収集するように構成されます。ただし、データ分析センターは、DPIサービス用に生 成されたログを表示できないか、ログをリフレッシュできません。

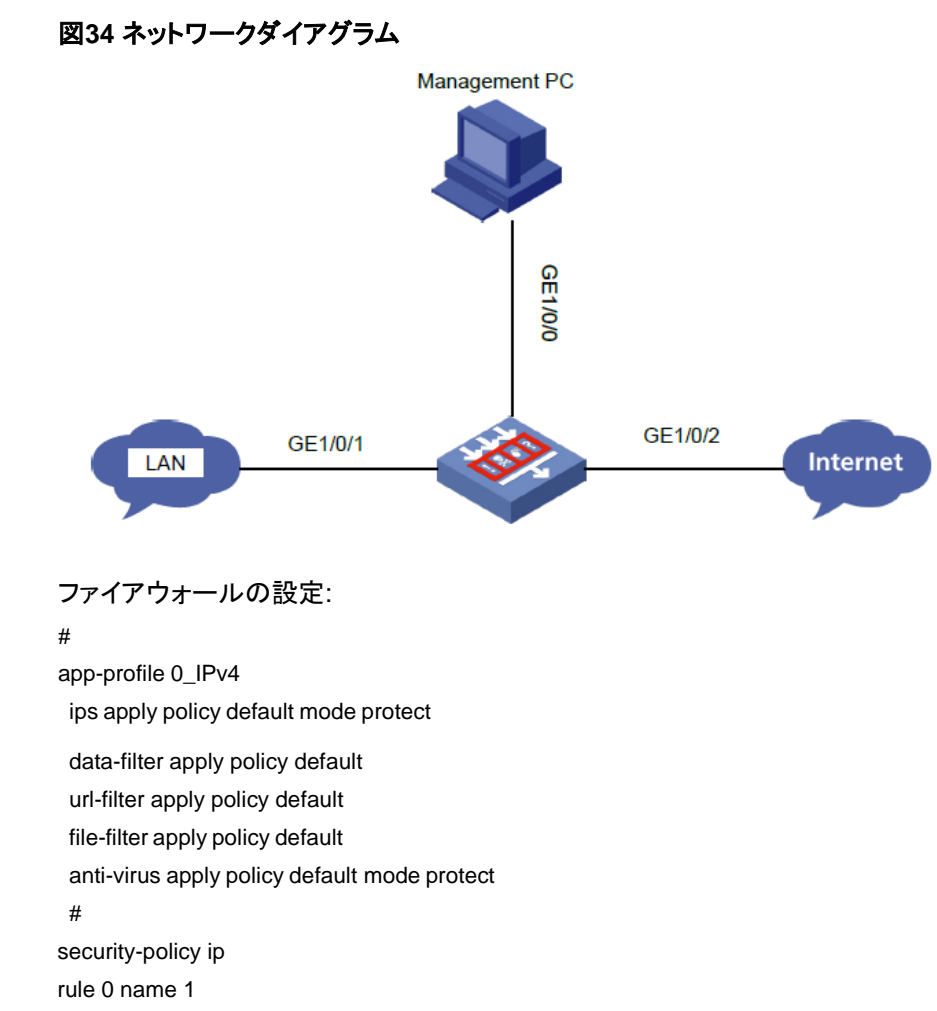

action pass profile 0\_IPv4 source-zone Trust source-zone Untrust destination-zone Trust destination-zone Untrust #

ソリューション

この問題を解決するには、次の手順に従います

- DPIがデバイス上で正しく動作していることを確認します。 [H3C] display inspect status
   Chassis 0 Slot 1: Running status: normal
- 2. DPIエンジンインスペクション規則の試合の統計を表示します。

[H3C-probe]display system internal inspect hit-statistics

Slot 1:

| Rule ID    | Module  | Rule hits | AC hits | PCRE  | try PCRE hits |
|------------|---------|-----------|---------|-------|---------------|
| 0          | FFILTER | 0         | 78225   | 0     | 0             |
| 0          | DFILTER | 0         | 545415  | 0     | 0             |
| 1          | FFILTER | 0         | 78225   | 0     | 0             |
| 1          | DFILTER | 0         | 545415  | 0     | 0             |
| 2          | FFILTER | 52341     | 78225   | 52341 | 52341         |
| 2          | DFILTER | 0         | 545415  | 0     | 0             |
| 3          | FFILTER | 0         | 78225   | 0     | 0             |
| 3          | DFILTER | 0         | 545415  | 0     | 0             |
| 4          | FFILTER | 25884     | 78225   | 25884 | 25884         |
| 4          | DFILTER | 0         | 545415  | 0     | 0             |
| 2147483652 | FFILTER | 359139    | 359139  | 0     | 0             |
| 5          | FFILTER | 0         | 78225   | 0     | 0             |
| 5          | DFILTER | 0         | 545415  | 0     | 0             |
| 2147483653 | FFILTER | 9         | 9       | 0     | С             |
| 6          | FFILTER | 0         | 78225   | 0     | 0             |
| 6          | DFILTER | 0         | 545415  | 0     | 0             |
| 2147483654 | FFILTER | 207554    | 207554  | 0     | 0             |
| 7          | FFILTER | 0         | 78225   | 0     | 0             |
| 7          | DFILTER | 0         | 545415  | 0     | 0             |
| 2147483656 | FFILTER | 159715    | 159715  | 0     | 0             |
| 2147483657 | FFILTER | 985048    | 985048  | 0     | 0             |

- 3. 一定時間待って、ファイアウォールがログを生成するかどうかを確認します。
- ファイアウォールとローカルPCの時刻が一致していることを確認します。システム時刻は、 CLI(clock datetimeコマンド)またはWebインターフェースから変更できます。
   <H3C> display clock

18:37:21 UTC Tue 11/26/2019

5. ファイアウォールで、ソフトウェア高速転送用のセッション統計収集が有効になっていることを確認します。この機能を有効にするには、session statistics enableコマンドを使用できます。フロー・ログなどの一部のタイプのログを出力するには、この機能を有効にする必要があります。

- 6. ファイアウォールで、css、gif、ico、jpg、js、png、swfおよびxmlなどの定義済リソースタイプのリソ ースへのアクセスのURLフィルタリンロギングが有効になっていることを確認します。定義済{css gif ico jpg js pngを除くundo url-filterログを使用できます。 swf xml}コマンドを使用して、これらのリソースタイプのURLフィルタリングロギングを有効にします。
- 7. 記憶域時間制限、記憶域スペース使用制限および記憶域制限トリガーアクションが各サービスに 適切に設定されていることを確認します。設定を設定するには、dac storage service servicetype service-name limit{hold-タイムタイム-value usage usage-value action{delete log-only}} コマンドを使用します。デフォルト設定に戻すことができます。
- 8. 問題が続く場合は、ntopdプロセスに例外があることを示している可能性があります。この場合は、交換されたパケットをキャプチャしてから、H3Cサポートに連絡してください。

| コマンド                                                                                                    | 説明                                                                      |
|----------------------------------------------------------------------------------------------------|-------------------------------------------------------------------------|
| url-filter log except pre-defined<br>{css gif ico jpg js png<br>  swf   xml }                                                                 | 定義済みリソースタイプのリソースにアクセスするためのURLフィ<br>ルタリングロギングをディセーブルにします。                |
| session statistics enable                                                                                                    | ソフトウェア高速転送のセッション統計収集を有効にします。                                            |
| display inspect status                                                                                                    | DPIエンジンのステータスを表示します。                                                    |
| <pre>dac storage service service-type service-<br/>name limit { hold-time time-value   usage<br/>usage-value   action{delete log-only}}</pre> | サービスのストレージ時間制限、ストレージ・スペース使用制限、<br>またはストレージ制限によってトリガーされるアクションを設定しま<br>す。 |